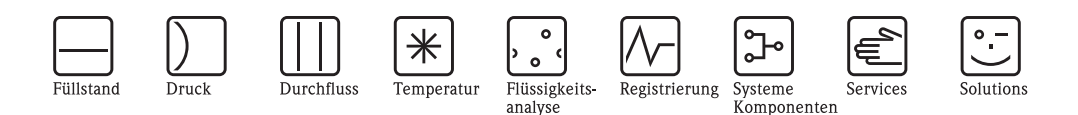

# Beschreibung der Gerätefunktionen Levelflex M FMP40, FMP41C, FMP43, FMP45

Geführtes Füllstand-Radar mit HART, PROFIBUS PA und FOUNDATION Fieldbus

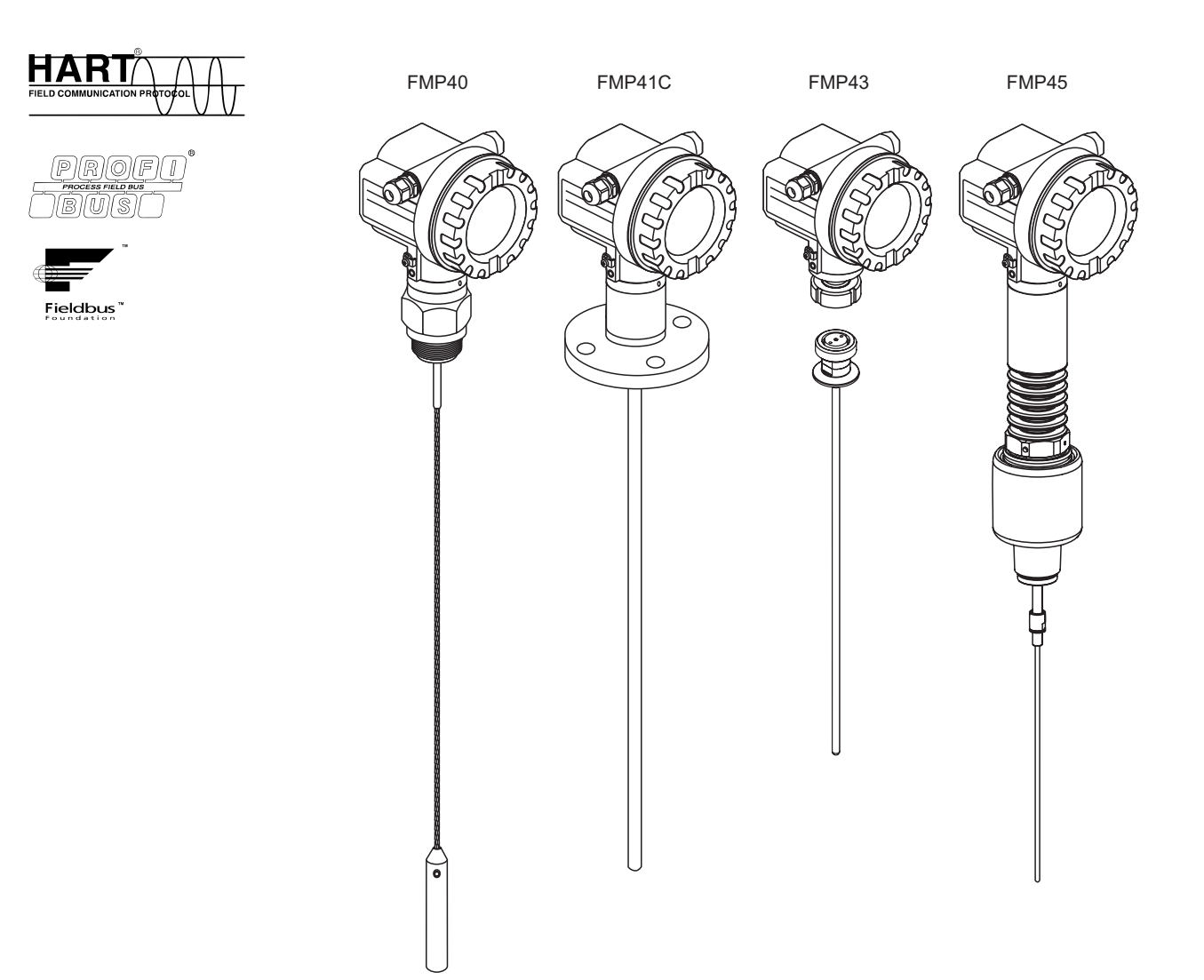

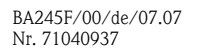

gültig ab Software-Version: V 01.04.02

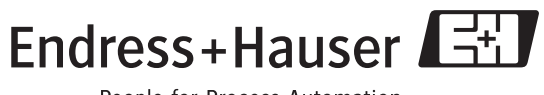

People for Process Automation

## Grundabgleich

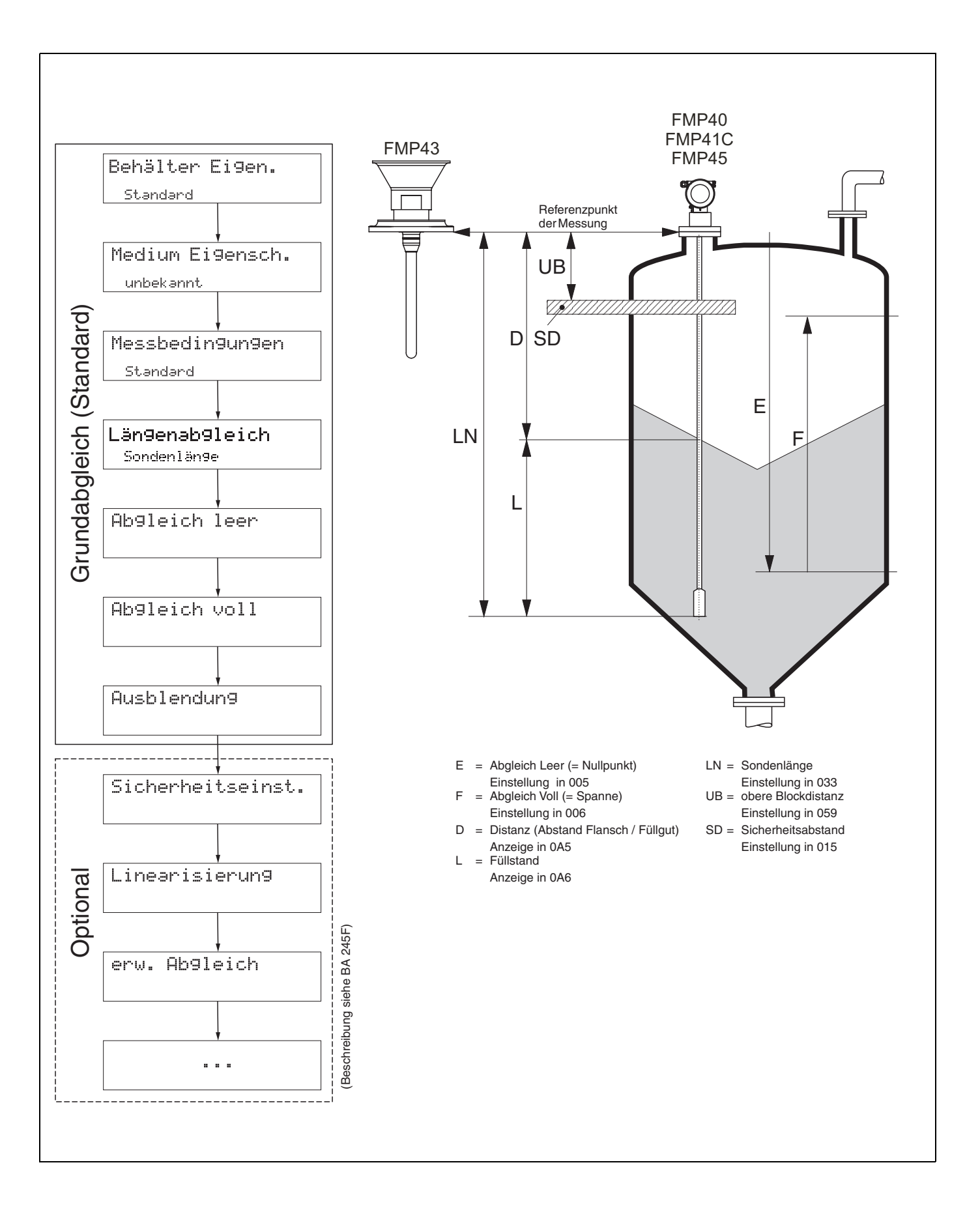

### Inhaltsverzeichnis

| 1                                                                                                    | Hinweise zur Benutzung 6                                                                                                    |
|----------------------------------------------------------------------------------------------------|----------------------------------------------------------------------------------------------------|
| 1.1                                                                                                    | Eine Funktionsbeschreibung über das                                                                                                    |
| 1.2                                                                                                    | Eine Funktionsbeschreibung über die grafische                                                                                                    |
| 1.3                                                                                                    | Eine Funktionsbeschreibung über den Index des                                                                                                    |
| 1.4                                                                                                    | Allgemeiner Aufbau des Bedienmenüs                                                                                                    |
| 1.5<br>1.6                                                                                                    | Inbetriebnahme                                                                                                    |
| 2                                                                                                    | Funktionsmenü Levelflex M12                                                                                                    |
| 3                                                                                                    | Funktionsgruppe                                                                                                    |
|                                                                                                    | "Grundabgleich" (00)15                                                                                                    |
| 3.1<br>3.2<br>3.3<br>3.4<br>3.5<br>3.6<br>3.7<br>3.8<br>3.9<br>3.10<br>3.11<br>3.12<br>3.13<br>3.14<br>3.15<br>3.16 | Funktion "Messwert" (000)       15         Funktion "Behälter Eigen." (002)       15         Funktion "Medium Eigensch." (003)       16         Funktion "Messbedingungen" (004)       18         Funktion "Sondenende" (030)       18         Funktion "Sondenlänge" (031)       19         Funktion "Sondenlänge" (032)       19         Funktion "Sondenlänge" (033)       19         Funktion "Länge bestimmen" (034)       20         Funktion "Abgleich leer" (005)       20         Funktion "Abgleich voll" (006)       21         Anzeige (008)       21         Funktion "Distanz prüfen" (051)       22         Funktion "Bereich Ausblend" (052)       23         Funktion "Starte Ausblend." (053)       23         Anzeige (008)       24 |
| 4                                                                                                    | Funktionsgruppe                                                                                                    |
|                                                                                                    | "Sicherheitseinst." (01)25                                                                                                    |
| 4.1<br>4.2<br>4.3<br>4.4<br>4.5<br>4.6<br>4.7<br>4.8<br>4.9<br>4.10                                                 | Funktion "Ausg. b. Alarm" (010)       25         Funktion "Ausg. b. Alarm" (011), nur HART       27         Funktion "Ausg.Echoverlust" (012)       27         Funktion "Rampe %MB/min" (013)       28         Funktion "Verzögerung" (014)       29         Funktion "Sicherheitsabst." (015)       29         Funktion "im Sicherh.abst." (016)       29         Funktion "Reset Selbsthalt" (017)       31         Funktion "Überfüllsicher." (018)       31         Funktion "Sondenbruch Erk." (019)       31                                                                                                    |
| 5                                                                                                    | Funktionsgruppe                                                                                                    |
|                                                                                                    | "Längenabgleich" (03)32                                                                                                    |
| 5.1<br>5.2<br>5.3                                                                                                   | Funktion "Sondenende" (030)       32         Funktion "Sondenlänge" (031)       32         Funktion "Sonde" (032)       33                                                                                                    |
|                                                                                                    |                                                                                                    |

| 5.4<br>5.5                                                                                                    | Funktion "Sondenlänge" (033)33Funktion "Länge bestimmen" (034)33                                                                                                    |
|----------------------------------------------------------------------------------------------------|----------------------------------------------------------------------------------------------------|
| 6                                                                                                    | Funktionsgruppe<br>"Linearisierung" (04)                                                                                                    |
| <ul> <li>6.1</li> <li>6.2</li> <li>6.3</li> <li>6.4</li> <li>6.5</li> <li>6.6</li> <li>6.7</li> <li>6.8</li> </ul>  | Funktion "Füllst./Restvol." (040)       34         Funktion "Linearisierung" (041)       35         Funktion "Kundeneinheit" (042)       38         Funktion "Tabellen Nummer" (043)       39         Funktion "Eingabe Füllst." (044)       39         Funktion "Eingabe Volumen" (045)       40         Funktion "Endwert Messber." (046)       40         Funktion "Zyldurchmesser" (047)       40                                                                                                    |
| 7                                                                                                    | Funktionsgruppe "erweit. Abgleich" (05) 41                                                                                                    |
| 7.1<br>7.2<br>7.3<br>7.4<br>7.5<br>7.6<br>7.7<br>7.8<br>7.9<br>7.10                                                 | Funktion "Auswahl" (050)       41         Funktion "Distanz prüfen" (051)       41         Funktion "Bereich Ausblend" (052)       42         Funktion "Starte Ausblend." (053)       42         Funktion "akt. Ausbl.dist." (054)       43         Funktion "Ausbl. Löschen" (055)       43         Funktion "Echoqualität" (056)       44         Funktion "Füllhöhenkorrekt" (057)       44         Funktion "Integrationszeit" (058)       44         Funktion "Blockd. Oben" (059)       45         |
| 8                                                                                                    | Funktionsgruppe "Ausgang" (06),<br>- "PROFIBUS Param." (06).                                                                                                    |
|                                                                                                    | nur PROFIBUS PA                                                                                                    |
| 8.1<br>8.2<br>8.3<br>8.4<br>8.5<br>8.6<br>8.7<br>8.8<br>8.9<br>8.10<br>8.11<br>8.12<br>8.13<br>8.14<br>8.15<br>8.16 | Funktion "Kommun.Adresse" (060), nur HART 48Funktion "Geräteadresse" (060), nur PROFIBUS PAFunktion "Präambelanzahl" (061), nur HART 49Funktion "Ident Number" (061), nur PROFIBUS PAFunktion "Grenze Messwert" (062), nur HART 50Funktion "Setze Einh. Out" (062), nurPROFIBUS PAPROFIBUS PAS0Funktion "Stromausg. Modus" (063), nur HART 51Funktion "Out Wert" (063), nur PROFIBUS PAS1Funktion "Out Wert" (064), nur HART 52Funktion "Out Status" (064), nur PROFIBUS PAS2Funktion "Simulation" (065) |
| 8.17<br>8.18                                                                                                    | Funktion "20mA Wert" (069), nur HART 55<br>Funktion "eingelesen Wert" (069).                                                                                                    |

| 9                                                            | Funktionsgruppe "Hüllkurve" (OE) 56                                                                                                    |
|--------------------------------------------------------------|----------------------------------------------------------------------------------------------------|
| 9.1<br>9.2<br>9.3                                            | Funktion "Darstellungsart" (0E1)56Funktion "Kurve lesen" (0E2)56Funktion "Hüllkurvendarstellung" (0E3)57                                                                                                    |
| 10                                                           | Funktionsgruppe "Anzeige" (09) 59                                                                                                    |
| 10.1<br>10.2<br>10.3<br>10.4<br>10.5<br>10.6                 | Funktion "Sprache" (092)       59         Funktion "Zur Startseite" (093)       59         Funktion "Anzeigeformat" (094)       60         Funktion "Nachkommast." (095)       60         Funktion "Trennungszeichen" (096)       60         Funktion "Anzeigetest" (097)       61                                                                                                    |
| 11                                                           | Funktionsgruppe "Diagnose" (0A) 62                                                                                                    |
| 11.1<br>11.2<br>11.3<br>11.4<br>11.5<br>11.6<br>11.7<br>11.8 | Funktion "aktueller Fehler" (0A0)       63         Funktion "letzter Fehler" (0A1)       63         Funktion "Lösche let.Fehl." (0A2)       63         Funktion "Rücksetzen" (0A3)       64         Funktion "Freigabecode" (0A4)       65         Funktion "gemessene Dist." (0A5)       66         Funktion "gemess. Füllst." (0A6)       67         Funktion "Fensterung" (0A7)       64 |
| 11.0                                                         | (ab Software 01.04.00)                                                                                                    |

| 12                                                                                                    | Funktionsgruppe                                                                                                    |
|----------------------------------------------------------------------------------------------------|----------------------------------------------------------------------------------------------------|
|                                                                                                    | "System Parameter" (0C) 69                                                                                                    |
| 12.1                                                                                                   | Funktion "Messstelle" (0C0) 69                                                                                                    |
| 12.2                                                                                                   | Funktion "device tag" (0C0), nur                                                                                                    |
| 12.3                                                                                                   | Funktion "Profile Version" (0C1), nur                                                                                                    |
|                                                                                                    | PROFIBUS PA                                                                                                    |
| 12.4                                                                                                   | Funktion "Protokoll+SW-Nr." (0C2) 69                                                                                                    |
| 12.5                                                                                                   | Funktion "Seriennummer" (0C4)                                                                                                    |
| 12.6                                                                                                   | Funktion "device id" (0C4), nur                                                                                                    |
| 107                                                                                                    | FOUNDATION Fieldbus                                                                                                    |
| 12.7                                                                                                   | Funktion "Download Mode" (0C8) 71                                                                                                    |
| 12.0                                                                                                   |                                                                                                    |
|                                                                                                    |                                                                                                    |
| 13                                                                                                    | Funktionsgruppe "Service" (0D) 72                                                                                                    |
| 13<br>14                                                                                               | Funktionsgruppe "Service" (0D) 72Hüllkurve                                                                                                    |
| <ul><li><b>13</b></li><li><b>14</b></li><li>14.1</li></ul>                                             | Funktionsgruppe "Service" (0D) 72       73         Hüllkurve                                                                                                    |
| <ul> <li>13</li> <li>14</li> <li>14.1</li> <li>15</li> </ul>                                           | Funktionsgruppe "Service" (0D)       72         Hüllkurve       73         Das Hüllkurvenfenster im ToF Tool       73         Störungsbehebung       74                                                                                                    |
| <ol> <li>13</li> <li>14</li> <li>14.1</li> <li>15</li> <li>15.1</li> </ol>                             | Funktionsgruppe "Service" (0D)       72         Hüllkurve       73         Das Hüllkurvenfenster im ToF Tool       73         Störungsbehebung       74         Fehlersuchanleitung       75                                                                                                    |
| <ol> <li>13</li> <li>14</li> <li>14.1</li> <li>15.1</li> <li>15.2</li> </ol>                           | Funktionsgruppe "Service" (0D)       72         Hüllkurve       73         Das Hüllkurvenfenster im ToF Tool       73         Störungsbehebung       74         Fehlersuchanleitung       75         Systemfehlermeldungen       76                                                                     |
| <ol> <li>13</li> <li>14</li> <li>14.1</li> <li>15</li> <li>15.1</li> <li>15.2</li> <li>15.3</li> </ol> | Funktionsgruppe "Service" (0D)       72         Hüllkurve       73         Das Hüllkurvenfenster im ToF Tool       73         Störungsbehebung       74         Fehlersuchanleitung       75         Systemfehlermeldungen       76         Anwendungsfehler       78                                   |
| <b>13</b><br><b>14</b><br>14.1<br><b>15</b><br>15.1<br>15.2<br>15.3<br>15.4                            | Funktionsgruppe "Service" (0D)       72         Hüllkurve       73         Das Hüllkurvenfenster im ToF Tool       73         Störungsbehebung       74         Fehlersuchanleitung       75         Systemfehlermeldungen       76         Anwendungsfehler       78         Softwarehistorie       80 |

### 1 Hinweise zur Benutzung

Um in die Beschreibung der von Ihnen gewünschten Funktion des Gerätes oder der einzugebenden Parameter zu gelangen stehen Ihnen verschiedene Möglichkeiten zur Verfügung.

### 1.1 Eine Funktionsbeschreibung über das Inhaltsverzeichnis finden

Im Inhaltsverzeichnis sind alle Funktionen geordnet nach Funktionsguppen (z.B. "Grundabgleich", "Sicherheitseinst.", ...) aufgelistet. Über einen Seitenverweis/Link gelangen Sie zu der genauen Beschreibung der Funktionen.

Das Inhaltsverzeichnis finden Sie auf  $\rightarrow \ge 4$ .

### 1.2 Eine Funktionsbeschreibung über die grafische Darstellung der Funktionsmenüs finden

Diese Möglichkeit bietet Ihnen eine schrittweise Führung von der obersten Ebene, den Funktionsgruppen, bis zu der von Ihnen benötigten Beschreibung der Funktion.

In der Tabelle ( $\rightarrow \triangleq 12$ ) sind alle zur Verfügung stehenden Funktionsgruppen und Funktionen des Geräts dargestellt. Wählen Sie den für Ihren Anwendungsfall benötigte Funktionsgruppe bzw. eine Funktion. Über einen Seitenverweis/Link gelangen Sie auf die genaue Beschreibung der Funktionsgruppe bzw. Funktion.

### 1.3 Eine Funktionsbeschreibung über den Index des Funktionsmenüs finden

Zur leichteren Orientierung innerhalb des Funktionsmenüs wird im Display zu jeder Funktion eine Position angezeigt. Über den Index des Funktionsmenüs ( $\rightarrow \triangleq 83$ ), in dem die Kennzeichnungen aller Funktionen alphabetisch bzw. numerisch geordnet aufgelistet sind, gelangen Sie über einen Seitenverweis/Link zu der jeweiligen Funktion.

### 1.4 Allgemeiner Aufbau des Bedienmenüs

Das Bedienmenü besteht aus zwei Ebenen:

■ Funktionsgruppen (00, 01, ..., 0C, 0D):

In den Funktionsgruppen erfolgt eine grobe Einteilung der einzelnen Bedienmöglichkeiten des Gerätes. Zur Verfügung stehende Funktionsgruppen sind z.B.: "Grundabgleich", "Sicherheitseinst.", "Ausgang", "Anzeige", etc.

■ Funktionen (001, 002, 003, ..., 0D8, 0D9):

Jede Funktionsgruppe besteht aus einer oder mehreren Funktionen. In den Funktionen erfolgt die eigentliche Bedienung bzw. Parametrierung des Gerätes. Hier können Zahlenwerte eingegeben und Parameter ausgewählt und abgespeichert werden. Zur Verfügung stehende Funktionen der Funktionsgruppe "**Grundabgleich**" (00) sind z.B.: "Behälter Eigen." (002),

"Medium Eigensch." (003), "Messbedingungen" (004), "Abgleich leer" (005), etc.

Soll also z.B. die Anwendung des Gerätes verändert werden, ergibt sich folgendes Vorgehen:

- 1. Auswahl der Funktionsgruppe "Grundabgleich" (00)
- 2. Auswahl der Funktion "**Behälter Eigen.**" (002) (in der die Auswahl der vorhandenen Tankgeometrie erfolgt).

#### 1.4.1 Kennzeichnung der Funktionen

Zur leichten Orientierung innerhalb der Funktionsmenüs (siehe  $\rightarrow \square$  12) wird im Display zu jeder Funktion eine Position angezeigt.

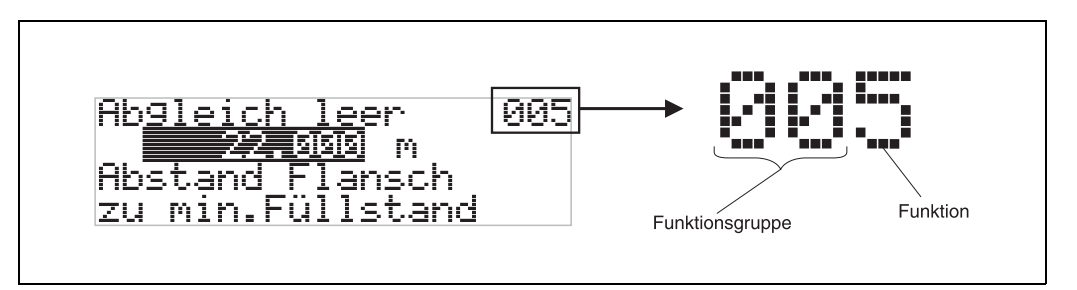

Die ersten beiden Ziffern bezeichnen die Funktionsgruppe:

- Grundabgleich 00
- Sicherheitseinst. 01
- Längenabgleich 02
- •••

Die dritte Ziffer numeriert die einzelnen Funktionen innerhalb der Funktionsgruppe:

| Grundabgleich | 00 | $\rightarrow$ | Behälter Eigen.  | 002 |  |
|---------------|----|---------------|------------------|-----|--|
|               |    |               | Medium Eigensch. | 003 |  |
|               |    |               | Messbedingungen  | 004 |  |
|               |    |               |                  |     |  |

Im folgenden wird die Position immer in Klammern (z.B. **"Behälter Eigen." (002)**) hinter der beschriebenen Funktion angegeben.

### 1.5 Anzeige- und Bedienelemente

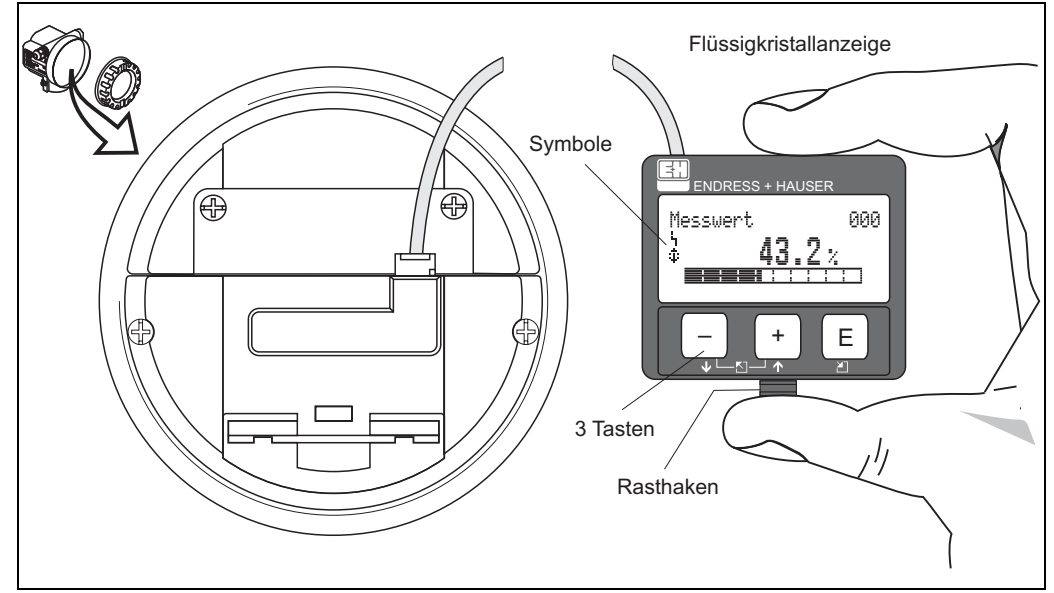

Vierzeilig mit je 20 Zeichen. Anzeigekontrast über Tastenkombination einstellbar.

Abb. 1: Anordnung der Anzeige- und Bedienelemente

Die LCD-Anzeige VU331 kann zur einfachen Bedienung durch Drücken des Rasthakens entnommen werden (siehe Abbildung oben). Sie ist über ein 500 mm langes Kabel mit dem Gerät verbunden.

#### 1.5.1 Anzeigedarstellung

#### Flüssigkristallanzeige (LCD-Anzeige):

Vierzeilig mit je 20 Zeichen. Anzeigekontrast über Tastenkombination einstellbar.

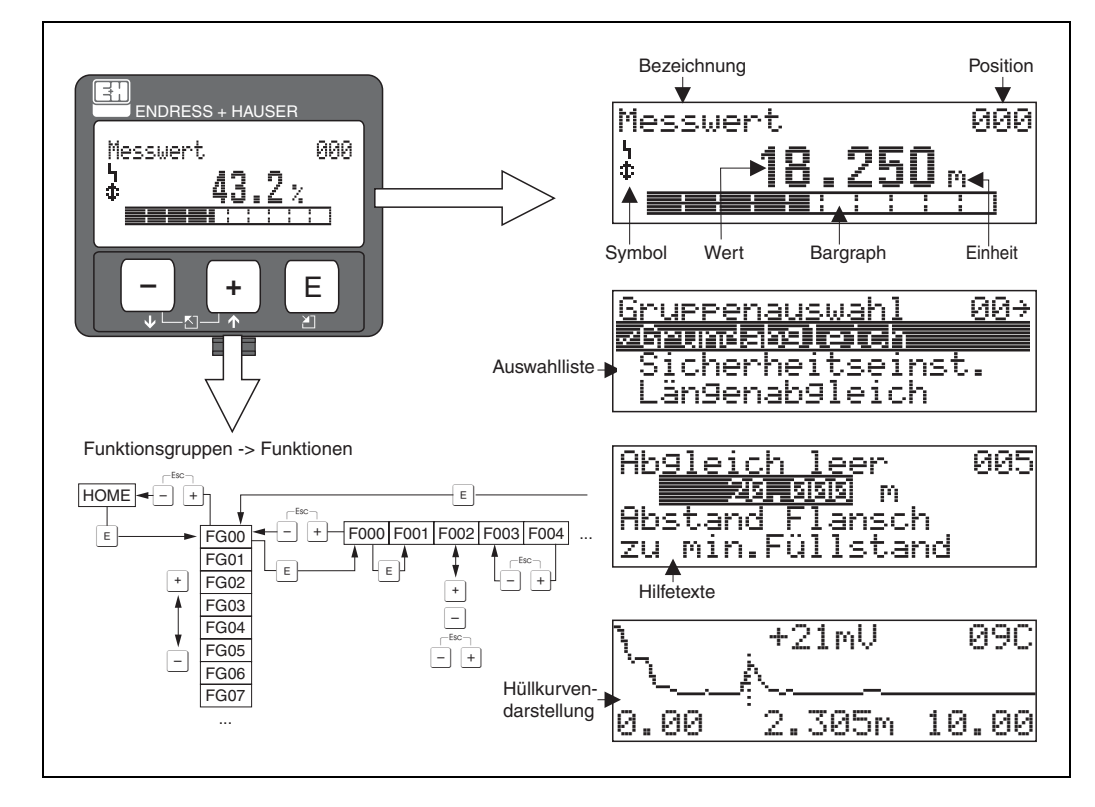

Abb. 2: Anzeigedarstellung

### 1.5.2 Anzeigesymbole

Folgende Tabelle beschreibt die in der Flüssigkristalanzeige dargestellten Symbole:

| Symbol | Bedeutung                                                                                                    |
|--------|----------------------------------------------------------------------------------------------------|
| Ч      | <b>ALARM_SYMBOL</b><br>Dieses Alarm Symbol wird angezeigt, wenn sich das Gerät in einem Alarmzustand befindet. Wenn das<br>Symbol blinkt handelt es sich um eine Warnung. |
| ్      | <b>LOCK_SYMBOL</b><br>Dieses Verriegelungs Symbol wird angezeigt, wenn das Gerät verriegelt ist, d.h. wenn keine Eingabe<br>möglich ist.                                  |
| ٦      | <b>COM_SYMBOL</b><br>Dieses Kommunikations Symbol wird angezeigt wenn eine Datenübertragung über z.B. HART,<br>PFOFIBUS PA oder FOUNDATION Fieldbus stattfindet.          |
| *      | SIMULATION_SWITCH_ENABLE<br>Dieses Kommunikations Symbol wird angezeigt, wenn die Simulation in FOUNDATION Fieldbus mit<br>dem DIP Schalter aktiviert ist.                |

Tab. 1-1 Bedeutung der Symbole

### 1.5.3 Tastenbelegung

Die Bedienelemente befinden sich innerhalb des Gehäuses und können nach Öffnen des Gehäusedeckels bedient werden.

#### Funktion der Tasten

| Taste(n)                   | Bedeutung                                                                                                    |
|----------------------------|----------------------------------------------------------------------------------------------------|
| + oder +                   | Navigation in der Auswahlliste nach oben<br>Editieren der Zahlenwerte innerhalb einer Funktion                                                                                                    |
| − <sub>oder</sub> ↓        | Navigation in der Auswahlliste nach unten<br>Editieren der Zahlenwerte innerhalb einer Funktion                                                                                                    |
| _ + oder ►                 | Navigation innerhalb einer Funktionsgruppe nach links                                                                                                    |
| E                          | Navigation innerhalb einer Funktionsgruppe nach rechts, Bestätigung                                                                                                    |
| + und E<br>oder E<br>und E | Kontrasteinstellung der Flüssigkristallanzeige                                                                                                    |
| + und - und E              | Hardware-Verriegelung / Entriegelung<br>Nach einer Hardware-Verriegelung ist eine Bedienung über Display und Kommunikation<br>nicht möglich!<br>Die Entriegelung kann nur über das Display erfolgen. Es muss dabei ein Freigabecode<br>eingegeben werden. |

Tab. 1-2 Funktion der Tasten

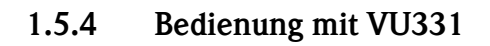

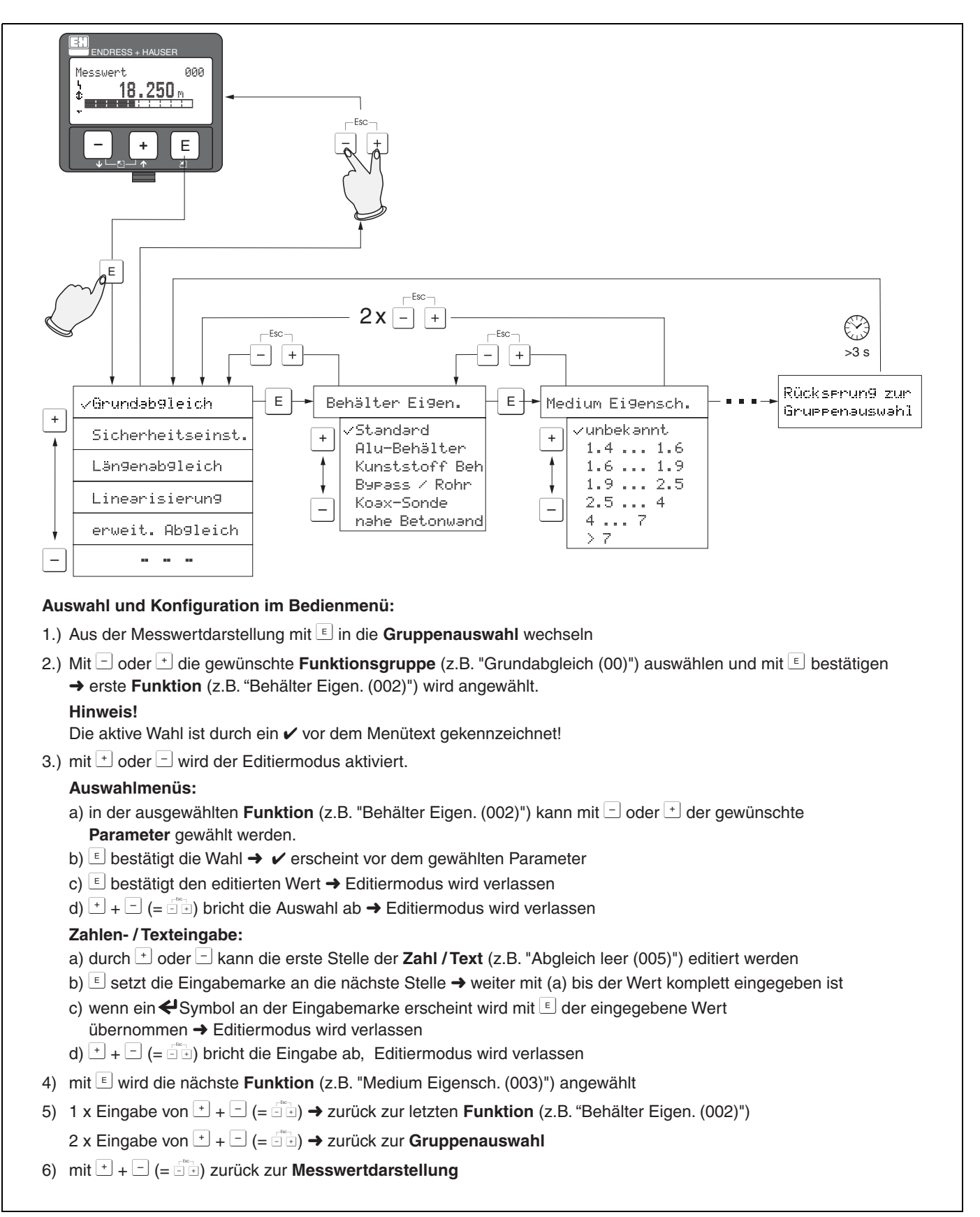

Abb. 3: Funktionen auswählen und konfigurieren (Grundmenü)

### 1.6 Inbetriebnahme

### 1.6.1 Messgerät einschalten

Wird das Gerät erstmals eingeschaltet, erscheint folgendes auf dem Display:

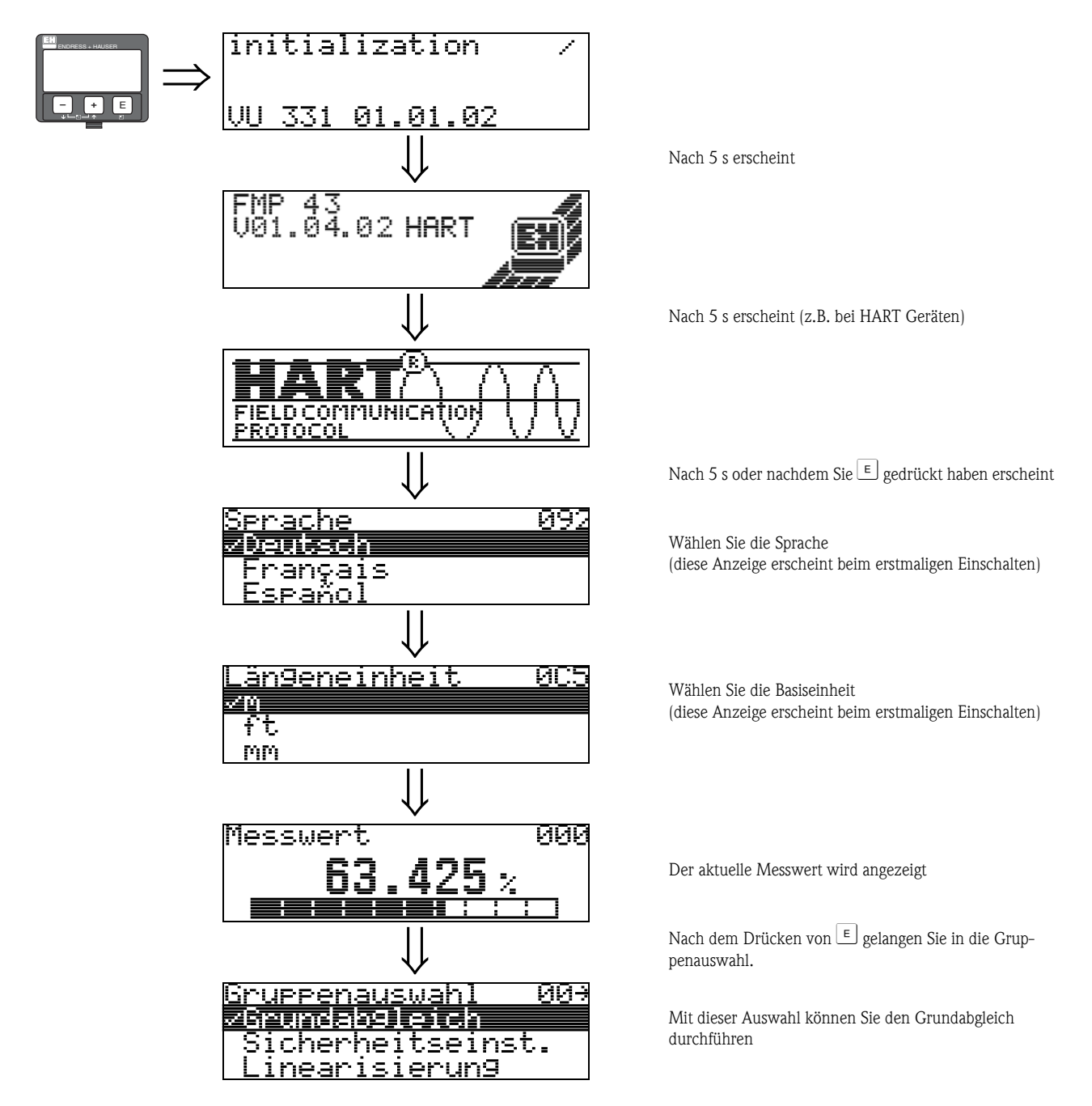

## 2 Funktionsmenü Levelflex M

| Funktionsgruppe                           |    |               | Funktion                  |     |               | Beschreibung                     |
|-------------------------------------------|----|---------------|---------------------------|-----|---------------|----------------------------------|
| Grundabgleich                             | 00 | $\Rightarrow$ | Messwert                  | 000 | $\rightarrow$ | siehe → 🖹 15                     |
| (siehe → 🖹 15)                            |    |               | Behälter Eigen.           | 002 | $\rightarrow$ | siehe → 🖹 15                     |
| $\downarrow$                              |    | -             | Medium Eigensch.          | 003 | $\rightarrow$ | siehe → 🖹 16                     |
|                                           |    |               | Messbedingungen           | 004 | $\rightarrow$ | siehe → 🖹 18                     |
|                                           |    |               | Sondenende                | 030 | $\rightarrow$ | siehe → 🖹 18                     |
|                                           |    |               | Sondenlänge               | 031 | $\rightarrow$ | siehe → 🖹 19                     |
|                                           |    |               | Sonde                     | 032 | $\rightarrow$ | siehe → 🖹 19                     |
|                                           |    |               | Sondenlänge               | 033 | $\rightarrow$ | siehe → 🖹 19                     |
|                                           |    |               | Länge bestimmen           | 034 | $\rightarrow$ | siehe → 🖹 20                     |
|                                           |    |               | Abgleich leer             | 005 | $\rightarrow$ | siehe → 🖹 20                     |
|                                           |    |               | Abgleich voll             | 006 | $\rightarrow$ | siehe → 🖹 21                     |
|                                           |    |               | Distanz prüfen            | 051 | $\rightarrow$ | siehe $\rightarrow$ 🖹 22         |
|                                           |    |               | Bereich Ausblend          | 052 | $\rightarrow$ | siehe → 🖹 23                     |
|                                           |    |               | Starte Ausblend.          | 053 | $\rightarrow$ | siehe → 🖹 23                     |
| <b></b>                                   |    | 1             | -                         |     | 1             |                                  |
| Sicherheitseinst.                         | 01 | $\Rightarrow$ | Ausg. b. Alarm            | 010 | $\rightarrow$ | siehe → 🖹 25                     |
| (siehe $\rightarrow$ $\ge$ 25)            |    |               | Ausg. b. Alarm (nur HART) | 011 | $\rightarrow$ | siehe → 🖹 27                     |
| $\Downarrow$                              |    |               | Ausg.Echoverlust          | 012 | $\rightarrow$ | siehe → 🖹 27                     |
|                                           |    |               | Rampe %MB/min             | 013 | $\rightarrow$ | siehe → 🖹 28                     |
|                                           |    |               | Verzögerung               | 014 | $\rightarrow$ | siehe → 🖹 29                     |
|                                           |    |               | Sicherheitsabst.          | 015 | $\rightarrow$ | siehe → 🖹 29                     |
|                                           |    |               | im Sicherh.abst.          | 016 | $\rightarrow$ | siehe → 🖹 29                     |
|                                           |    |               | Reset Selbsthalt          | 017 | $\rightarrow$ | siehe → 🖹 31                     |
|                                           |    |               | Überfüllsicher.           | 018 | $\rightarrow$ | siehe → 🖹 31                     |
|                                           |    |               | Sondenbruch Erk.          | 019 |               | siehe → 🖹 31                     |
| <b></b>                                   |    | 1             |                           |     | 1             |                                  |
| Längenabgleich                            | 03 | $\Rightarrow$ | Sondenende                | 030 | $\rightarrow$ | siehe $\rightarrow$ $\boxed{32}$ |
| (siehe $\rightarrow$ $\ge$ 32)            |    | ]             | Sondenlänge               | 031 | $\rightarrow$ | siehe $\rightarrow$ $32$         |
| $\downarrow$                              |    |               | Sonde                     | 032 | $\rightarrow$ | siehe $\rightarrow$ $\boxed{33}$ |
|                                           |    |               | Sondenlänge               | 033 | $\rightarrow$ | siehe $\rightarrow$ $\boxed{33}$ |
|                                           |    |               | Länge bestimmen           | 034 | $\rightarrow$ | siehe → 🖹 33                     |
| Linearisierung                            | 04 | ⇒             | Füllst./Restvol.          | 040 | $\rightarrow$ | siehe → 🖹 34                     |
| (siehe $\rightarrow$ $\textcircled{34}$ ) |    |               | Linearisierung            | 041 | $\rightarrow$ | siehe → 🖹 35                     |
| ↓                                         |    | J             | Kundeneinheit             | 042 | $\rightarrow$ | siehe → 🖹 38                     |
|                                           |    |               | Tabellen Nummer           | 043 | $\rightarrow$ | siehe → 🖹 39                     |
|                                           |    |               | Eingabe Füllst.           | 044 | $\rightarrow$ | siehe → 🖹 39                     |
|                                           |    |               | Eingabe Volumen           | 045 | $\rightarrow$ | siehe → 🖹 40                     |
|                                           |    |               | Endwert Messber.          | 046 | $\rightarrow$ | siehe → 🖹 40                     |
|                                           |    |               | Zyldurchmesser            | 047 | $\rightarrow$ | siehe → 🖹 40                     |

| Funktionsgruppe                            |    |               | Funktion                           |     |               | Beschreibung                          |
|--------------------------------------------|----|---------------|------------------------------------|-----|---------------|---------------------------------------|
| erweit. Abgleich                           | 05 | ⇒             | Auswahl                            | 050 | $\rightarrow$ | siehe $\rightarrow$ 🖹 41              |
| (siehe $\rightarrow$ $\textcircled{1}$ 41) |    |               | Distanz prüfen                     | 051 | $\rightarrow$ | siehe $\rightarrow$ 🖹 41              |
| Ų                                          |    | •             | Bereich Ausblend                   | 052 | $\rightarrow$ | siehe $\rightarrow$ 🗎 42              |
|                                            |    |               | Starte Ausblend.                   | 053 | $\rightarrow$ | siehe $\rightarrow$ 🗎 42              |
|                                            |    |               | akt. Ausbl.dist.                   | 054 | $\rightarrow$ | siehe $\rightarrow$ 🗎 43              |
|                                            |    |               | Ausbl. Löschen                     | 055 | $\rightarrow$ | siehe $\rightarrow$ 🗎 43              |
|                                            |    |               | Echoqualität                       | 056 | $\rightarrow$ | siehe $\rightarrow$ 🗎 44              |
|                                            |    |               | Füllhöhenkorrekt                   | 057 | $\rightarrow$ | siehe $\rightarrow$ 🗎 44              |
|                                            |    |               | Integrationszeit                   | 058 | $\rightarrow$ | siehe $\rightarrow$ 🗎 44              |
|                                            |    |               | Blockd. Oben                       | 059 | $\rightarrow$ | siehe $\rightarrow$ 🖹 45              |
| · -                                        |    | 1             |                                    |     | 7             |                                       |
| Ausgang                                    | 06 | $\Rightarrow$ | Kommun.Adresse (nur HART)          | 060 | $\rightarrow$ | siehe $\rightarrow$ 48                |
| PROFIBUS Param.                            | 06 |               | Geräteadresse (nur PROFIBUS PA)    | 060 | $\rightarrow$ | siehe $\rightarrow$ 48                |
| nur PROFIBUS PA                            |    |               | Präambelanzahl (nur HART)          | 061 | $\rightarrow$ | siehe $\rightarrow$ $\blacksquare$ 49 |
| $(\text{siehe} \rightarrow \square 48)$    |    | J             | Ident Number (nur PROFIBUS PA)     | 061 | $\rightarrow$ | siehe $\rightarrow$ 1 49              |
| Ų                                          |    |               | Grenze Messwert (nur HART)         | 062 | $\rightarrow$ | siehe $\rightarrow$ $150$             |
|                                            |    |               | Setze Einh. Out (nur PROFIBUS PA)  | 062 | $\rightarrow$ | siehe $\rightarrow$ $150$             |
|                                            |    |               | Stromausg. Modus (nur HART)        | 063 | $\rightarrow$ | siehe $\rightarrow$ $151$             |
|                                            |    |               | Out Wert (nur PROFIBUS PA)         | 063 | $\rightarrow$ | siehe $\rightarrow$ $151$             |
|                                            |    |               | fester Strom (nur HART)            | 064 | $\rightarrow$ | siehe $\rightarrow$ $152$             |
|                                            |    |               | Out Status (nur PROFIBUS PA)       | 064 | $\rightarrow$ | siehe $\rightarrow$ 1 52              |
|                                            |    |               | Simulation                         | 065 | $\rightarrow$ | siehe $\rightarrow$ $153$             |
|                                            |    |               | Simulationswert                    | 066 | $\rightarrow$ | siehe $\rightarrow$ $154$             |
|                                            |    |               | Ausgangsstrom (nur HART)           | 067 | $\rightarrow$ | siehe → 🗈 54                          |
|                                            |    |               | 2. zykl. Wert (nur PROFIBUS PA)    | 067 | $\rightarrow$ | siehe → 🖹 54                          |
|                                            |    |               | 4mA Wert (nur HART)                | 068 |               | siehe $\rightarrow$ $154$             |
|                                            |    |               | Zuordnung Anzei. (nur PROFIBUS PA) | 068 | $\rightarrow$ | siehe $\rightarrow$ $155$             |
|                                            |    |               | 20mA Wert (nur HART)               | 069 | $\rightarrow$ | siehe $\rightarrow$ $155$             |
|                                            |    |               | eingelesen. Wert (nur PROFIBUS PA) | 069 | $\rightarrow$ | siehe $\rightarrow$ 🖹 55              |
| Hiillkurve                                 | 0F | ] →           | Darstellungsart                    | 0F1 | 1 ->          | siehe → 🖹 56                          |
| (siehe $\rightarrow = 56$ )                | UL | ~             | Kurve lesen                        | 0E1 |               | siehe $\rightarrow$ $156$             |
|                                            |    | J             | Hillkurvendarstellung              | 0E2 | Ĺ             | siehe $\rightarrow$ $157$             |
| Ŷ                                          |    |               | Trainfal vendal bendalig           |     |               |                                       |
| Anzeige                                    | 09 | $\Rightarrow$ | Sprache                            | 092 | $\rightarrow$ | siehe → 🖹 59                          |
| (siehe $\rightarrow$ $\textcircled{1}$ 59) |    |               | Zur Startseite                     | 093 | $\rightarrow$ | siehe → 🖹 59                          |
|                                            |    | 4             | Anzeigeformat                      | 094 | $\rightarrow$ | siehe $\rightarrow$ 🖹 60              |
|                                            |    |               | Nachkommast.                       | 095 | $\rightarrow$ | siehe $\rightarrow$ 🖹 60              |
|                                            |    |               | Trennungszeichen                   | 096 | $\rightarrow$ | siehe $\rightarrow$ 🖹 60              |
|                                            |    |               | Anzeigetest                        | 097 | $\rightarrow$ | siehe $\rightarrow$ 🖹 61              |
|                                            |    | -             |                                    |     | -             |                                       |
| Diagnose                                   | 0A | $\Rightarrow$ | aktueller Fehler                   | 0A0 | $\rightarrow$ | siehe $\rightarrow$ 🖹 63              |
| (siehe $\rightarrow$ $$ 62)                |    | ]             | letzter Fehler                     | 0A1 | $\rightarrow$ | siehe $\rightarrow$ 🖹 63              |
| $\Downarrow$                               |    |               | Lösche let.Fehl.                   | 0A2 | $\rightarrow$ | siehe $\rightarrow$ 🖹 63              |
|                                            |    |               | Rücksetzen                         | 0A3 | $\rightarrow$ | siehe $\rightarrow$ 🖹 64              |
|                                            |    |               | Freigabecode                       | 0A4 | $\rightarrow$ | siehe $\rightarrow$ 🖹 65              |
|                                            |    |               | gemessene Dist.                    | 0A5 | $\rightarrow$ | siehe $\rightarrow$ 🖹 66              |
|                                            |    |               | gemess. Füllst.                    | 0A6 | $\rightarrow$ | siehe $\rightarrow$ 🗎 67              |
|                                            |    |               | Fensterung                         | 0A7 | $\rightarrow$ | siehe $\rightarrow$ $\bigcirc$ 67     |
|                                            |    |               | Anwendungsparam.                   | 0A8 | $\rightarrow$ | siehe $\rightarrow$ 🖹 68              |

| Funktionsgruppe  |     |               | Funktion                                 |     |               | Beschreibung             |
|------------------|-----|---------------|------------------------------------------|-----|---------------|--------------------------|
| System Parameter | 0C  | $\Rightarrow$ | Messstelle 0C0                           |     | $\rightarrow$ | siehe $ ightarrow$ 🖻 69  |
| (siehe → 🖹 69)   |     |               | device tag (nur FOUNDATION Fieldbus) 0C0 |     | $\rightarrow$ | siehe $ ightarrow$ 🖹 69  |
| $\downarrow$     |     | •             | Profile Version (nur PROFIBUS PA)        | 0C1 | $\rightarrow$ | siehe → 🖹 69             |
|                  |     |               | Protokoll+SW-Nr.                         | 0C2 | $\rightarrow$ | siehe $ ightarrow$ 🖻 69  |
|                  |     |               | Seriennummer                             | 0C4 | $\rightarrow$ | siehe $ ightarrow$ 🖹 70  |
|                  |     |               | device id (nur FOUNDATION Fieldbus)      | 0C4 | $\rightarrow$ | siehe $ ightarrow$ 🖻 70  |
|                  |     |               | Längeneinheit                            | 0C5 | $\rightarrow$ | siehe $ ightarrow$ 🖻 70  |
|                  |     |               | Download Mode                            | 0C8 | $\rightarrow$ | siehe $\rightarrow$ 🖹 71 |
|                  |     | -             |                                          |     | -             |                          |
| Service          | D00 | $\Rightarrow$ | Service Ebene                            | D00 |               | siehe $\rightarrow$ 🖹 72 |

### 3 Funktionsgruppe "Grundabgleich" (00)

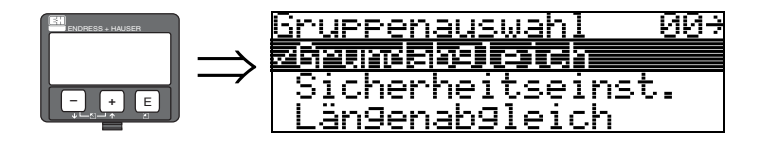

### 3.1 Funktion "Messwert" (000)

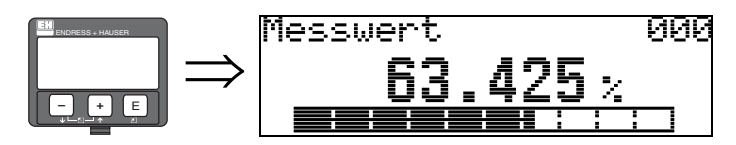

Mit dieser Funktion wird der aktuelle Messwert in der gewählten Einheit (siehe Funktion "Kundeneinheit" (042)) angezeigt. Die Zahl der Nachkommastellen kann in der Funktion "Nachkommast." (095) eingestellt werden.

3.2 Funktion "Behälter Eigen." (002)

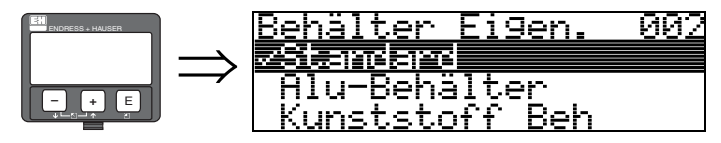

Mit dieser Funktion wählen Sie die Behälter Eigenschaften aus.

#### Auswahl:

- Standard
- Alu-Behälter
- Kunststoff Beh
- Bypass / Rohr
- Koax-Sonde
- nahe Betonwand

#### Standard

Die Auswahl "Standard" ist für gewöhnliche Behälter für Stab- und Seilsonden zu empfehlen.

#### Alu-Behälter

Die Auswahl "**Alu-Behälter**" ist speziell für hohe Aluminiumsilos, die im leeren Zustand einen erhöhten Rauschpegel verursachen, konzipiert. Diese Auswahl ist nur sinnvoll bei Sondenlängen größer 4 m. Bei kurzen Sonden (< 4 m) ist die Auswahl "**Standard**" zu wählen!

### 

Hinweis! Bei der Auswahl "**Alu-Behälte**r" kalibriert sich das Gerät in Abhängigkeit von den Mediumseingenschaften bei der ersten Befüllung selbständig. Es können daher zur Beginn der ersten Befüllung Steigungsfehler auftreten.Währen

### Kunststoff Beh

Die Auswahl "**Kunststoff Beh**"(älter) ist bei Einbau von Sonden in Holz- bzw. Kunststoffbehälter **ohne** metallische Fläche am Prozessanschluss (siehe Einbau in Kunststoffbehälter) zu wählen. Bei Verwendung einer metallischen Fläche am Prozessanschluss ist die Auswahl "**Standard**" ausreichend!

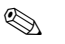

Hinweis!

Prinzipiell sollte der Einsatz einer metallischen Fläche am Prozessanschluss bevorzugt werden!

#### Bypass / Rohr

Die Auswahl "**Bypass / Rohr**" ist speziell für den Einbau der Sonde in einen Bypass bzw. ein Schwallrohr konzipiert. Wenn Sie diese Option auswählen wird die obere Blockdistanz auf 100 mm voreingestellt.

#### Koax-Sonde (nicht relevant für FMP43)

Die Auswahl "**Koax-Sonde**" ist bei Einsatz einer koaxialen Sonde zu wählen. Bei dieser Einstellung wird die Auswertung an die hohe Empfindlichkeit der Koaxsonde angepasst. Diese Auswahl sollte daher **nicht** bei Seil- bzw. Stabsonden gewählt werden.

#### nahe Betonwand

Die Auswahl "**nahe Betonwand**" berücksichtigt die Signal dämpfende Eingenschaft von Betonwänden bei Montage mit < 1 m Abstand zur Wand.

### 3.3 Funktion "Medium Eigensch." (003)

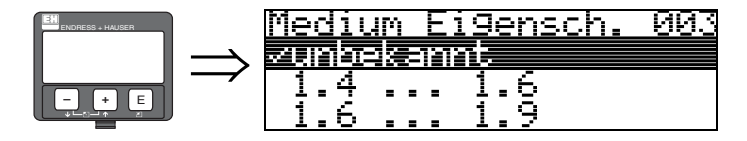

Mit dieser Funktion wählen Sie die Dielektrizitätskonstante aus.

#### Auswahl:

#### unbekannt

■ 1.4 ... 1.6

FMP40: 1,4 für Koax- und Stabsonde beim Einbau in Metallrohr DN  $\leq$  150 FMP41C, FMP45: 1,4 beim Einbau in metallische Rohre

- **1**.6 ... 1.9
- **1**.9 ... 2.5
- **2.5** ... 4.0
- **4.0** ... 7.0
- > 7.0

#### **FMP40:**

|              |         |                                                                                  |                                                                                                    | Messbereich                 |                                 |  |        |
|--------------|---------|----------------------------------------------------------------------------------|----------------------------------------------------------------------------------------------------|-----------------------------|---------------------------------|--|--------|
| Mediengruppe | DK (ɛr) | Typische Schüttgüter                                                             | Typische Flüssigkeiten                                                                                  | metallisch blanke<br>Sonden | PA-beschichtete Seil-<br>sonden |  |        |
| 1            | 1,41,6  |                                                                                  | – verflüssigte Gase, z.B. N <sub>2</sub> , CO <sub>2</sub>                                              | 4 m, nur Koaxsonde          | _                               |  |        |
| 2            | 1,61,9  | – Kunststoffgranulat<br>– Weißkalk, Spezialzement<br>– Zucker                    | <ul> <li>Flüssiggas, z.B. Propan</li> <li>Lösemittel</li> <li>Frigen / Freon</li> <li>Palmöl</li> </ul> | 2530 m                      | 12,515 m                        |  |        |
| 3            | 10.25   | – Portlandzement, Gips                                                           | – Mineralöle, Treibstoffe                                                                               | 3035 m                      | _                               |  |        |
|              | 1,92,5  | - Mehl                                                                           | —                                                                                                    | —                           | 1525 m                          |  |        |
|              |         |                                                                                  |                                                                                                    | – Getreide, Samen           |                                 |  | 2530 m |
| 4            | 2,54    | – gemahlene Steine<br>– Sand                                                     | – Benzol, Styrol, Toluol<br>– Furan<br>– Naphthalin                                                     | 35 m                        | 2530 m                          |  |        |
| 5            | 47      | <ul> <li>naturfeuchte (gemahlene)</li> <li>Steine, Erze</li> <li>Salz</li> </ul> | <ul><li>Chlorbenzol, Chloroform</li><li>Nitrolack</li><li>Isocyanat, Anilin</li></ul>                   | 35 m                        | 35 m                            |  |        |
| 6            | > 7     | – Metallpulver<br>– Ruß<br>– Kohlenstaub                                         | – wässrige Lösungen<br>– Alkohole<br>– Ammoniak                                                         | 35 m                        | 35 m                            |  |        |

| FMP43:       |         |                                                                           |                  |  |  |  |  |
|--------------|---------|---------------------------------------------------------------------------|------------------|--|--|--|--|
| Mediengruppe | DK (Er) | Typische Flüssigkeiten                                                    | Typ. Messbereich |  |  |  |  |
| 1            | 1,41,6  | – verflüssigte Gase, z.B. N <sub>2</sub> , CO <sub>2</sub>                | —                |  |  |  |  |
| 2            | 1,61,9  | – Flüssiggas, z.B. Propan<br>– Lösemittel<br>– Frigen / Freon<br>– Palmöl |                  |  |  |  |  |
| 3            | 1,92,5  | – Mineralöle, Treibstoffe                                                 |                  |  |  |  |  |
| 4            | 2,54    | – Benzol, Styrol, Toluol<br>– Furan<br>– Naphthalin                       | 4 m              |  |  |  |  |
| 5            | 47      | – Chlorbenzol, Chloroform<br>– Nitrolack<br>– Isocyanat, Anilin           |                  |  |  |  |  |
| ó            | > 7     | – wässrige Lösungen<br>– Alkohole<br>– Säuren, Laugen                     |                  |  |  |  |  |

#### FMP41C, FMP45:

| Mediengruppe | DK (Er) | Typische Flüssigkeiten                                                                                  | Typ. Messbereich                      |  |
|--------------|---------|----------------------------------------------------------------------------------------------------|---------------------------------------|--|
| 1            | 1,41,6  | – verflüssigte Gase, z.B. N <sub>2</sub> , CO <sub>2</sub>                                              | 4 m, beim Einbau in metallische Rohre |  |
| 2            | 1,61,9  | <ul> <li>Flüssiggas, z.B. Propan</li> <li>Lösemittel</li> <li>Frigen / Freon</li> <li>Palmöl</li> </ul> |                                       |  |
| 3            | 1,92,5  | – Mineralöle, Treibstoffe                                                                               | 12 m                                  |  |
| 4            | 2,54    | – Benzol, Styrol, Toluol<br>– Furan<br>– Naphthalin                                                     | 16 m                                  |  |
| 5            | 47      | <ul> <li>Chlorbenzol, Chloroform</li> <li>Nitrolack</li> <li>Isocyanat, Anilin</li> </ul>               |                                       |  |
| 6            | > 7     | <ul> <li>wässrige Lösungen</li> <li>Alkohole</li> <li>Säuren, Laugen</li> </ul>                         |                                       |  |

Für sehr lockere oder aufgelockerte Schüttgüter gilt die jeweils niedrigere Gruppe. Reduktion des max. möglichen Messbereiches durch:

- extrem lockere Oberfläche von Schüttgütern, z.B. Schüttgut mit niedrigem Schüttgewicht bei pneumatischer Befüllung.
- Ansatzbildung, vor allem von feuchten Produkten.

### **S**

Hinweis!

Aufgrund der hohen Diffusionsrate von Ammoniak wird für Messungen in diesem Medium der FMP45 mit gasdichter Durchführung empfohlen.

### 3.4 Funktion "Messbedingungen" (004)

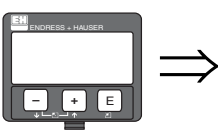

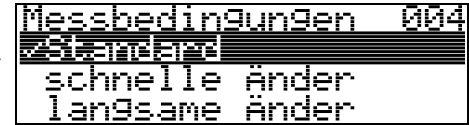

Mit dieser Funktion passen Sie die Reaktion des Gerätes an die Füllgeschwindigkeit im Behälter an. Die Einstellung hat Einfluss auf ein intelligentes Filter.

#### Auswahl:

- Standard
- schnelle Änder
- langsame Änder
- Test:Filt. aus

| Auswahl:            | Standard                                                                                                    | schnelle Änder                                                                       | langsame Änder                                                                                                    | Test:Filt. aus                                                                                                    |
|---------------------|----------------------------------------------------------------------------------------------------|--------------------------------------------------------------------------------------|----------------------------------------------------------------------------------------------------|----------------------------------------------------------------------------------------------------|
| Anwendung:          | Für alle normalen Anwendun-<br>gen, Schüttgüter und Flüssig-<br>keiten mit geringer bis mittlerer<br>Füllgeschwindigkeit und nicht<br>zu kleinen Behältern. | Kleine Behälter, vor allem mit<br>Flüssigkeiten, bei hoher Füllge-<br>schwindigkeit. | Anwendungen mit starker<br>Bewegung der Oberfläche, z.B.<br>durch Rührwerk, vor allem<br>große Behälter mit langsamer<br>bis mittlerer Füllgeschwindig-<br>keit. | <ul> <li>Kürzeste Reaktionszeit:</li> <li>Für Testzwecke</li> <li>Messung in kleinenn Tanks<br/>bei hoher Füllgeschwindig-<br/>keit, wenn Einstellung<br/>"schnelle Änder zu langsam<br/>ist."</li> </ul> |
| 2-Draht-Elektronik: | Totzeit: 4 s                                                                                                    | Totzeit: 2 s                                                                         | Totzeit: 6 s                                                                                                    | Totzeit: 1 s                                                                                                    |
|                     | Anstiegszeit: 18 s                                                                                                    | Anstiegszeit: 5 s                                                                    | Anstiegszeit: 40 s                                                                                                    | Anstiegszeit: 0 s                                                                                                    |
| 4-Draht-Elektronik: | Totzeit: 2 s                                                                                                    | Totzeit: 1 s                                                                         | Totzeit: 3 s                                                                                                    | Totzeit: 0,7 s                                                                                                    |
|                     | Anstiegszeit: 11 s                                                                                                    | Anstiegszeit: 3 s                                                                    | Anstiegszeit: 25 s                                                                                                    | Anstiegszeit: 0 s                                                                                                    |

### 3.5 Funktion "Sondenende" (030)

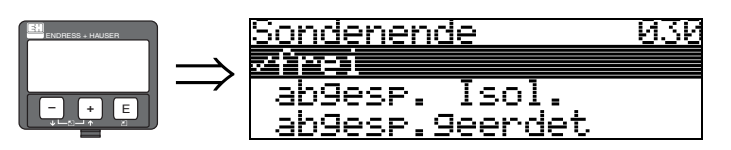

Mit dieser Funktion wählen Sie die Polarität des Sondenendesignales. Ist das Sonden-ende frei oder isoliert befestigt, entsteht ein negatives Sondenendesignal. Bei geerdeter Befestigung ist das Signal vom Sondenende positiv. Beim FMP41C/FMP43 ist nur die Einstellung "**frei**" zulässig.

#### Auswahl:

- ∎ frei
- abgesp. Isol.<sup>1</sup>
- abgesp.geerdet<sup>1</sup>

<sup>1.</sup>FMP41C/FMP43: Diese Einstellungen führen bei leeren Behältern zu einem falschen Ausgangssignal.

### 3.6 Funktion "Sondenlänge" (031)

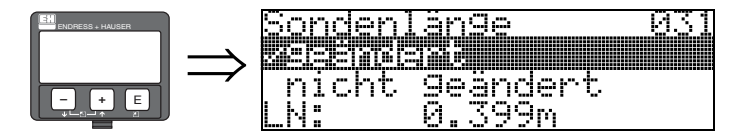

Mit dieser Funktion wählen Sie ob die Sondenlänge nach dem Werksabgleich geändert wurde. Nur dann ist eine Eingabe bzw. Korrektur der Sondenlänge notwendig.

#### Auswahl:

#### nicht geändert

■ geändert

#### Hinweis!

**S** 

Wurde in der Funktion "**Sondenlänge**" (031) "geändert" ausgewählt, so wird im folgenden Schritt die Sondenlänge bestimmt.

### 3.7 Funktion "Sonde" (032)

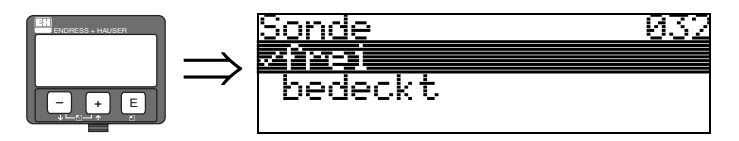

Mit dieser Funktion wählen Sie aus, ob die Sonde frei oder bedeckt ist.

Bei freier Sonde kann der Levelflex die Sondenlänge automatisch bestimmen (Funktion **"Länge bestimmen**" (034). Bei bedeckter Sonde ist die korrekte Eingabe in der Funktion **"Sondenlänge"** (031) notwendig.

#### Auswahl:

- ∎ frei
- bedeckt

### 3.8 Funktion "Sondenlänge" (033)

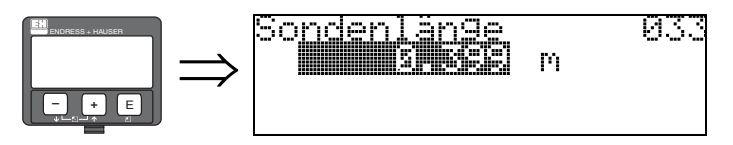

Mit dieser Funktion geben Sie die Sondenlänge ein.

### 3.9 Funktion "Länge bestimmen" (034)

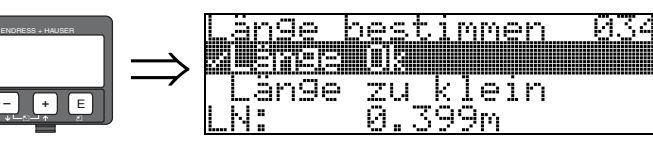

Mit dieser Funktion bestimmen Sie die Sondenlänge automatisch.

Je nach den Einbaubedingungen kann die automatisch bestimmte Sondenlänge größer sein als die tatsächliche Sondenlänge (typisch 20...30 mm länger). Dies hat keinen Einfluss auf die Messgenauigkeit. Bei Eingabe einer Linearisierung bitte für den Leerwert den Wert "Abgleich leer" einsetzen und nicht die automatisch ermittelte Sondenlänge.

#### Auswahl:

- Länge Ok
- Länge zu klein
- Länge zu gross

Nach Auswahl "Länge zu klein" oder "Länge zu groß" dauert die Berechnung der neuen Sondenlänge bis ca. 10 s.

### 3.10 Funktion "Abgleich leer" (005)

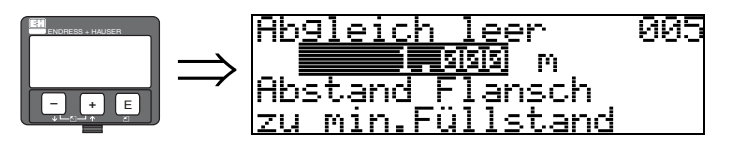

Mit dieser Funktion geben Sie den Abstand vom Flansch (Referenzpunkt der Messung) bis zum minimalen Füllstand (=Nullpunkt) ein.

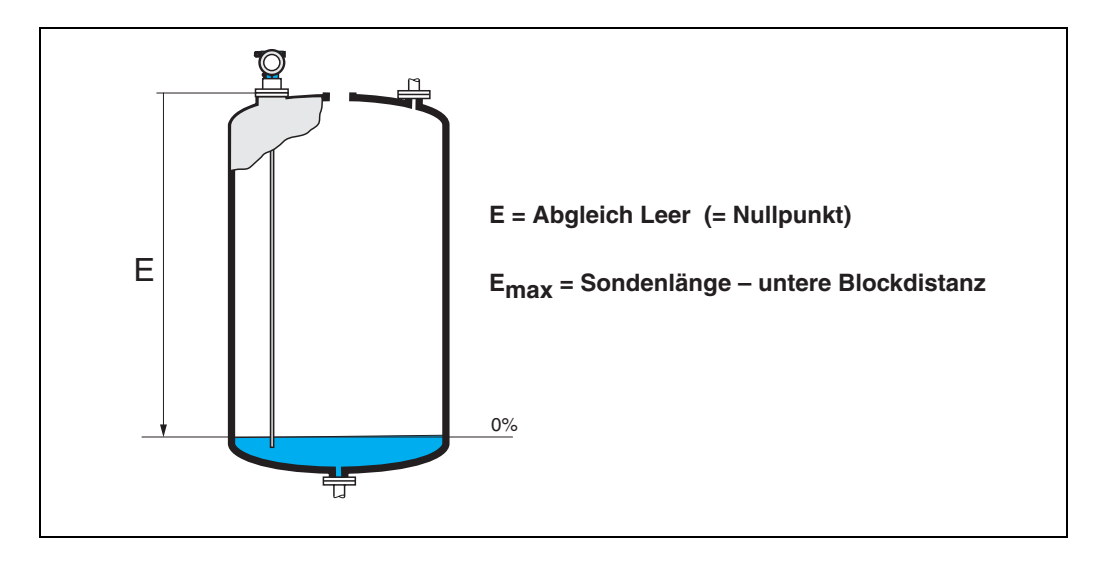

### 3.11 Funktion "Abgleich voll" (006)

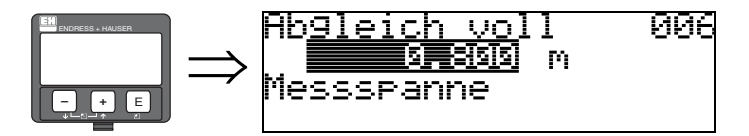

Mit dieser Funktion geben Sie den Abstand vom minimalen Füllstand bis zum maximalen Füllstand (= Spanne) ein.

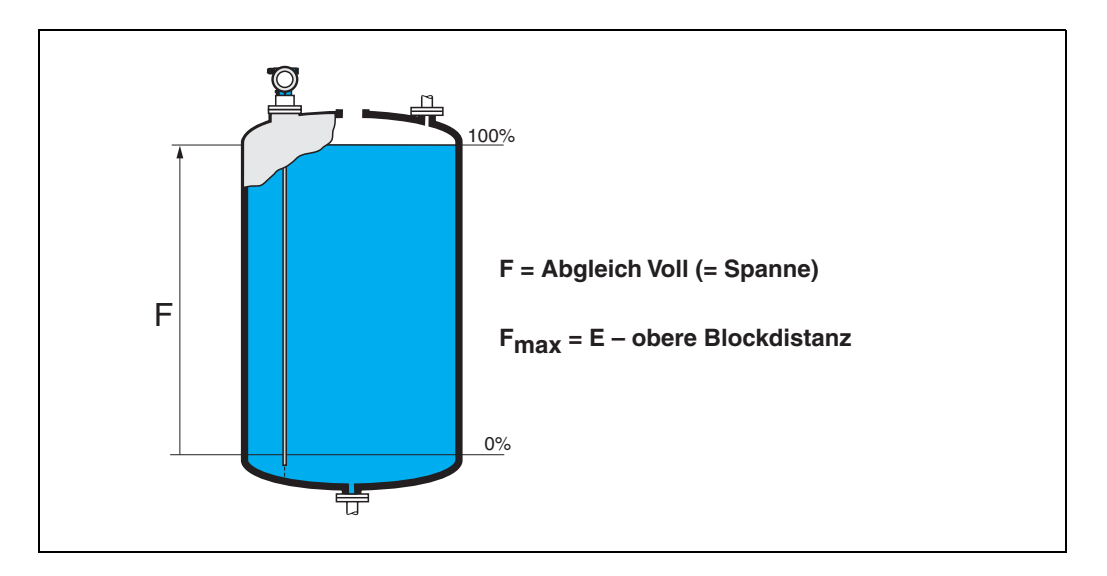

3.12 Anzeige (008)

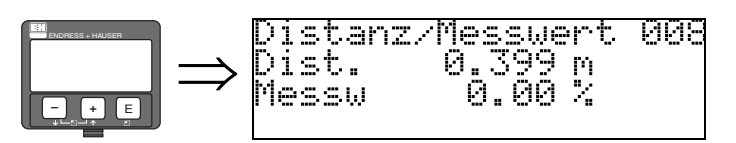

Es wird die gemessene **Distanz** vom Referenzpunkt zur Füllgutoberfläche und der mit Hilfe des Leer-Abgleichs berechnete **Messwert** angezeigt. Überprüfen Sie ob die Werte dem tatsächlichen Messwert bzw. der tatsächlichen Distanz entsprechen. Es können hier folgende Fälle auftreten:

- Distanz richtig Messwert richtig -> weiter mit nächster Funktion "Distanz prüfen" (051).
- Distanz richtig Messwert falsch -> "Abgleich leer" (005) überprüfen
- Distanz falsch Messwert falsch –> weiter mit nächster Funktion "Distanz prüfen" (051).

### 3.13 Funktion "Distanz prüfen" (051)

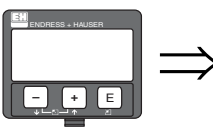

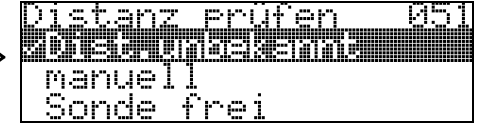

Mit dieser Funktion wird die Ausblendung von Störechos eingeleitet. Dazu muss die gemessene Distanz mit dem tatsächlichen Abstand der Füllgutoberfläche verglichen werden. Es gibt folgende Auswahlmöglichkeiten:

#### Auswahl:

- Distanz = ok
- Dist. zu klein
- Dist. zu gross
- Dist.unbekannt
- manuell
- Sonde frei

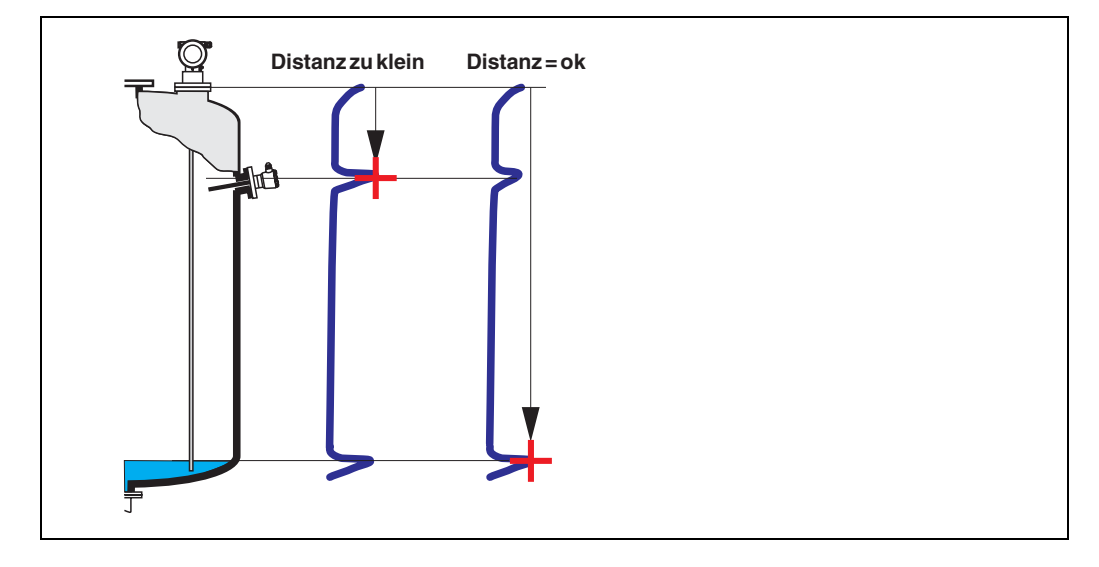

#### Distanz = ok

eine Ausblendung wird bis zum derzeit gemessenen Echo ausgeführt

• der auszublendende Bereich wird in der Funktion "**Bereich Ausblend**" (052) vorgeschlagen Es ist in jedem Fall sinnvoll eine Ausblendung auch in diesem Fall durchzuführen.

#### Hinweis!

**S** 

Bei freier Sonde sollte die Ausblendung mit der Auswahl "Sonde frei" bestätigt werden.

#### Dist. zu klein

- es wird derzeit ein Störecho ausgewertet
- eine Ausblendung wird deshalb einschliesslich des derzeit gemessenen Echos ausgeführt
- der auszublendende Bereich wird in der Funktion "Bereich Ausblend" (052) vorgeschlagen

#### Dist. zu gross

- dieser Fehler kann durch eine Störechoausblendung nicht beseitigt werden
- Anwendungsparameter (002), (003), (004) und "Abgleich leer" (005) überprüfen

#### Dist.unbekannt

Wenn die tatsächliche Distanz nicht bekannt ist, kann keine Ausblendung durchgeführt werden.

#### manuell

Eine Ausblendung ist auch durch manuelle Eingabe des auszublendenden Bereichs möglich. Diese Eingabe erfolgt in der Funktion "**Bereich Ausblend**" (052).

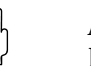

#### Achtung!

Der Bereich der Ausblendung muss 0,3 m vor dem Echo des tatsächlichen Füllstandes enden.

#### Sonde frei

Bei freier Sonde wird die Ausblendung über die gesamte Sondenlänge durchgeführt.

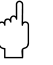

Achtung!

Ausblendung in dieser Funktion nur starten, wenn die Sonde sicher frei ist. Andernfalls misst das Gerät nicht mehr korrekt!

### 3.14 Funktion "Bereich Ausblend" (052)

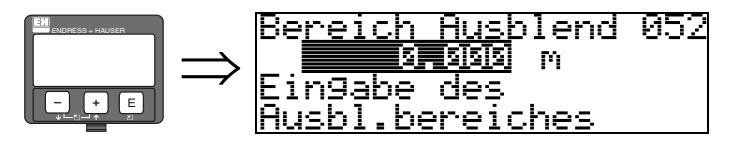

In dieser Funktion wird der vorgeschlagene Bereich der Ausblendung angezeigt. Bezugspunkt ist immer der Referenzpunkt der Messung (siehe  $\rightarrow \square 2$ ). Dieser Wert kann vom Bediener noch editiert werden.

Bei manueller Ausblendung ist der Defaultwert 0,3 m.

### 3.15 Funktion "Starte Ausblend." (053)

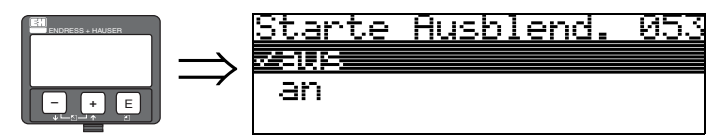

Mit dieser Funktion wird die Störechoausblendung bis zum in "Bereich Ausblend" (052) eingegeben Abstand durchgeführt.

#### Auswahl:

- aus: es wird keine Ausblendung durchgeführt
- an: die Ausblendung wird gestartet

### 3.16 Anzeige (008)

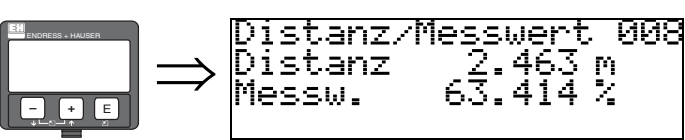

Es wird noch einmal die gemessene Distanz vom Referenzpunkt zur Füllgutoberfläche und der mit Hilfe des Leer-Abgleichs berechnete Messwert angezeigt. Überprüfen Sie ob die Werte dem tatsächlichen Messwert bzw. der tatsächlichen Distanz entsprechen. Es können hier folgende Fälle auftreten:

- Distanz richtig Messwert richtig *→* Grundabgleich beendet
- Distanz falsch Messwert falsch -> es muss eine weitere Störechoausblendung durchgeführt werden "Distanz prüfen" (051).
- Distanz richtig Messwert falsch -> "Abgleich leer" (005) überprüfen

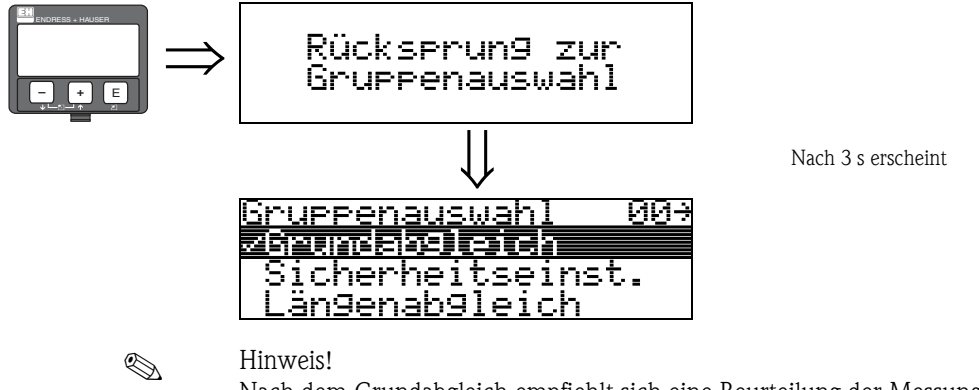

Nach dem Grundabgleich empfiehlt sich eine Beurteilung der Messung mit Hilfe der Hüllkurve (Funktionsgruppe "**Hüllkurve**" **(OE)**).

#### Funktionsgruppe "Sicherheitseinst." (01) 4

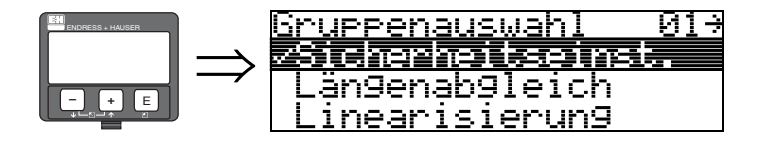

#### Funktion "Ausg. b. Alarm" (010) 4.1

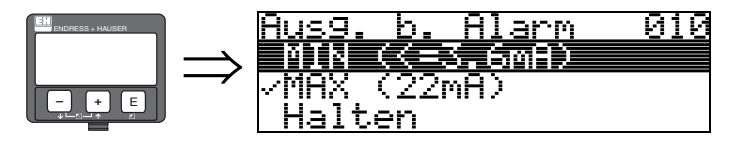

Mit dieser Funktion wählen Sie die Reaktion des Gerätes auf einen Alarmzustand aus.

#### Auswahl:

■ MIN (<= 3.6mA)

- MAX (22mA)
- Halten
- anwenderspez.

#### MIN (<= 3.6mA)

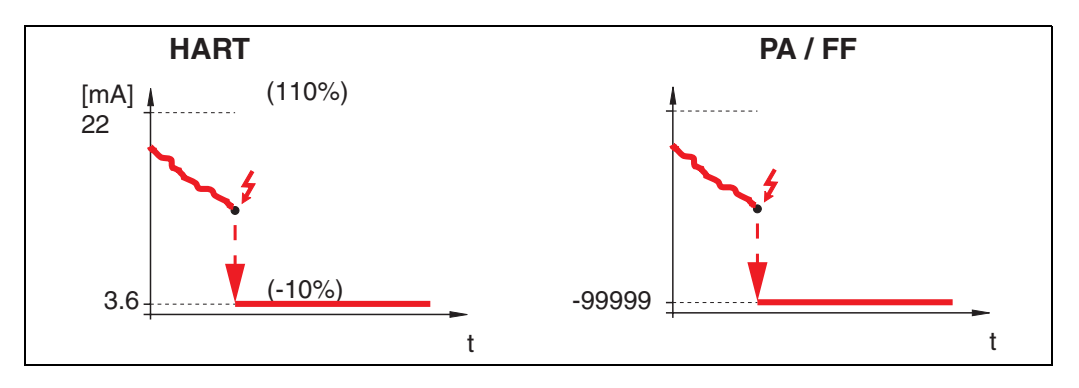

Ist das Gerät im Alarmzustand wird der Ausgang wie folgt geändert: MIN-Alarm 3.6 mA

- HART:
- PROFIBUS PA: MIN-Alarm -99999
- FOUNDATION Fieldbus: MIN-Alarm -99999

#### MAX 110% 22mA

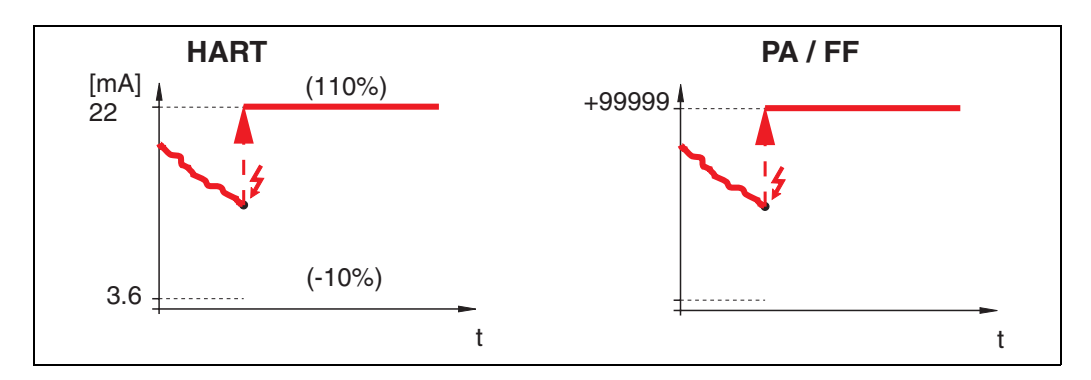

Ist das Gerät im Alarmzustand wird der Ausgang wie folgt geändert:

MAX-Alarm 22 mA

- HART:
- PROFIBUS PA: MAX-Alarm +99999
- FOUNDATION Fieldbus: MAX-Alarm +99999

#### Halten

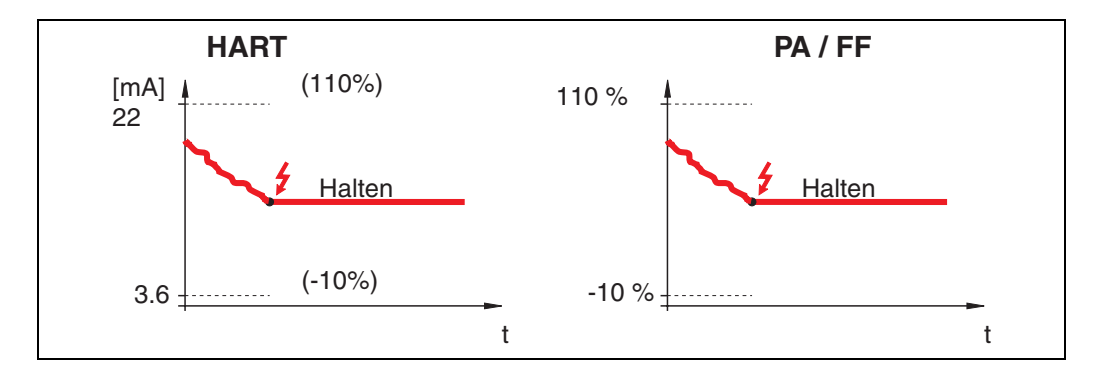

Ist das Gerät im Alarmzustand wird der letzte Messwert gehalten.

#### anwenderspez.

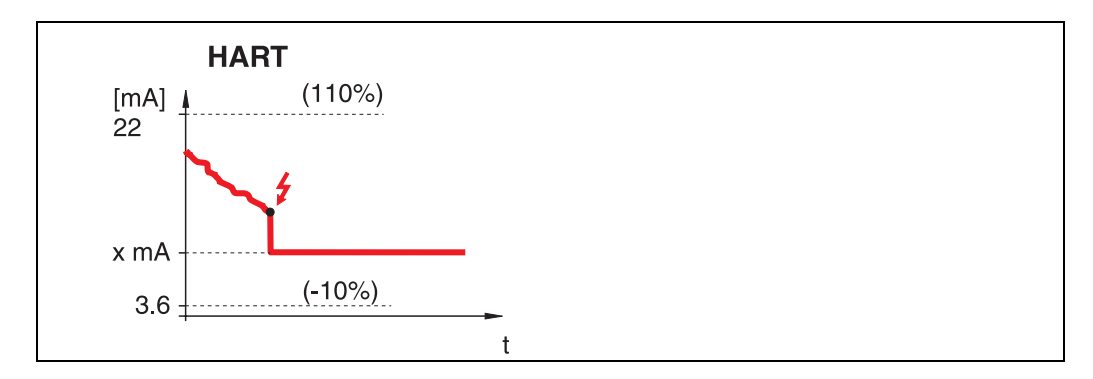

Ist das Gerät im Alarmzustand wird der Ausgang auf den im "**Ausg. b. Alarm**" **(011)** konfigurierten Wert gesetzt (x mA).

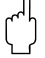

#### Achtung!

Diese Auswahl ist nur bei HART Geräten möglich!

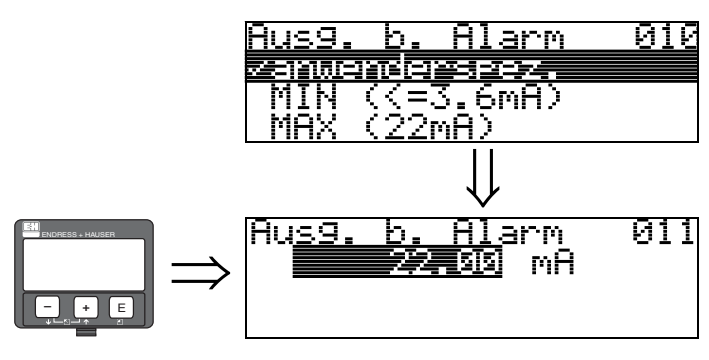

### 4.2 Funktion "Ausg. b. Alarm" (011), nur HART

Ausgangsstrom bei Alarm in mA. Diese Funktion ist aktiv, wenn Sie in der Funktion "Ausg. b. Alarm" (010) "anwenderspezifisch" ausgewählt haben.

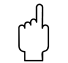

Achtung!

Diese Funktion ist nur bei HART Geräten möglich!

### 4.3 Funktion "Ausg.Echoverlust" (012)

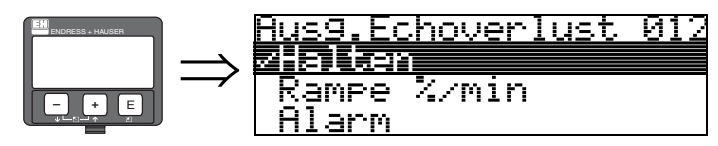

Mit dieser Funktion stellen Sie das Verhalten des Ausgangs bei Echoverlust ein.

#### Auswahl:

- Alarm
- Halten
- Rampe %/min

#### Alarm

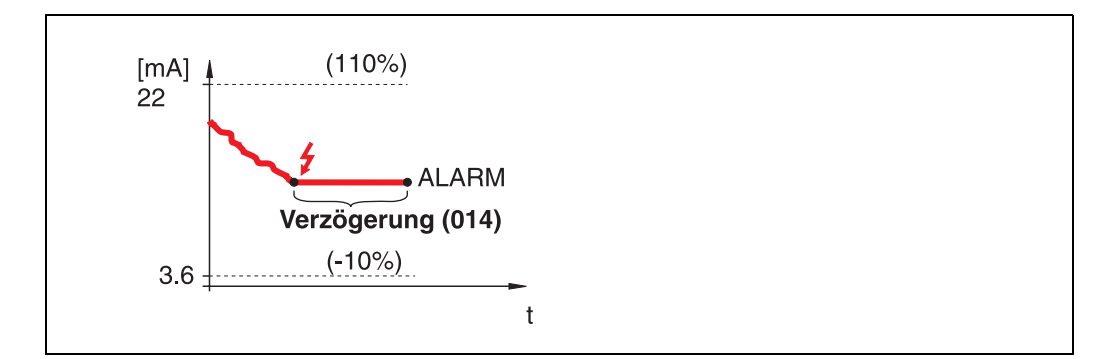

Bei Echoverlust wird nach einer in "**Verzögerung**" **(014)** einstellbaren Zeit das Gerät in den Alarmzustand gebracht. Die Reaktion des Ausgangs hängt von der Konfigurierung in "**Ausg. b. Alarm**" **(010)** ab.

#### Halten

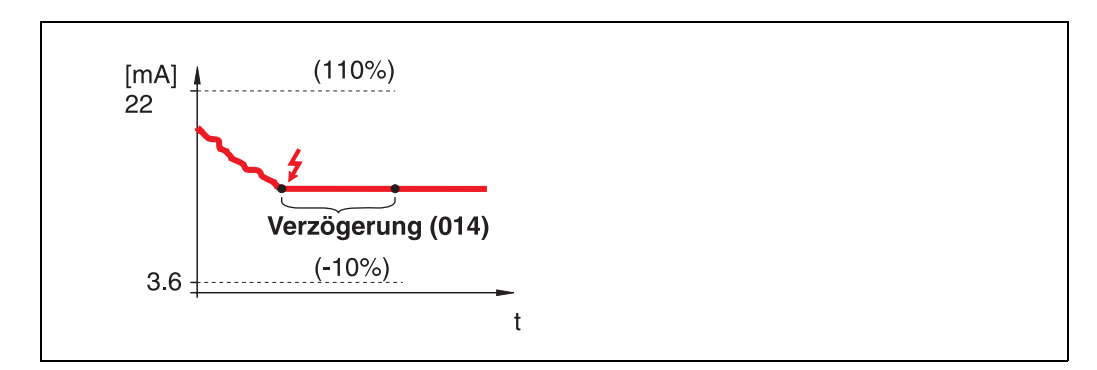

Bei Echoverlust wird nach einer einstellbaren "**Verzögerung**" (014) eine Warnung generiert. Der Ausgang wird gehalten.

#### Rampe %/min

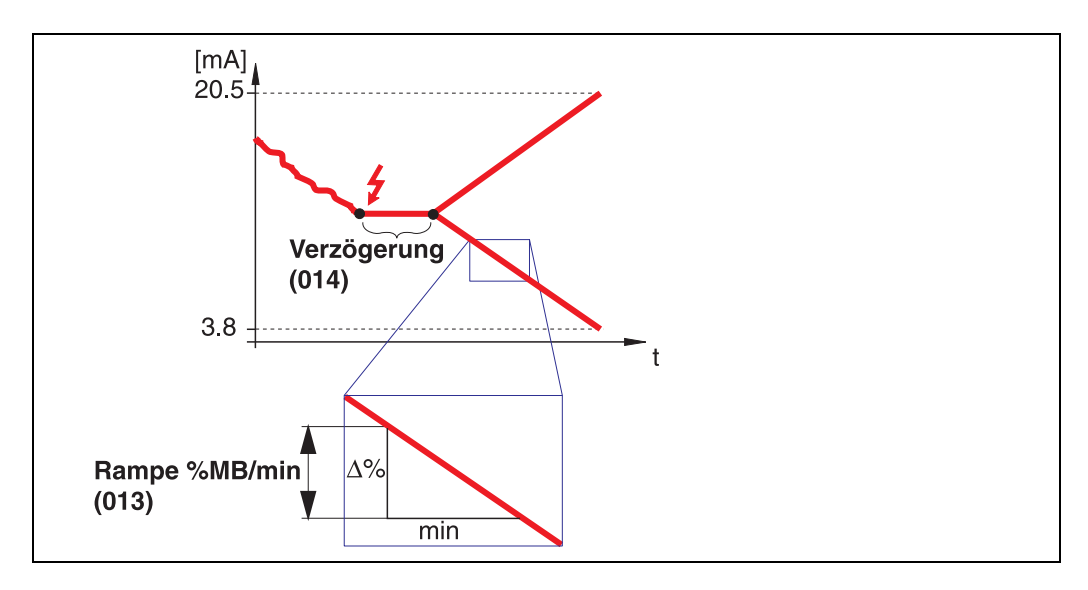

Bei Echoverlust wird nach einer einstellbaren "**Verzögerung**" (014) eine Warnung generiert. Der Ausgang wird gemäss der in "**Ramp %MB/min**" (013) definierten Steigung in Richtung 0% oder 100% geändert.

### 4.4 Funktion "Rampe %MB/min" (013)

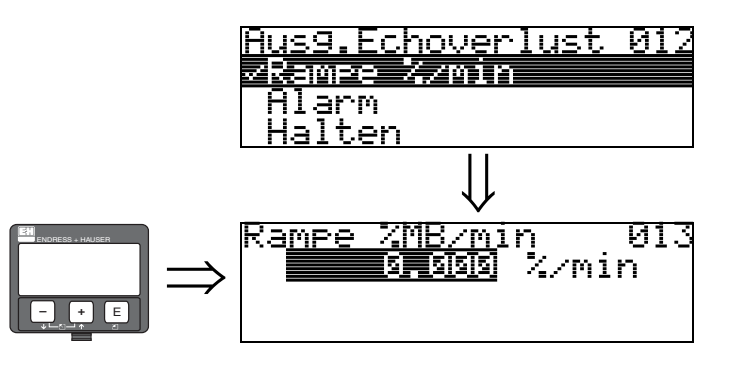

Steigung der Rampe, die im Fall eines Echoverlustes den Ausgangswert bestimmt. Dieser Wert wird benutzt, wenn in "**Ausg.Echoverlust**" (012) – "**Rampe %/min**" gewählt wird. Die Steigung wird in % des Messbereichs pro Minute angegeben.

### 4.5 Funktion "Verzögerung" (014)

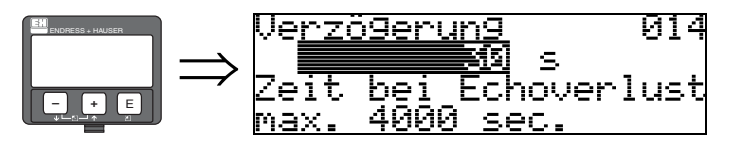

Mit dieser Funktion geben Sie die Verzögerungszeit (Default = 30 s) an, nach der bei Echoverlust eine Warnung generiert oder das Gerät in Alarmzustand versetzt wird.

### 4.6 Funktion "Sicherheitsabst." (015)

Vor die "**Blockdistanz**" (059) (siehe  $\rightarrow \supseteq$  45) wird eine konfigurierbare Sicherheitszone gelegt. Diese Zone dient der Warnung, daß bei weiter steigendem Füllstand die Messung bald ungültig wird.

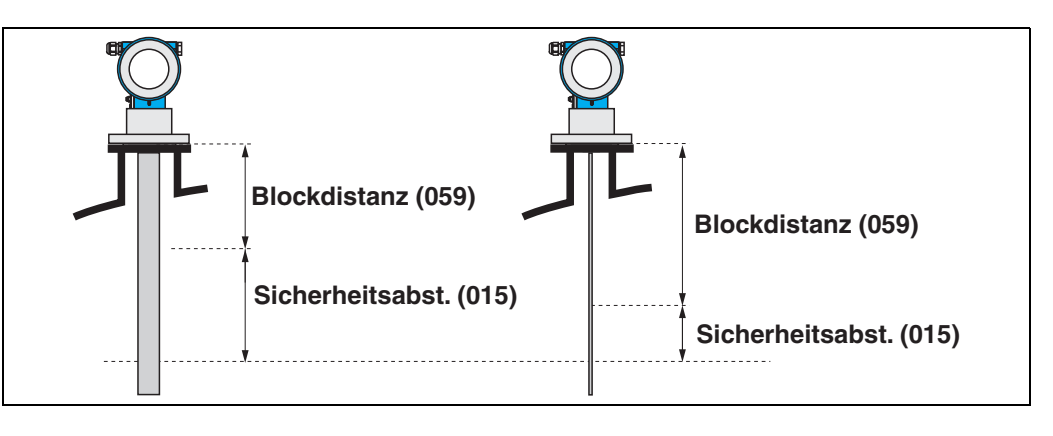

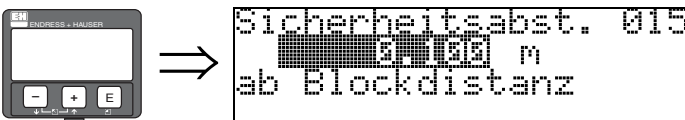

Hier kann die Größe des Sicherheitsabstandes eingegeben werden. Defaultwert: 0.1 m.

### 4.7 Funktion "im Sicherh.abst." (016)

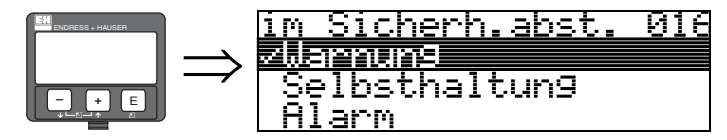

Mit dieser Funktion kann die Reaktion auf ein Eintreten des Füllstands in den Sicherheitsabstand festgelegt werden.

Auswahl:

- Alarm
- Warnung
- Selbsthaltung

#### Alarm

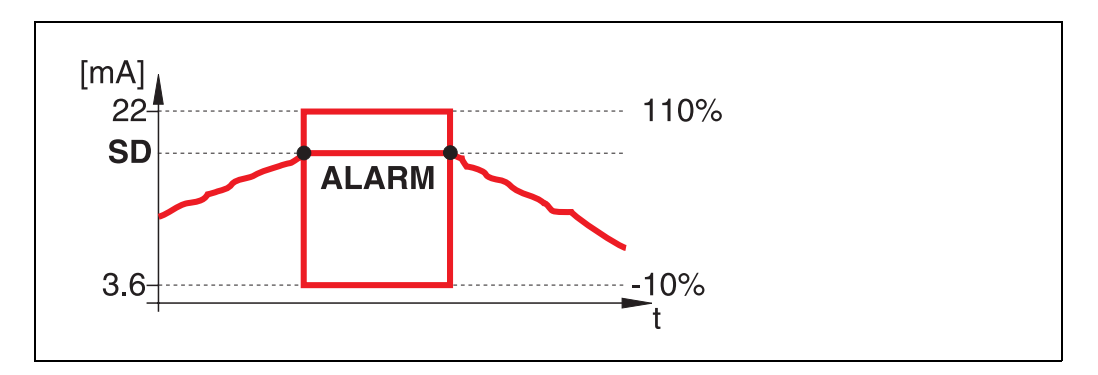

Gerät geht in den definierten Alarmzustand (**"Ausg. b. Alarm" (011)**). Es wird die Alarmmeldung **E651** – **"Sicherheitsabstand erreicht – Überfüllgefahr**" ausgegeben.

Verlässt der Füllstand den Sicherheitsabstand wieder, wird die Alarmmeldung gelöscht und das Gerät misst wieder.

#### Warnung

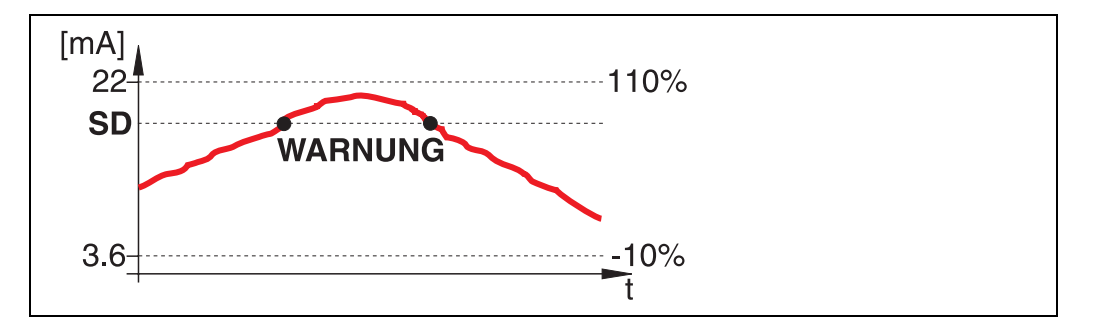

Gerät gibt eine Warnung **E651** – "**Sicherheitsabstand erreicht – Überfüllgefahr**" aus, misst aber weiter. Verlässt der Füllstand den Sicherheitsabstand verschwindet die Warnung wieder.

#### Selbsthaltung

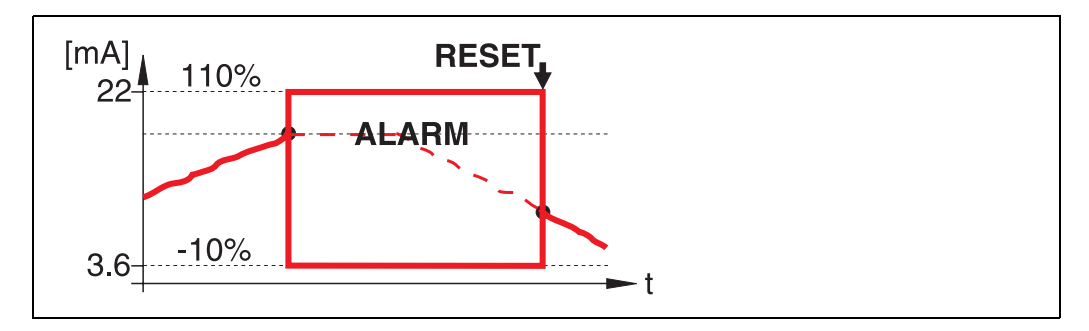

Gerät geht in den definierten Alarmzustand (**"Ausg. b. Alarm" (011)**). Es wird die Alarmmeldung **E651** – **"Sicherheitsabstand erreicht – Überfüllgefahr**" ausgegeben.

Verlässt der Füllstand den Sicherheitsabstand, wird die Messung erst nach einem Reset der Selbsthaltung (Funktion: "**Reset Selbsthalt**" (017)) fortgesetzt.

### Reset Selbsthalt 017 → mein ja

Mit dieser Funktion wird der Alarm im Fall: "Selbsthaltung" quittiert.

Funktion "Reset Selbsthalt" (017)

#### Auswahl:

- nein
- ∎ ja

4.8

**nein** Es folgt keine Quittierung des Alarms.

#### ja

Quittierung folgt.

### 4.9 Funktion "Überfüllsicher." (018)

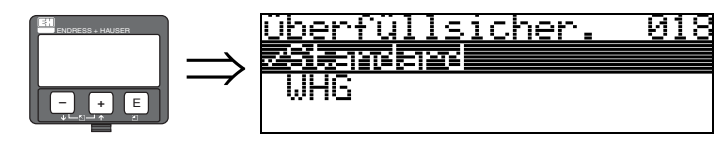

Bei Auswahl von "**WHG**" werden verschiedene für WHG Überfüllsicherungen relevanten Parameter voreingestellt und das Gerät gegen weitere Bedienung verriegelt. Eine Entriegelung erfolgt durch Auswahl von "**Standard**", es bleiben dabei die WHG Parameter-einstellungen erhalten.

### 4.10 Funktion "Sondenbruch Erk." (019)

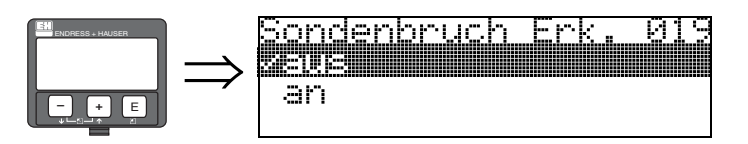

Mit dieser Funktion wird eine automatische Erkennung gebrochener Sonden aktiviert. Vor der Aktualisierung der Sondenbrucherkennung muss eine Ausblendung gestartet werden (Funktion "Bereich Ausblend" (052) und "Starte Ausblend" (053)  $\rightarrow \triangleq 23$ ).

Nach 3 s erscheint

#### Auswahl:

- ∎ aus
- ∎ an

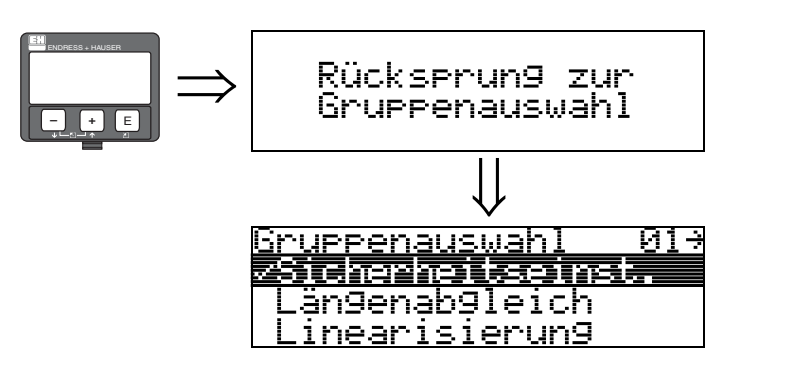

### 5 Funktionsgruppe "Längenabgleich" (03)

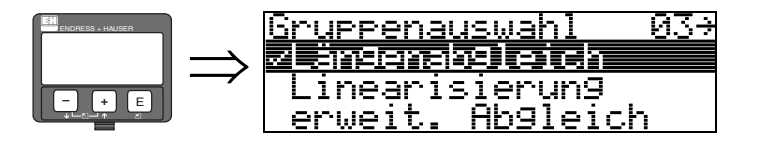

### 5.1 Funktion "Sondenende" (030)

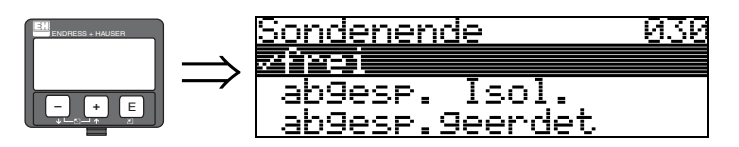

Mit dieser Funktion wählen Sie die Polarität des Sondenendesignales. Ist das Sonden-ende frei oder isoliert befestigt, entsteht ein negatives Sondenendesignal. Bei geerdeter Befestigung ist das Signal vom Sondenende positiv., Beim FMP41C ist nur die Einstellung "**frei**" zulässig.

#### Auswahl:

- ∎ frei
- abgesp. Isol.<sup>1</sup>
- abgesp.geerdet<sup>1</sup>

### 5.2 Funktion "Sondenlänge" (031)

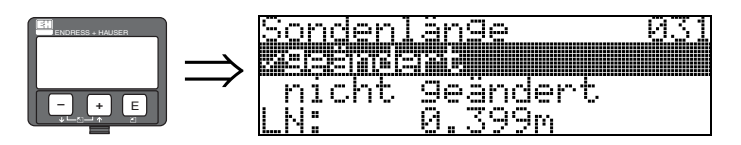

Mit dieser Funktion wählen Sie ob die Sondenlänge nach dem Werksabgleich geändert wurde. Nur dann ist eine Eingabe bzw. Korrektur der Sondenlänge notwendig..

#### Auswahl:

- nicht geändert
- geändert

#### Hinweis!

Ś

Wurde in der Funktion "**Sondenlänge**" (031) "geändert" ausgewählt, so wird im folgenden Schritt die Sondenlänge bestimmt.

<sup>1.</sup>FMP41C: Diese Einstellungen führen bei leeren Behältern zu einem falschen Ausgangssignal.

### 5.3 Funktion "Sonde" (032)

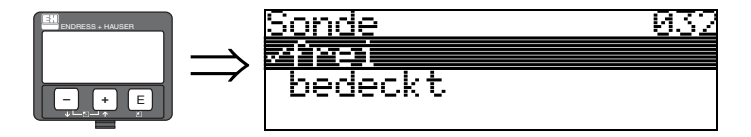

Mit dieser Funktion wählen Sie aus, ob die Sonde zum Zeitpunkt des Sondenlängenabgleiches frei oder bedeckt ist. Bei freier Sonde kann der Levelflex die Sondenlänge automatisch bestimmen (Funktion **"Länge bestimmen" (034)**. Bei bedeckter Sonde ist die korrekte Eingabe in der Funktion **"Sondenlänge" (031)** notwendig.

- Auswahl: • frei
- bedeckt

### 5.4 Funktion "Sondenlänge" (033)

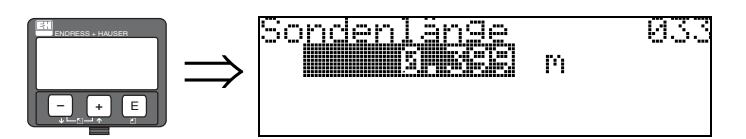

Mit dieser Funktion kann die Sondenlänge manuell eingegeben werden.

### 5.5 Funktion "Länge bestimmen" (034)

|  | Länge bestimmen 034<br><b>Alemes Ok</b><br>Länge zu klein<br>LN: 0.399m |
|--|-------------------------------------------------------------------------|
|--|-------------------------------------------------------------------------|

Mit dieser Funktion kann die Sondenlänge automatisch bestimmt werden. Je nach den Einbaubedingungen kann die automatisch bestimmte Sondenlänge größer sein als die tatsächliche Sondenlänge (typisch 20...30 mm länger). Dies hat keinen Einfluss auf die Messgenauigkeit. Bei Eingabe einer Linearisierung bitte für den Leerwert den Wert "Abgleich leer" einsetzen und nicht die automatisch ermittelte Sondenlänge.

#### Auswahl:

- Länge Ok
- Länge zu klein
- Länge zu gross

Nach Auswahl "Länge zu klein" oder "Länge zu groß" dauert die Berechnung der neuen Sondenlänge bis ca. 10 s.

### 6 Funktionsgruppe "Linearisierung" (04)

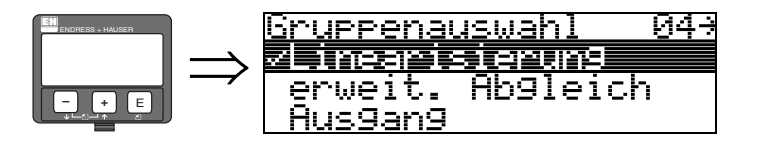

6.1 Funktion "Füllst./Restvol." (040)

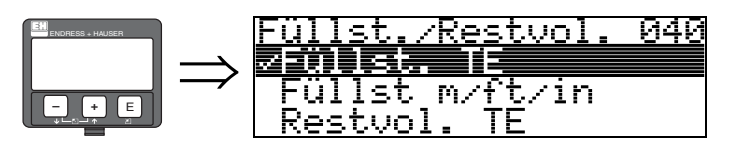

#### Auswahl:

- Füllst. TE
- Füllst m/ft/in
- Restvol. TE
- Restvo.m/ft/in

#### Füllst. TE

Füllstand in technischen Einheiten. Eine Linearisierung des Messwertes ist möglich. Als Defaultwert der "**Linearisierung**" **(041)** ist linear 0...100% eingestellt.

#### Füllst m/ft/in

Füllstand in der gewählten "Längeneinheit" (0C5).

#### Restvol. TE

Restvolumen in technischen Einheiten. Eine Linearisierung des Wertes ist möglich. Als Defaultwert der "**Linearisierung**" **(041)** ist linear 0...100% eingestellt.

#### Restvo.m/ft/in

Restvolumen in der gewählten "Längeneinheit" (0C5).

### Hinweis!

Bezugspunkt für das Restvolumen ist der "Abgleich voll" (006) (=Spanne).

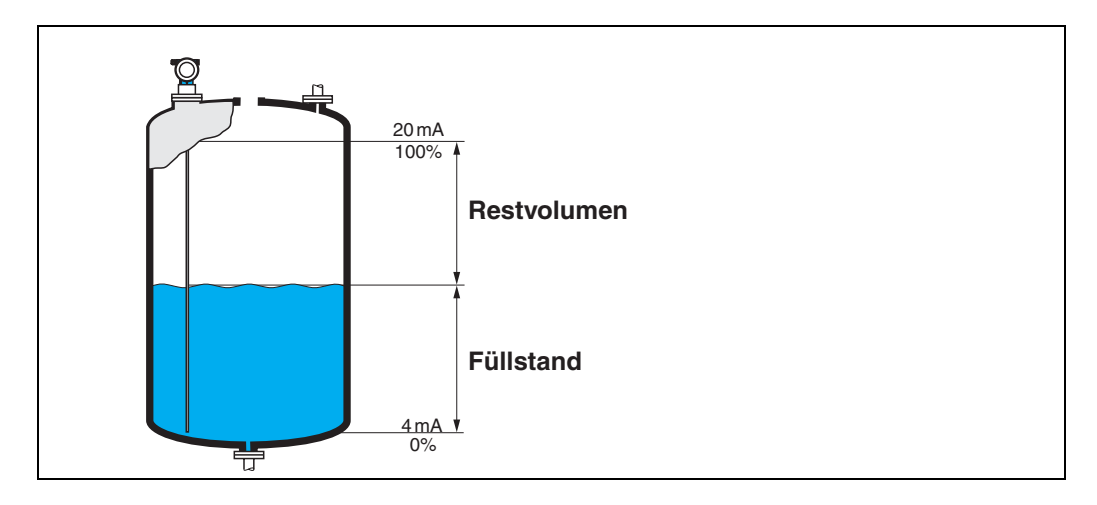

### 6.2 Funktion "Linearisierung" (041)

Eine Linearisierung legt das Verhältnis von Füllstand zum Behältervolumen bzw. Produktgewicht fest und erlaubt eine Messung in technischen Einheiten, wie z.B. Meter, Hektoliter, usw. Danach wird der Messwert in (000) in der gewählten Einheit angezeigt.

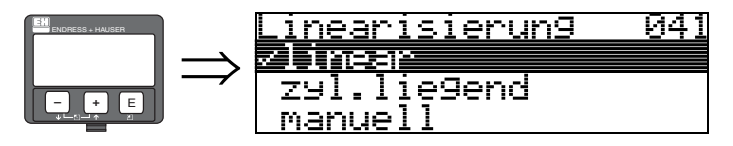

Auswahl des Linearisierungs-Modus.

#### Auswahl:

- linear
- zyl.liegend
- manuell
- halbautomat.
- Tabelle ein
- Lösche Tabelle

#### linear

Der Behälter ist linear, z.B. zylindrisch stehender Tank. Durch Eingabe von einem Max. Volumen/Gewicht kann in technischen Einheiten gemessen werden.

Die "**Kundeneinheit**" (042) kann gewählt werden. Der dem Abgleich voll entsprechende Volumenwert wird in "Endwert Messber." (046) definiert. Dieser Wert entspricht einem Ausgang von 100% (= 20 mA bei HART).

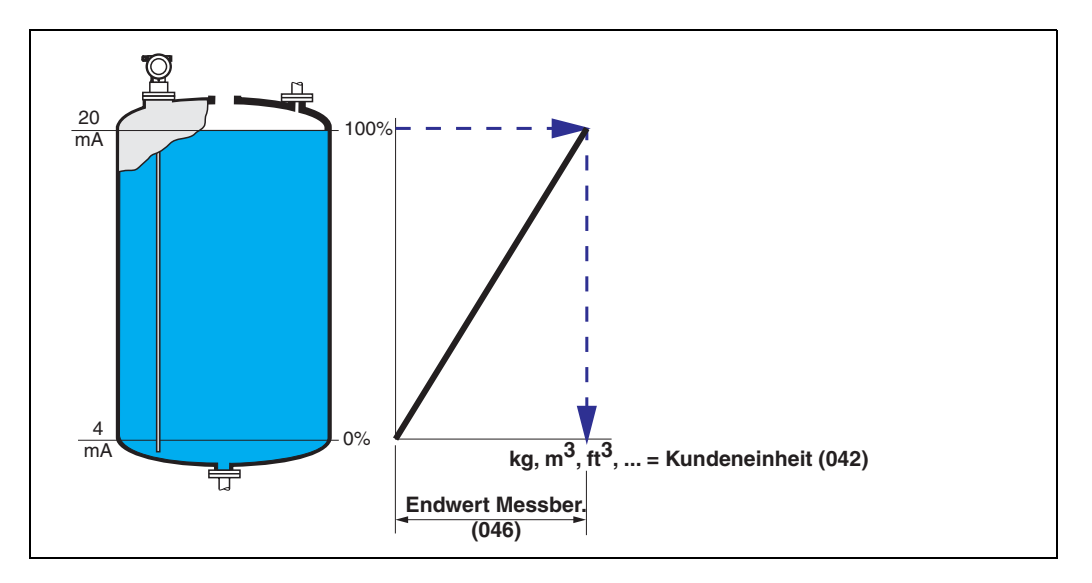

#### zyl.liegend

Bei zylindrisch liegendem Tank erfolgt eine Berechnung des Volumens, der Masse, … automatisch durch Vorgabe des "Zyl.-durchmesser" (047), der "Kundeneinheit" (042) und des "Endwert Messber." (046). Der "Endwert Messber." (046) entspricht dann einem Ausgang von 100% (= 20 mA bei HART).

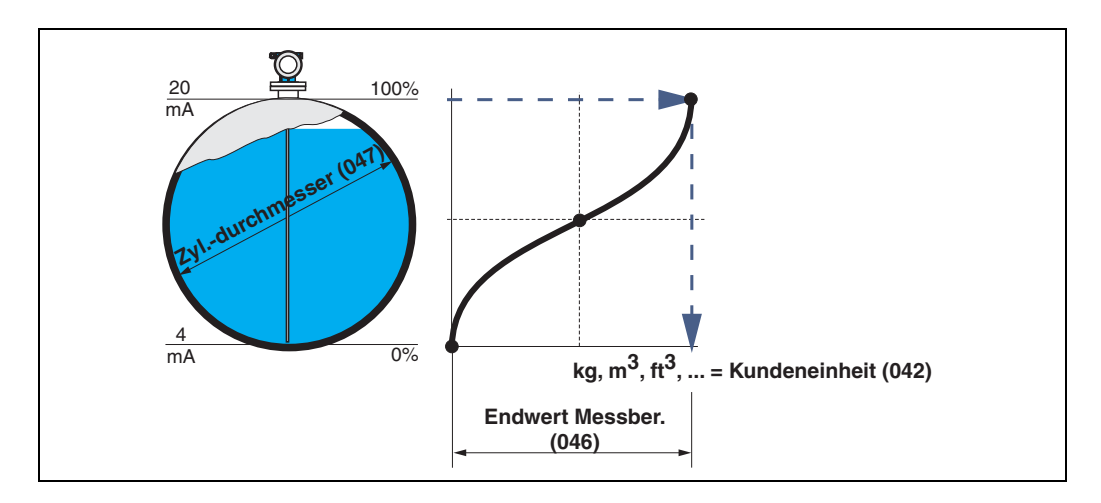

#### manuell

Ist innerhalb des eingestellten Messbereichs der Füllstand nicht dem Volumen bzw. Gewicht proportional, kann eine Linearisierungtabelle eingegeben werden, um in technischen Einheiten zu messen. Die Voraussetzungen sind wie folgt:

- Die max. 32 Wertepaare für die Punkte der Linearisierungskurve sind bekannt.
- Die Füllstandwerte müssen in steigender Reihenfolge eingegeben werden. Die Kurve ist monoton steigend.
- Die Füllhöhe für den ersten und letzten Punkt der Linearisierungskurve sollten dem Leer- und Vollabgleich entsprechen.
- Die Linearisierung erfolgt in der Einheit des Grundabgleichs ("Längeneinheit" (0C5)).

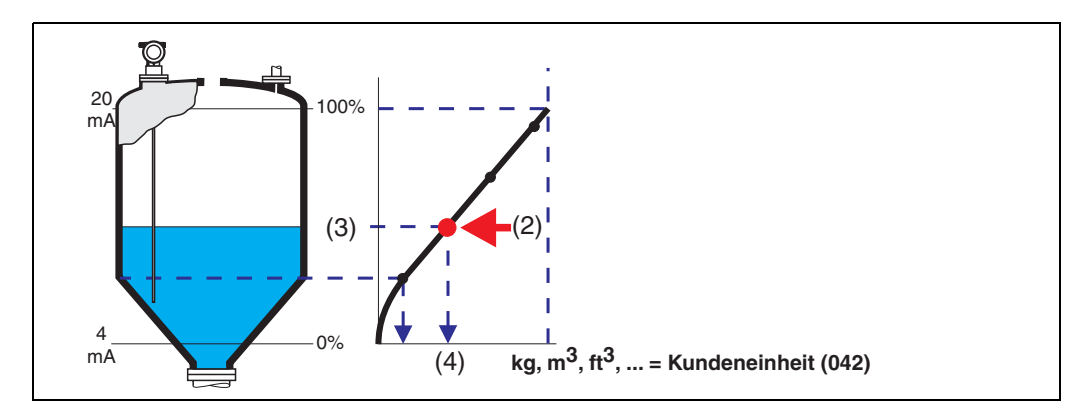

Jeder Punkt (2) in der Tabelle wird durch ein Wertepaar: Füllstand (3) und z.B. Volumen (4) beschrieben.

Das letzte Wertepaar bestimmt den Ausgang von 100% (= 20 mA bei HART).
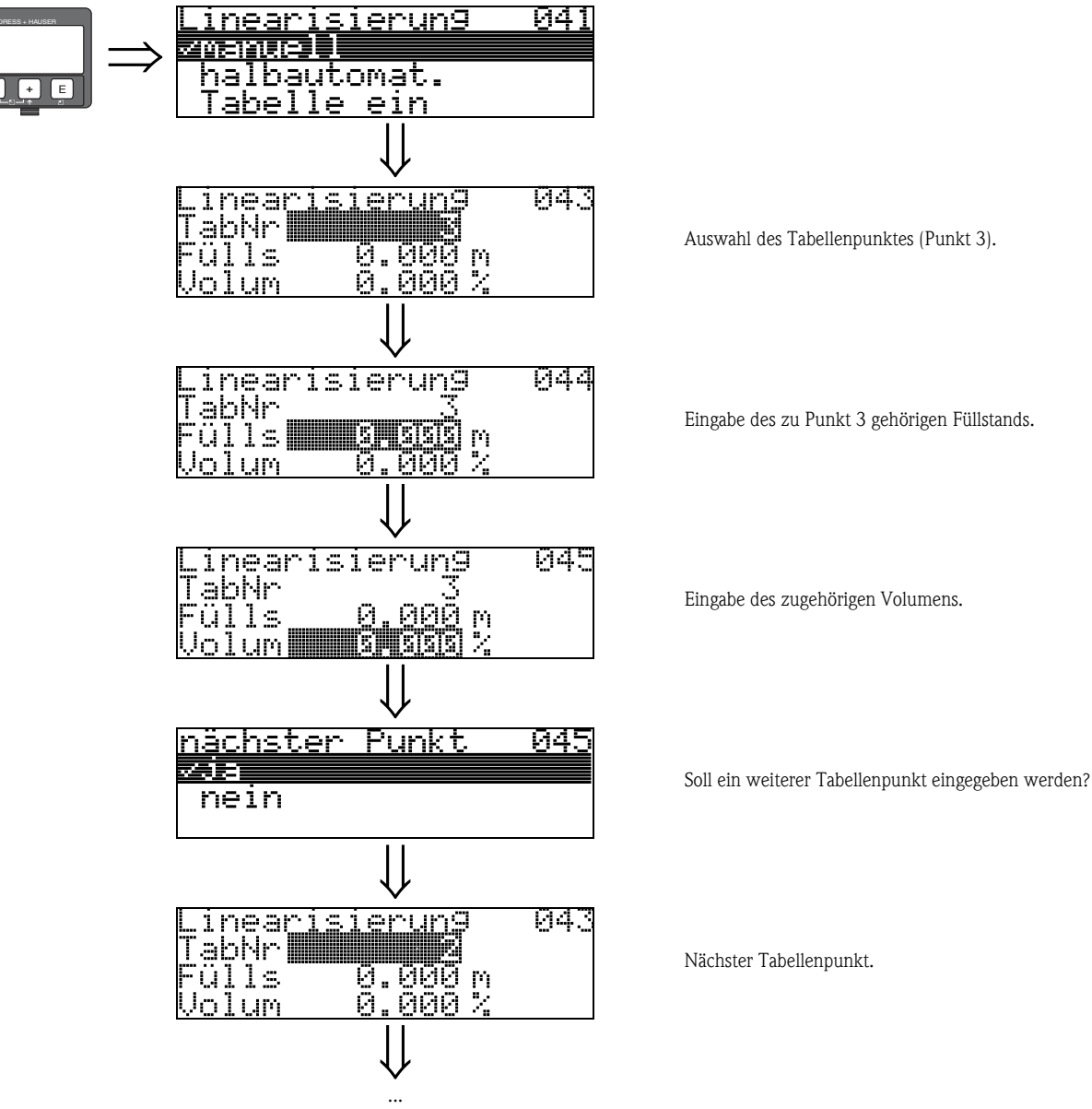

Weiter bis "nächster Punkt" (045) mit nein beantwortet wird.

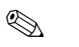

#### Hinweis!

Nach der Eingabe der Tabelle muß diese durch "**Tabelle ein**" aktiviert werden. Der 100% Wert (=20 mA bei HART) wird durch den letzten Punkt in der Tabelle bestimmt.

#### Hinweis!

Vor der Bestätigung von 0,00 m als Füllstand oder 0,00% als Volumen muß der Editiermodus mit + oder - aktiviert werden.

Im ToF Tool kann die Linearisierungstabelle auch mit Hilfe eines Tabelleneditors eingegeben bzw. graphisch visualisiert werden.

Zusätzlich lassen sich Linearisierungskurven für beliebige Behälterformen berechnen.

### halbautomat.

Bei der halbautomatischen Eingabe der Linearisierungskurve wird der Tank schrittweise gefüllt. Die Füllhöhe erfaßt der Levelflex automatisch, das zugehörige Volumen/Gewicht wird eingegeben. Die Vorgehensweise ist analog zur manuellen Eingabe einer Tabelle, wobei der Füllstands-Wert zu jedem Tabellenpunkt vom Gerät vorgegeben wird.

## Hinweis!

Wird der Behälter entleert, muß folgendes beachtet werden:

- Die Anzahl der Punkte muß vorher bekannt sein.
- Die erste Tabellen-Nr. = (32 Anzahl der Punkte).
- Die Eingabe in "Tab Nr." (043) erfolgt in umgekehrter Reihenfolge (letzte Eingabe =1).

#### Tabelle ein

Eine eingegebene Linearisierungstabelle tritt erst in Kraft, wenn sie zusätzlich aktiviert wird.

#### Lösche Tabelle

Vor Eingabe einer Linearisierungstabelle muß immer eine eventuell vorhandene Tabelle gelöscht werden. Dabei springt der Linearisierungsmodus automatisch auf linear.

### Hinweis!

Eine Linearisierungstabelle kann durch Wahl von "linear" bzw. "zyl. liegend" (oder Funktion "Füllst./Restvol." (040) = "Füllst. m/ft/in", "Restvol.m/ft/in") deaktiviert werden. Sie wird dabei nicht gelöscht und kann jederzeit durch die Wahl "Tabelle ein" wieder aktiviert werden.

### 6.3 Funktion "Kundeneinheit" (042)

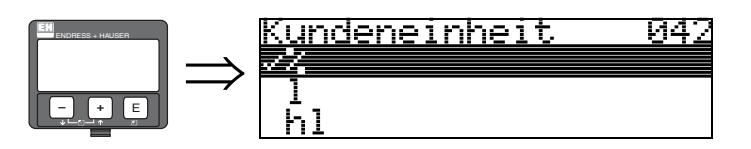

Mit dieser Funktion können Sie die Kundeneinheit auswählen.

#### Auswahl:

- ∎ %
- **1**
- ∎ hl
- ∎ m3
- ∎ dm3
- ∎ cm3
- ∎ ft3
- us\_gal
- ∎ i\_gal
- ∎ kg
- ∎ t
- ∎ lb
- ton
- m
- ∎ ft
- mm
- inch

### Abhängigkeit

Die Einheiten werden in folgenden Parametern geändert:

- Messwert (000)
- Eingabe Volumen (045)
- Endwert Messber. (046)
- Simulationswert (066)

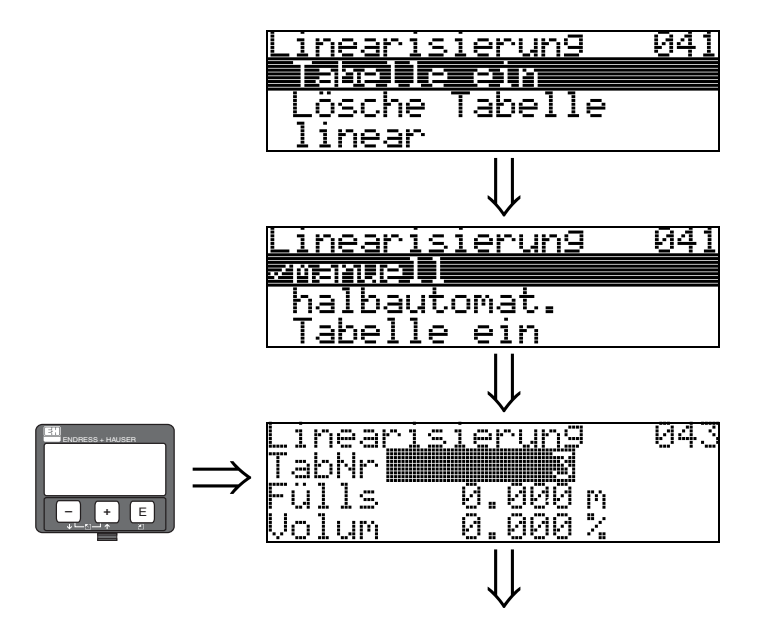

### 6.4 Funktion "Tabellen Nummer" (043)

Position des Wertepaars in der Linearisierungstabelle.

#### Abhängigkeit

Aktualisiert "Eingabe Füllst." (044), "Eingabe Volumen" (045).

### 6.5 Funktion "Eingabe Füllst." (044)

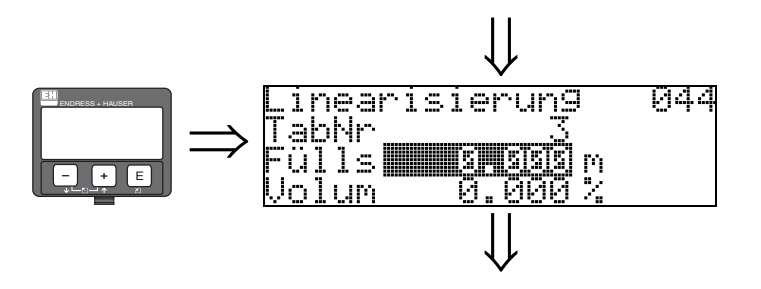

Mit dieser Funktion geben Sie den Füllstand für jeden Punkt der Linearisierungskurve an. Bei der halbautomatischen Eingabe der Linearisierungskurve erfaßt der Levelflex automatisch die Füllhöhe.

#### Eingabe:

Füllstand in "Längeneinheit" (0C5).

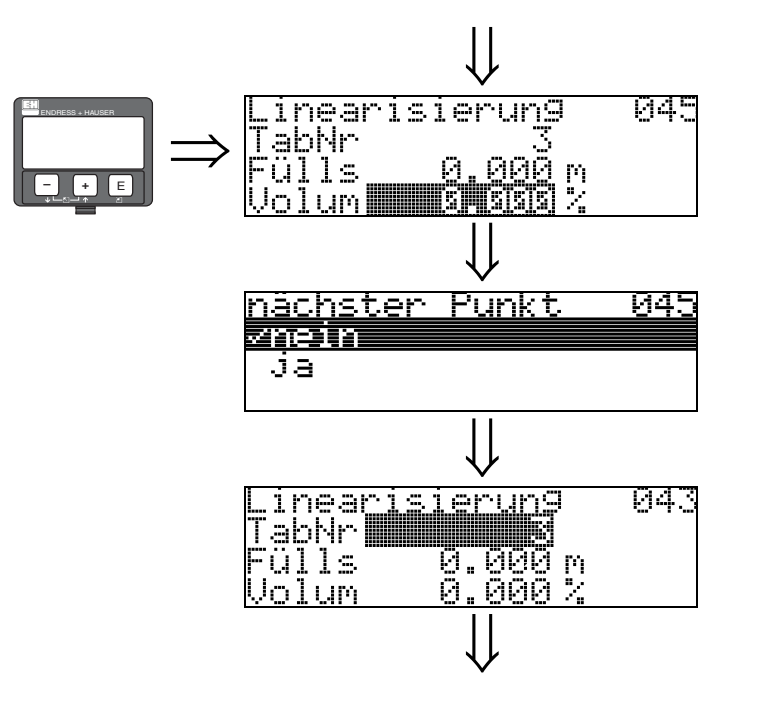

6.6 Funktion "Eingabe Volumen" (045)

Mit dieser Funktion geben Sie das Volumen für jeden Punkt der Linearisierungskurve an.

#### Eingabe:

Volumen in "Kundeneinheit" (042).

## 6.7 Funktion "Endwert Messber." (046)

946

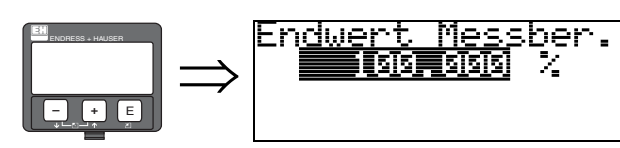

Mit dieser Funktion geben Sie den Endwert des Messbereiches an. Diese Angabe ist notwendig, wenn Sie in der Funktion "Linearisierung" (041) – "linear" oder "zyl.liegend" gewählt haben.

6.8 Funktion "Zyl.-durchmesser" (047)

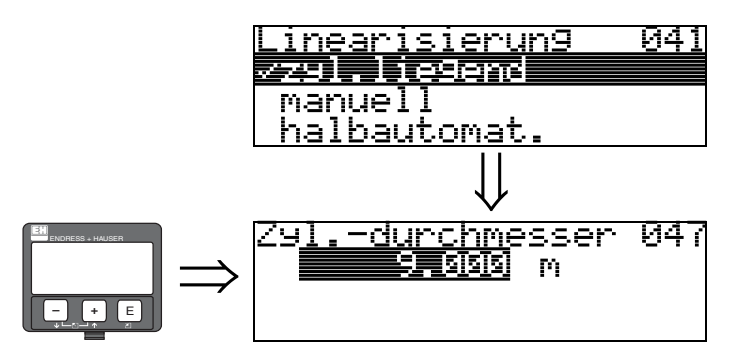

Mit dieser Funktion geben Sie den Tankdurchmesser an. Diese Angabe ist notwendig, wenn Sie in der Funktion "Linearisierung" (041) – "zyl.liegend" gewählt haben.

# Funktionsgruppe "erweit. Abgleich" (05)

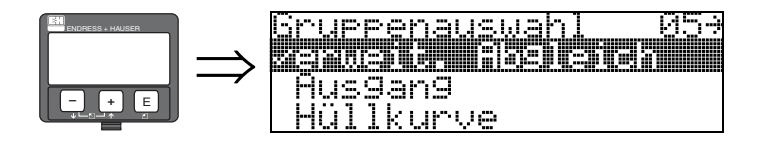

7

## 7.1 Funktion "Auswahl" (050)

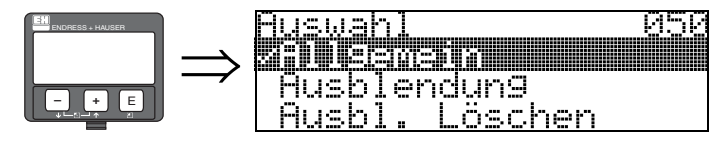

Auswahl der Funktionen des erweiterten Abgleichs.

### Auswahl:

- Allgemein (z.B. "Füllhöhenkorrektur", "Integrationszeit", ...)
- Ausblendung
- Ausbl. löschen

## 7.2 Funktion "Distanz prüfen" (051)

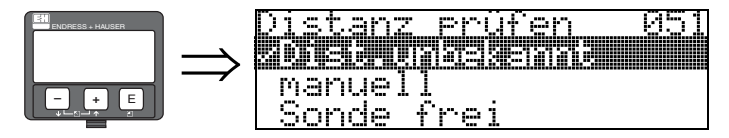

Mit dieser Funktion wird die Ausblendung von Störechos eingeleitet. Dazu muss die gemessene Distanz mit dem tatsächlichen Abstand der Füllgutoberfläche verglichen werden. Es gibt folgende Auswahlmöglichkeiten:

### Auswahl:

- Distanz = ok
- Dist. zu klein
- Dist. zu gross
- Dist.unbekannt
- manuell
- Sonde frei

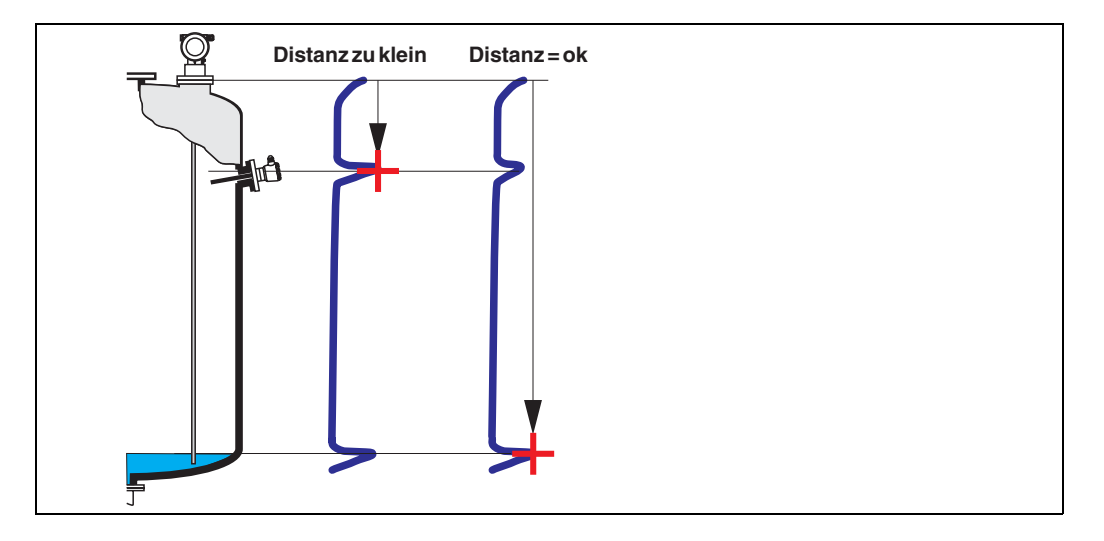

#### Distanz = ok

Nutzen Sie diese Funktion bei teilbedeckter Sonde. Bei freier Sonde Funktion "**manuell**" oder "Sonde frei" wählen.

eine Ausblendung wird bis zum derzeit gemessenen Echo ausgeführt

• der auszublendende Bereich wird in der Funktion "**Bereich Ausblend**" (052) vorgeschlagen Es ist in jedem Fall sinnvoll eine Ausblendung auch in diesem Fall durchzuführen.

### Hinweis!

Bei freier Sonde sollte die Ausblendung mit der Auswahl "Sonde frei" bestätigt werden.

#### Dist. zu klein

- es wird derzeit ein Störecho ausgewertet
- eine Ausblendung wird deshalb einschliesslich des derzeit gemessenen Echos ausgeführt
- der auszublendende Bereich wird in der Funktion "Bereich Ausblend." (052) vorgeschlagen

#### Dist. zu gross

- dieser Fehler kann durch eine Störechoausblendung nicht beseitigt werden
- Anwendungsparameter (002), (003), (004) und "Sondenlänge" (031) überprüfen

#### Dist.unbekannt

Wenn die tatsächliche Distanz nicht bekannt ist, kann keine Ausblendung durchgeführt werden.

#### manuell

Eine Ausblendung ist auch durch manuelle Eingabe des auszublendenden Bereichs möglich. Diese Eingabe erfolgt in der Funktion "**Bereich Ausblend.**" (052).

#### Achtung!

Der Bereich der Ausblendung muss 0,3 m vor dem Echo des tatsächlichen Füllstandes enden.

### 7.3 Funktion "Bereich Ausblend" (052)

blend 052.

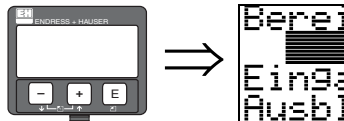

Eingabe des Ausbl.bereiches

PO

In dieser Funktion wird der vorgeschlagene Bereich der Ausblendung angezeigt. Bezugspunkt ist immer der Referenzpunkt der Messung (siehe  $\rightarrow \equiv 2$ ). Dieser Wert kann vom Bediener noch editiert werden.

Bei manueller Ausblendung ist der Defaultwert 0,3 m.

### 7.4 Funktion "Starte Ausblend." (053)

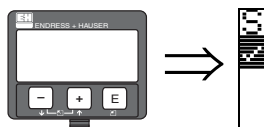

Starte Ausblend. 053 Zeus an

Mit dieser Funktion wird die Störechoausblendung bis zum in "**Bereich Ausblend.**" (052) eingegeben Abstand durchgeführt.

#### Auswahl:

- aus: es wird keine Ausblendung durchgeführt
- an: die Ausblendung wird gestartet

7.5 Funktion "akt. Ausbl.dist." (054)

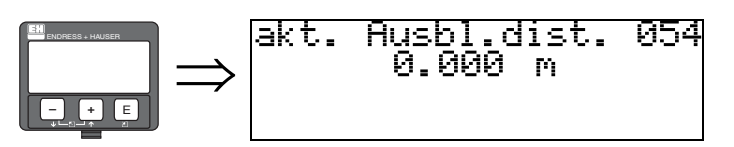

Zeigt die Distanz an, bis zu der eine Störechoausblendung durchgeführt wurde. Ein Wert von 0 zeigt an, daß bisher keine Störechoausblendung erfolgt ist.

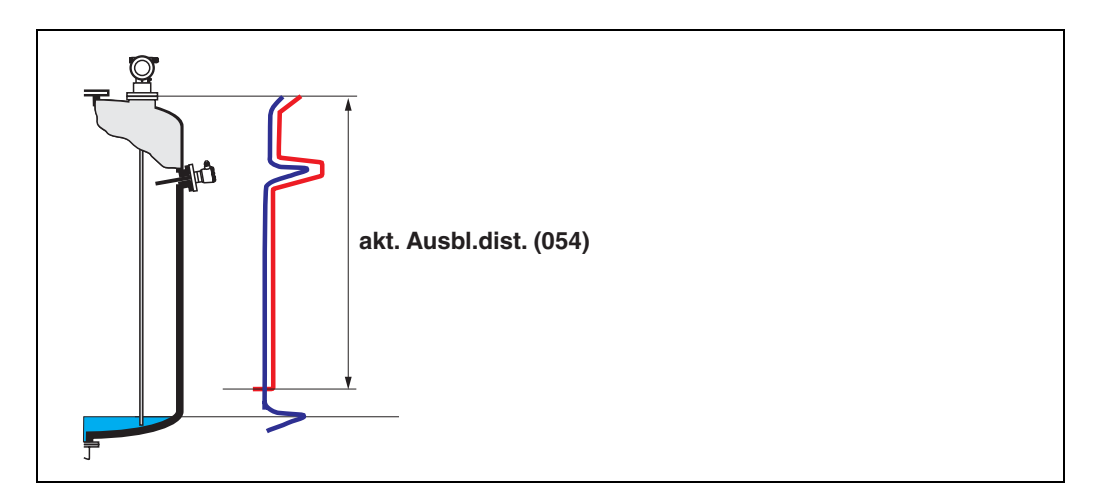

## 7.6 Funktion "Ausbl. Löschen" (055)

|  | Aushl, Löschen 055<br>Anshn<br>Ja |
|--|-----------------------------------|
|--|-----------------------------------|

Diese Funktion erlaubt das Löschen der vorhandenen Ausblendung.

### Auswahl:

- ∎ nein
- ∎ ja

### nein

Die vorhandenen Ausblendung wird nicht gelöscht und bleibt aktiv.

### ja

Gerät springt nach dem Löschen der Ausblendung in die Anzeige "Distanz/Messwert" (008).

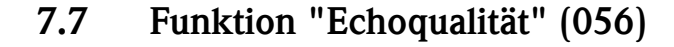

mυ

056

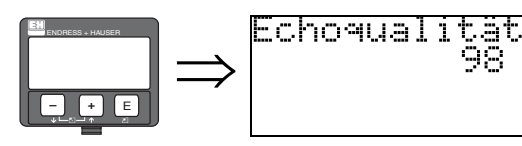

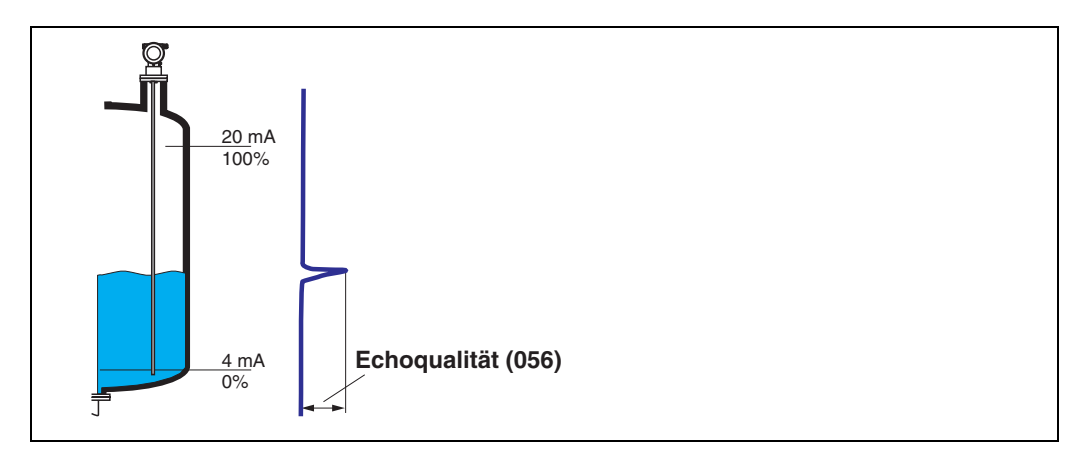

Die Echoqualität ist ein Maß für die Zuverlässigkeit der Messung. Sie beschreibt die Menge an reflektierter Energie und hängt vor allem von folgenden Randbedingungen ab:

- DK des Mediums
- Sondentyp
- Distanz Sensor Füllgut

Bei niedrigen Werten erhöht sich die Wahrscheinlichkeit, daß das Echo durch eine Änderung der Messbedingungen verloren geht, z.B. Schüttwinkel oder große Messdistanz.

### 7.8 Funktion "Füllhöhenkorrekt" (057)

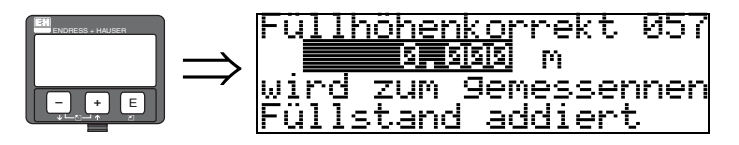

Mit dieser Funktion kann der gemessene Füllstand um einen konstanten Wert korrigiert werden. Der eingegebene Wert wird zum gemessenen Füllstand addiert.

### 7.9 Funktion "Integrationszeit" (058)

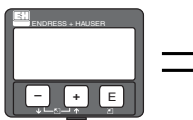

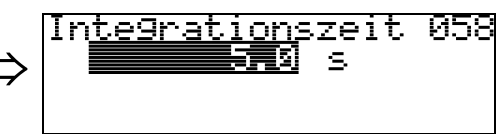

Beeinflußt die Zeit, die der Ausgang benötigt, um auf einen plötzlichen Sprung im Füllstand zu reagieren (63% des Beharrungszustands). Ein hoher Wert dämpft z.B. die Einflüsse von schnellen Änderungen auf den Messwert.

### Eingabe:

0...255 s

Der Defaultwert hängt vom Anwendungsparameter "Messbedingungen" (004) ab.

### 7.10 Funktion "Blockd. Oben" (059)

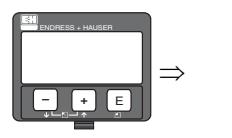

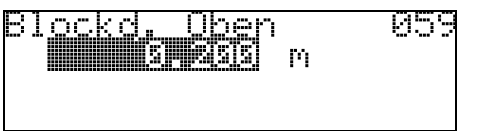

Die obere Blockdistanz ist für Stabsonden, sowie für Seilsonden bis 8m Länge werkseitig auf 0,2m eingestellt.

Bei Seilsonden mit Längen über 8m, sind als obere Blockdistanz 2,5% der Sondenlänge eingestellt. Bei der Messung in Füllgütern mit DK > 7 kann die obere Blockdistanz UB für Stab- und Seilsonden bis auf 0,1m reduziert werden, wenn die Sonde wandbündig oder in einem Stutzen von max. 50mm Höhe eingebaut ist (Ausnahme: FMP43).

#### Blockdistanzen und Messbereich je nach Sondentyp

Im untersten Bereich der Sonde ist eine genaue Messung nicht möglich, siehe "Messabweichung" auf  $\rightarrow \triangleq 46$ .

| FMP40           | LN  | UB [m]           |                   |
|-----------------|-----|------------------|-------------------|
|                 | min | max              | min               |
| Seilsonde       | 1   | 35 <sup>a)</sup> | 0,2 <sup>b)</sup> |
| 6 mm-Stabsonde  | 0,3 | 2                | 0,2 <sup>b)</sup> |
| 16 mm Stabsonde | 0,3 | 4                | 0,2 <sup>b)</sup> |
| Koaxsonden      | 0,3 | 4                | 0                 |

a. Größerer Messbereich auf Anfrage.

b. Die angegebenen Blockdistanzen sind voreingestellt. Bei Medien mit DK > 7 kann die obere Blockdistanz UB für Stab- und Seilsonden auf 0,1 m reduziert werden. Die obere Blockdistanz UB kann manuell eingegeben werden.

| FMP41C    | LN  | UB [m] |                    |
|-----------|-----|--------|--------------------|
|           | min | max    | min                |
| Stabsonde | 0,3 | 4      | 0,2 <sup>a</sup> ) |
| Seilsonde | 1   | 30     | 0,2 <sup>a)</sup>  |

a. Die angegebenen Blockdistanzen sind voreingestellt. Bei Medien mit DK > 7 kann die obere Blockdistanz UB für Stab- und Seilsonden auf 0,1 m reduziert werden. Die obere Blockdistanz UB kann manuell eingegeben werden.

| FMP43     | LN  | UB [m] |                    |
|-----------|-----|--------|--------------------|
|           | min | max    | min                |
| Stabsonde | 0,3 | 4      | 0,2 <sup>a</sup> ) |

a. Die angegebenen Blockdistanzen sind voreingestellt. Die Blockdistanz kann reduziert werden, wenn die Sonde wandbündig oder in einem Stutzen von max. 50 mm Höhe eingebaut ist. Beim Einsatz eines Sprühkopfes darf die Blockdistanz nicht kleiner als 50 mm eingestellt werden.

| FMP45     | LN  | UB [m] |                   |
|-----------|-----|--------|-------------------|
|           | min | max    | min               |
| Stabsonde | 0,3 | 4      | 0,2 <sup>a)</sup> |
| Seilsonde | 1   | 35     | 0,2 <sup>a)</sup> |
| Koaxsonde | 0,3 | 4      | 0                 |

a. Die angegebenen Blockdistanzen sind voreingestellt. Bei Medien mit DK > 7 kann die obere Blockdistanz UB f
ür Stab- und Seilsonden auf 0,1 m reduziert werden. Die obere Blockdistanz UB kann manuell eingegeben werden. 

### Hinweis!

Innerhalb der Blockdistanz kann eine zuverlässige Messung nicht garantiert werden.

#### Für Anwendungen im Schwallrohr

Die obere Blockdistanz (UB) ist bei Auswahl des Parameters (Bypass/Rohr) in der Funktion "Behälter Eigen." (002) auf 100 mm voreingestellt.

#### Messabweichung

Typische Angaben unter Referenzbedingungen: DIN EN 61298-2, prozentuale Werte bezogen auf die Spanne.

| Ausgang:                   | digital                         | analog   |
|----------------------------|---------------------------------|----------|
| Summe aus Nichtlinearität, | Messbereich FMP40, FMP45:       | ± 0,06 % |
| Nichtwiederholbarkeit und  | – bis 10 m: ±3 mm               |          |
| Hysterese                  | $- > 10 \text{ m}: \pm 0,03 \%$ |          |
|                            | Messbereich FMP41C:             |          |
|                            | – bis 10 m: ±5 mm               |          |
|                            | - > 10 m: ± 0,05 %              |          |
|                            | Messbereich FMP43:              |          |
|                            | – bis 4 m: ±3 mm                |          |
|                            | bei PA-beschichteten Seilsonden |          |
|                            | Messbereich:                    |          |
|                            | – bis 5 m: ±5 mm                |          |
|                            | - > 5 m: ± 0,1 %                |          |
| Offset / Nullpunkt         | ±4 mm                           | ± 0,03 % |

Bei Abweichung von den Referenzbedingungen kann der Offset/Nullpunkt, der sich durch die Einbauverhältnisse ergibt, bei Seil- und Stabsonden bis zu ±12 mm betragen. Dieser zusätzliche Offset/Nullpunkt kann durch eine Korrektureingabe (Funktion "**Füllhöhenkorrektur**" **(057)**) bei der Inbetriebnahme beseitigt werden.

Im Bereich des unteren Sondenendes ergibt sich davon abweichend folgende Messabweichung:

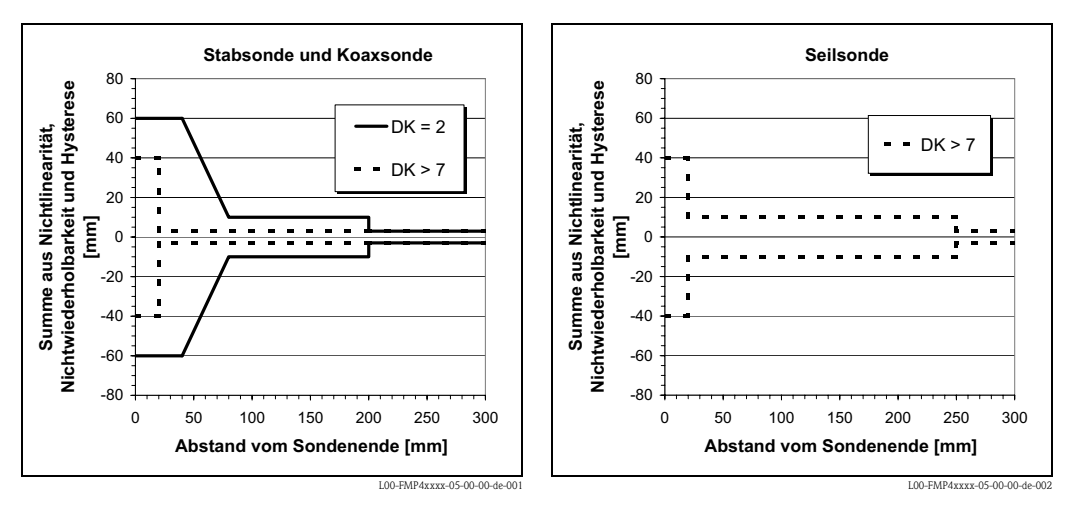

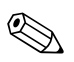

### Hinweis!

Bei Einbau in hohe Stutzen, bitte die Blockdistanz in der Funktionsgruppe "erweit. Abgleich" (05) Funktion "Blockd. oben" (059) neu eingeben: obere Blockdistanz (UB) = Stutzenhöhe (H) + 50 mm.

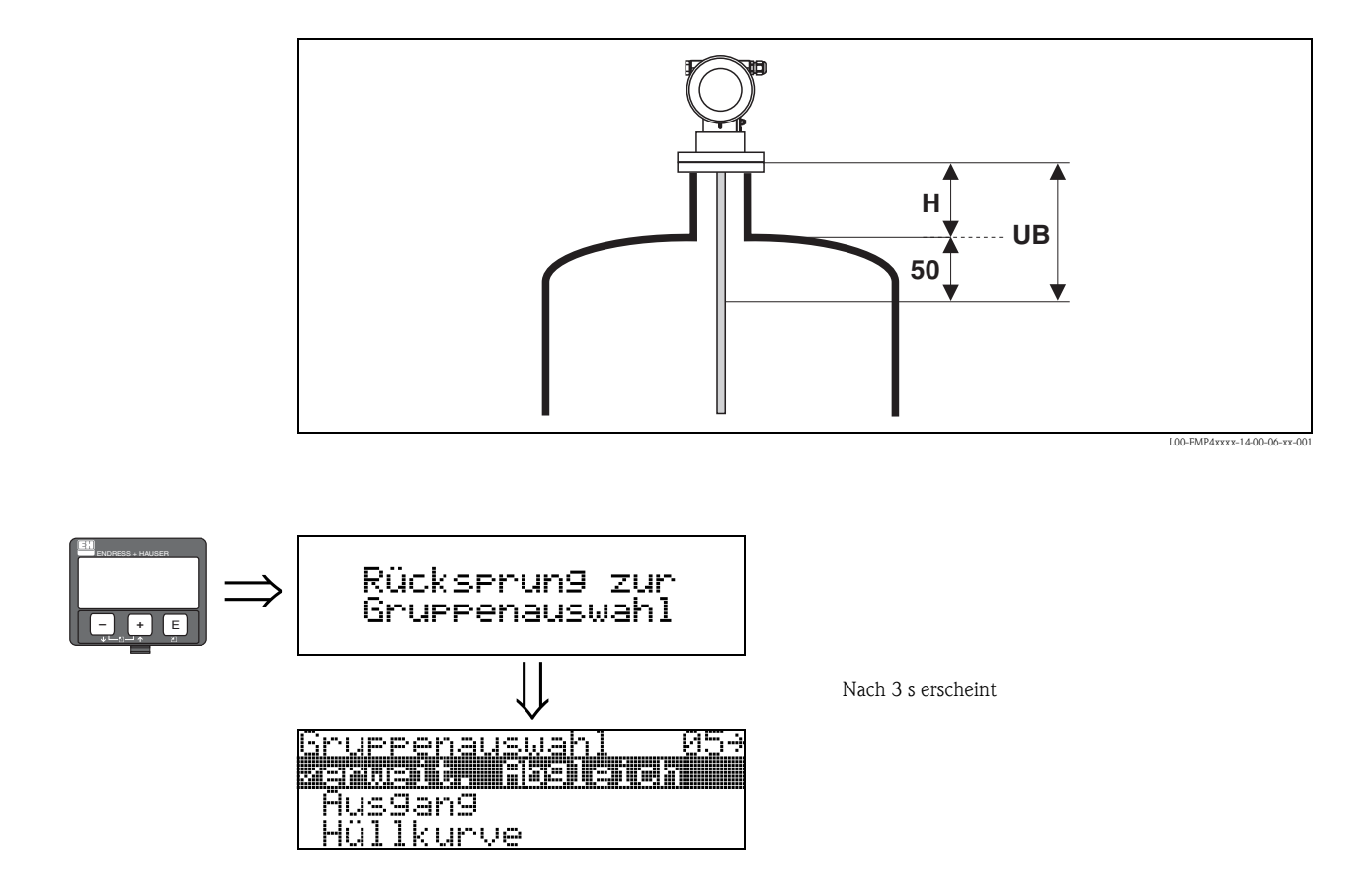

## 8 Funktionsgruppe "Ausgang" (06), - "PROFIBUS Param." (06), nur PROFIBUS PA

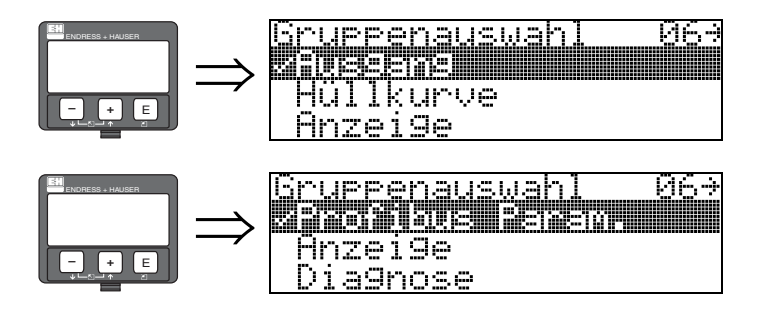

Anzeige bei HART und FOUNDATION Fieldbus Geräten

Anzeige bei PROFIBUS PA Geräten

## 8.1 Funktion "Kommun.Adresse" (060), nur HART

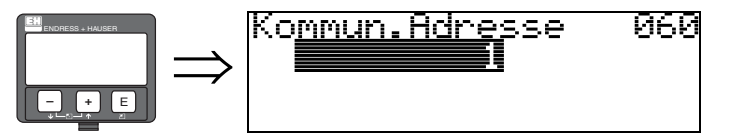

Mit dieser Funktion geben Sie eine Kommunikationsadresse für das Gerät vor.

- Standard: 0
- Multidrop: 1-15

Im Multidropbetrieb ist der Ausgangsstrom standardmässig 4 mA, kann aber in der Funktion "fester Strom" (064) geändert werden.

### Achtung!

Diese Funktion ist nur bei HART Geräten möglich!

## 8.2 Funktion "Geräteadresse" (060), nur PROFIBUS PA

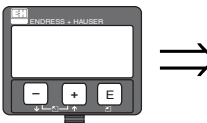

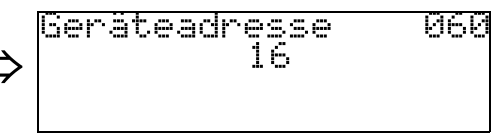

In diesem Feld wird die PA Bus Adresse angezeigt. Die Eistellung der Adresse erfolgt entweder direkt am Gerät über DIP Schalter (siehe Betriebsanleitung für entsprechenden Gerätetyp) oder über ein spezielles SetSlaveAdress Kommando über den Bus z.B. vom ToF Tool.

### Achtung!

## 8.3 Funktion "Präambelanzahl" (061), nur HART

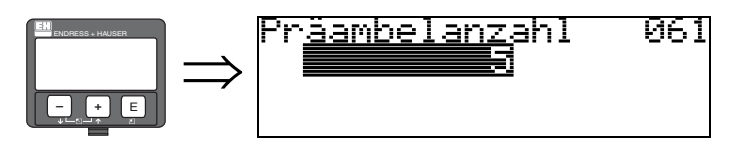

Mit dieser Funktion geben Sie die Anzahl der Präambeln für HART-Protokoll an. Eine Erhöhung des Werts ist evtl. bei "schlechten" Leitungen mit Kommunikationsproblemen ratsam.

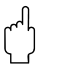

### Achtung!

Diese Eingabe ist nur bei HART Geräten möglich!

## 8.4 Funktion "Ident Number" (061), nur PROFIBUS PA

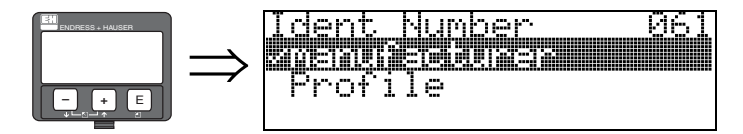

- manufacturer
- Profile

#### manufacturer

Einstellung herstellerspezifisch auf 1522 hex (PNO registriert).

### Profile

Einstellung wie in PA Profile 3.0 definiert: 9700 hex - Gerät mit einem AI Block.

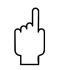

### Achtung!

## 8.5 Funktion "Grenze Messwert" (062), nur HART

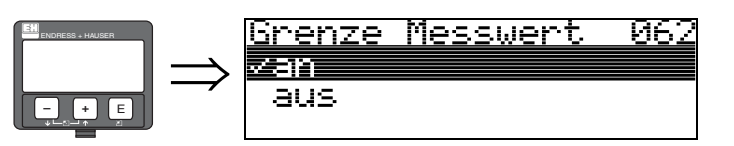

Mit dieser Funktion kann die Ausgabe negativer Füllstandwerte unterdrück werden.

#### Auswahl:

- aus minimaler Ausgang -10% (3,8 mA bei HART)
- an minimaler Ausgang 0% (4 mA bei HART)

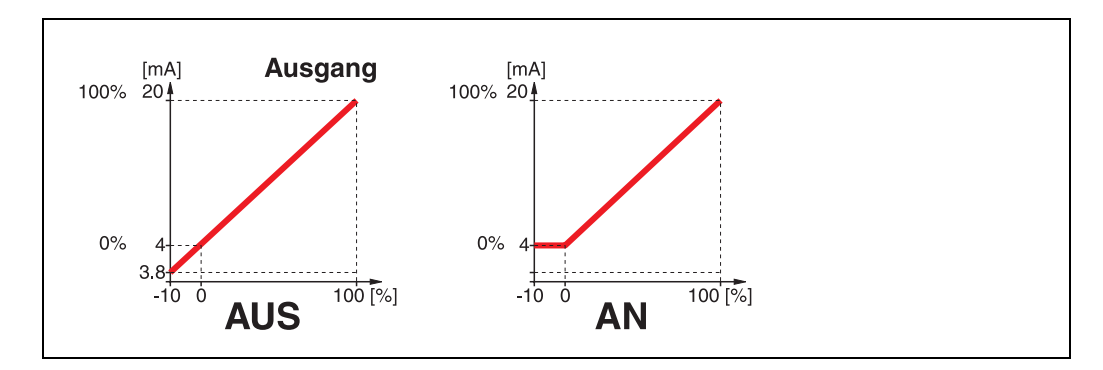

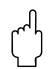

### Achtung!

Diese Eingabe ist nur bei HART Geräten möglich!

## 8.6 Funktion "Setze Einh. Out" (062), nur PROFIBUS PA

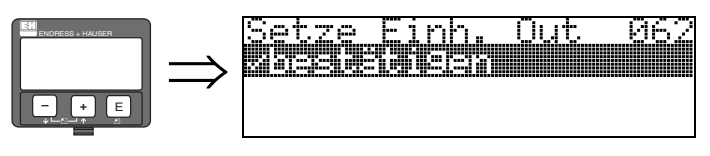

bestätigen

Nach Bestätigen dieser Funktion wird die Einheit des Messwertes in den AI Block übernommen (PV scale -> Out scale).

Nach dem Ändern der Einheit muß diese Funktion in jedem Fall ausgeführt werden.

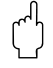

#### Achtung!

## 8.7 Funktion "Stromausg. Modus" (063), nur HART

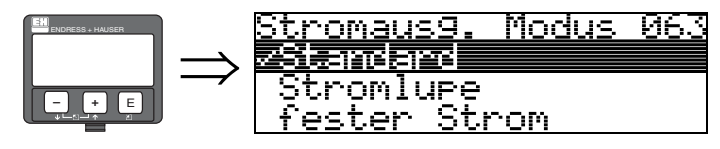

Mit dieser Funktion legen Sie bei HART-Geräten den Modus des Stromausgangs fest.

#### Auswahl:

- Standard
- Stromlupe
- fester Strom

### Standard

Mit dieser Auswahl wird der gesamte Messbereich (0...100%) auf das gesamte Stromintervall (4...20 mA) abgebildet.

### Stromlupe

Mit dieser Auswahl wird nur ein Teil des Messbereiches auf das gesamte Stromintervall (4...20 mA) abgebildet. Dieser Bereich wird durch die Funktion "4mA Wert" (068) und "20mA Wert" (069) festgelegt.

### fester Strom

Bei dieser Auswahl wird ein fester Strom ausgegeben. Der Messwert wird nur über das HART-Signal übertragen. Der Wert des Ausgangsstroms wird durch die Funktion "**fester Strom**" **(064)** festgelegt.

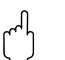

### Achtung!

Diese Auswahl ist nur bei HART Geräten möglich!

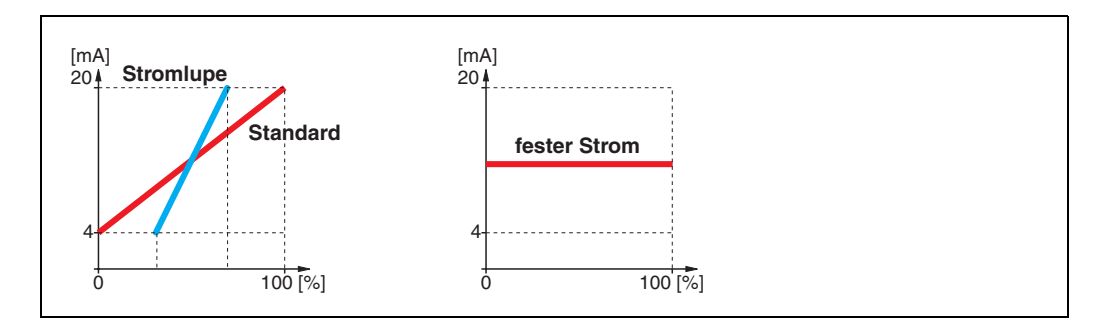

## 8.8 Funktion "Out Wert" (063), nur PROFIBUS PA

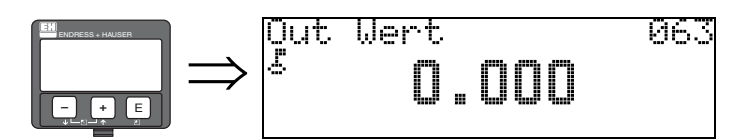

Hier wird der Ausgang des AI Blocks angezeigt.

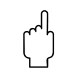

### Achtung!

## 8.9 Funktion "fester Strom" (064), nur HART

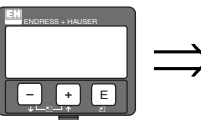

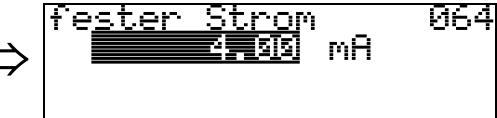

Mit diese Funktion geben Sie den Wert für den festen Strom an. Diese Angabe ist notwendig, wenn Sie in der Funktion "**Stromausg. Modus**" **(063)** die Option "**fester Strom**" gewählt haben.

### Eingabe:

3,8...20,5 mA

Achtung!

Diese Eingabe ist nur bei HART Geräten möglich!

## 8.10 Funktion "Out Status" (064), nur PROFIBUS PA

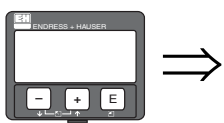

(

|   | Qut | Status |   |   | 064 |
|---|-----|--------|---|---|-----|
| > | 5   |        | 7 | 9 |     |
|   |     |        |   |   |     |

Zeigt den aktuellen Status des Ausgangs an (Wert siehe Betriebsanleitung für entsprechenden Gerätetyp).

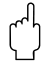

Achtung!

### 8.11 Funktion "Simulation" (065)

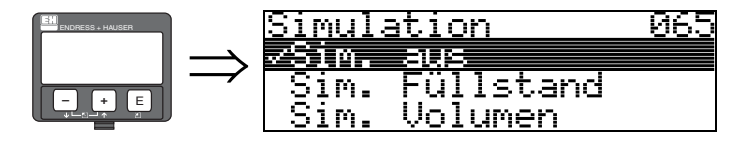

Mit der Simulationsfunktion kann ggf. die Linearisierung, das Ausgangssignal und der Stromausgang getestet werden. Es bestehen folgende Simulationsmöglichkeiten:

#### Auswahl:

- Sim. aus
- Sim. Füllstand
- Sim. Volumen
- Sim. Strom (nur bei HART Geräten)

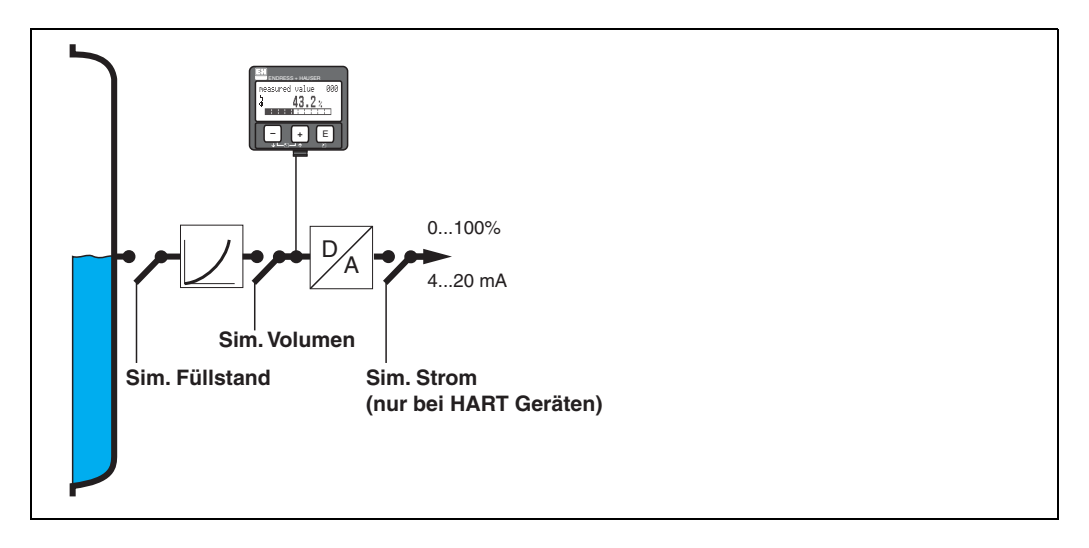

#### Sim. aus

Die Simulation ist ausgeschaltet.

#### Sim. Füllstand

Es kann in "**Simulationswert**" **(066)** der Wert für den Füllstand vogegeben werden. Die Funktionen:

- Messwert (000)
- gemess.Füllst. (0A6)
- Ausgangsstrom" (067) Nur bei HART Geräten!

folgen den eingegebenen Werten.

#### Sim. Volumen

Es kann in **"Simulationswert**" **(066)** der Wert für das Volumen vogegeben werden. Die Funktionen:

Messwert (000)

• Ausgangsstrom" (067) – Nur bei HART Geräten! folgen den eingegebenen Werten.

#### Sim. Strom (nur bei HART Geräten)

Es kann in "**Simulationswert**" **(066)** der Wert für den Strom vogegeben werden. Die Funktion:

■ Ausgangsstrom" (067) – Nur bei HART Geräten! folgt den eingegebenen Werten.

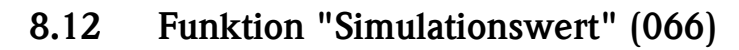

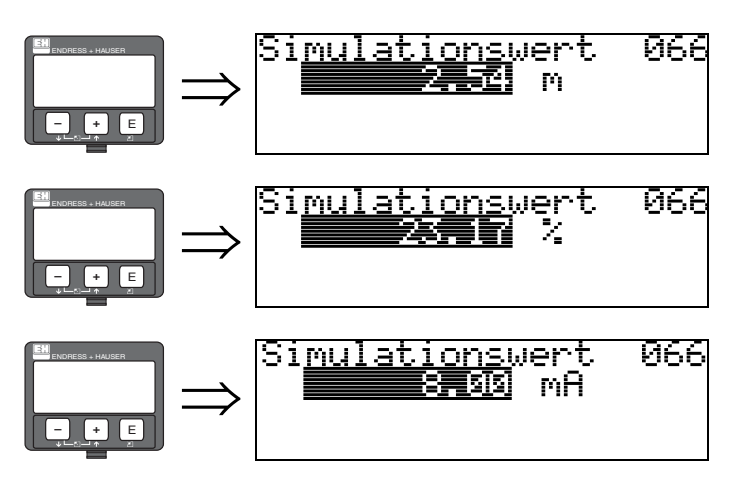

Nach Auswahl der Option **"Sim. Füllstand**" in der Funktion **"Simulation" (065)** erscheint folgendes auf der Anzeige:

es kann der Füllstand eingegeben werden.

Nach Auswahl der Option "**Sim. Volumen**" in der Funktion "**Simulation**" (065) erscheint folgendes auf der Anzeige:

es kann das Volumen eingegeben werden

Nach Auswahl der Option "**Sim. Strom**" in der Funktion "**Simulation**" (065) erscheint folgendes auf der Anzeige:

es kann der Ausgangsstrom eingegeben werden (nur bei HART Geräten).

## 8.13 Funktion "Ausgangsstrom" (067), nur HART

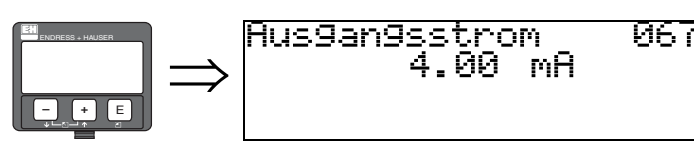

Anzeige des aktuellen Ausgangstroms in mA.

Å

Achtung! Diese Funktion ist nur bei HART Geräten möglich!

## 8.14 Funktion "2. zykl. Wert" (067), nur PROFIBUS PA

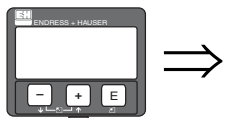

2. zykl. Wert - 067 **2. Ehendielena** 

Auswahl des zweiten zyklischen Wertes.

Höhe/Distanz

Bei Levelflex wird als zweiter zyklischer Wert immer die Distanz übertragen.

Achtung!

Diese Funktion ist nur bei PROFIBUS PA Geräten möglich!

## 8.15 Funktion "4mA Wert" (068), nur HART

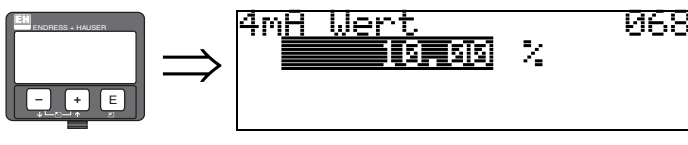

In dieser Funktion geben Sie den Füllstand (bzw. Volumen oder Gewicht) an, bei dem der Ausgangsstrom 4 mA betragen soll. Die Eingabe ist nur nötig, wenn Sie in der Funktion **"Stromausgang Modus" (063)** die Option **"Stromlupe"** gewählt haben.

## 8.16 Funktion "Zuordnung Anzei." (068), nur PROFIBUS PA

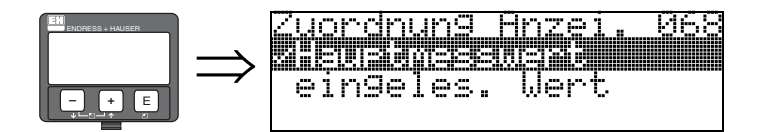

Auswahl des in "Messwert" (000) angezeigten Wertes.

#### Auswahl:

- Hauptmesswert
- eingeles. Wert

#### Hauptmesswert

In der Funktion "Messwert" (000) wird der konfigurierte Messwert angezeigt.

#### eingeles. Wert

In der Funktion "**Messwert**" (000) wird der in "eigelesen. Wert" (069) stehende Wert angezeigt.

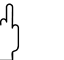

Achtung!

Diese Funktion ist nur bei PROFIBUS PA Geräten möglich!

### 8.17 Funktion "20mA Wert" (069), nur HART

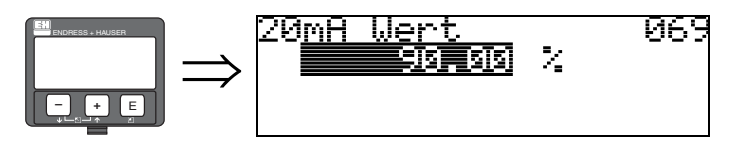

In dieser Funktion geben Sie den Füllstand (bzw. Volumen, Gewicht oder Durchfluss) an, bei dem der Ausgangsstrom 20 mA betragen soll. Die Eingabe ist nur nötig, wenn Sie in der Funktion **"Stromausgang Modus" (063)** die Option **"Stromlupe"** gewählt haben.

### 8.18 Funktion "eingelesen. Wert" (069), nur PROFIBUS PA

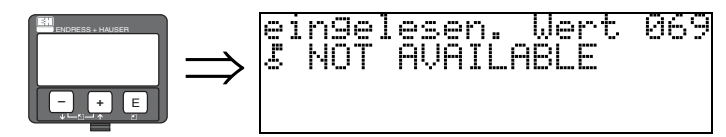

Dieses Feld kann von aussen z.B. einer SPS beschrieben werden. Der Wert wird dann bei Wahl der Funktion "**Zuordnung Anzei.**" (068) = "eigelesen. Wert" als Hauptmesswert im Display angezeigt.

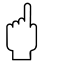

#### Achtung!

# 9 Funktionsgruppe "Hüllkurve" (0E)

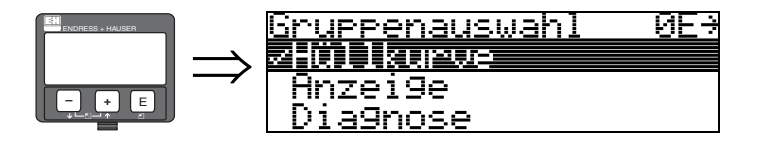

## 9.1 Funktion "Darstellungsart" (0E1)

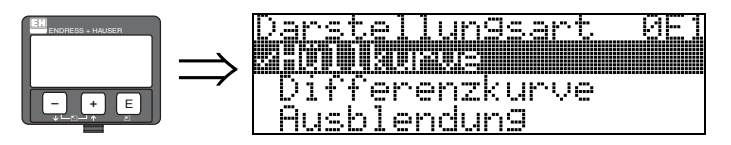

Hier kann ausgewählt werden welche Informationen auf dem Display angezeigt werden:

- Hüllkurve
- Differenzkurve
- Ausblendung

## 9.2 Funktion "Kurve lesen" (0E2)

Diese Funktion bestimmt ob die Hüllkurve als

- einzelne Kurve
- oder
- zyklisch gelesen wird.

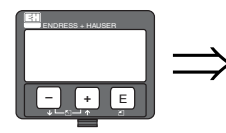

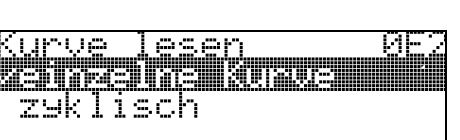

Ist die zyklische Hüllkurvendarstellung auf dem Display aktiv, erfolgt die Messwertaktualisierung in einer langsameren Zykluszeit. Es ist daher empfehlenswert nach der Optimierung der Messstelle die Hüllkurvendarstellung wieder zu verlassen.

Hinweis!

## 9.3 Funktion "Hüllkurvendarstellung" (0E3)

Der Hüllkurvendarstellung in dieser Funktion können Sie folgende Informationen entnehmen:

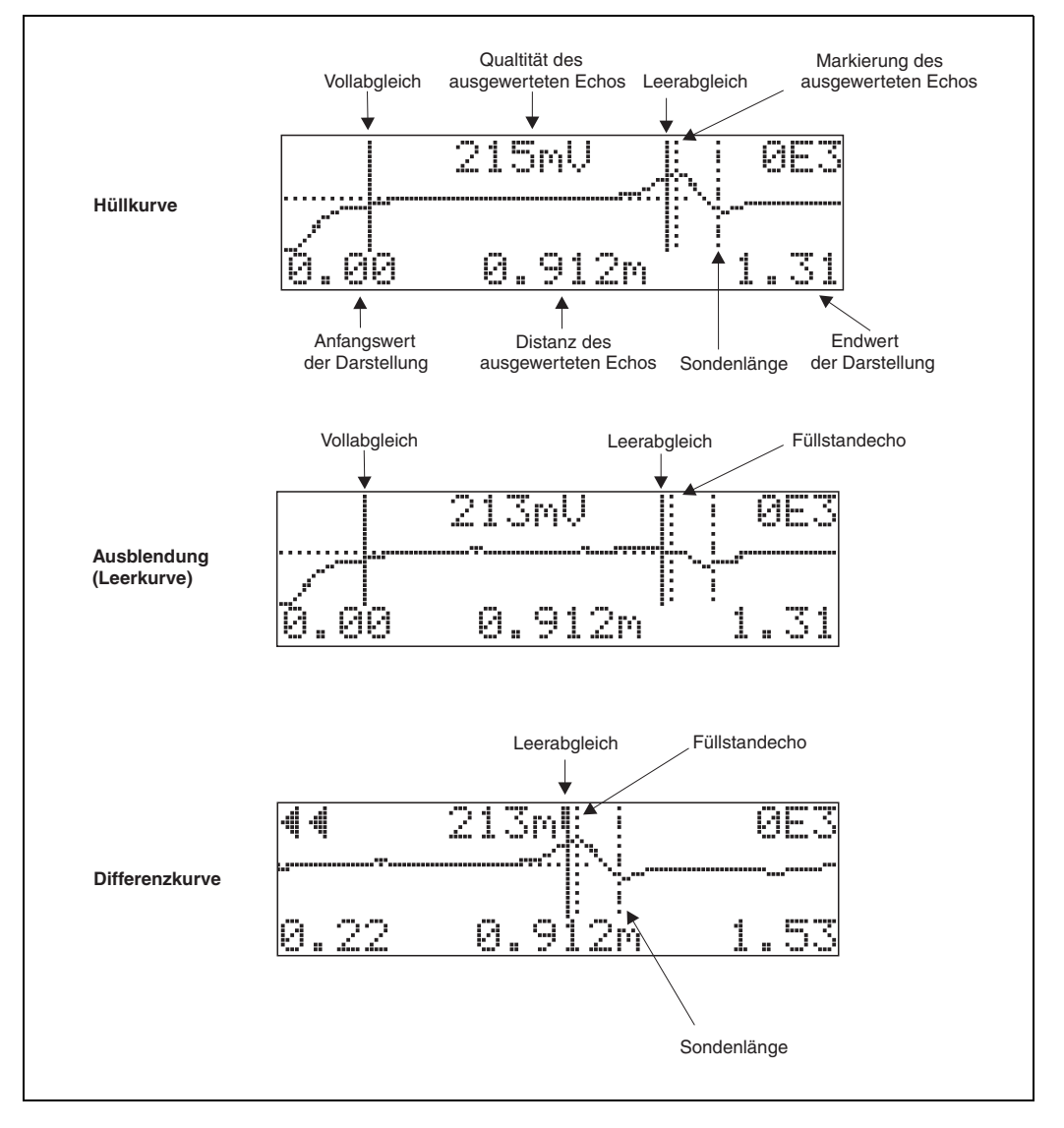

### Navigation in der Hüllkurvendarstellung

Mit Hilfe der Navigation kann die Hüllkurve horizontal und vertikal skaliert, sowie nach rechts oder links verschoben werden. Der jeweils aktive Navigationsmodus wird durch ein Symbol in der linken oberen Displayecke angezeigt.

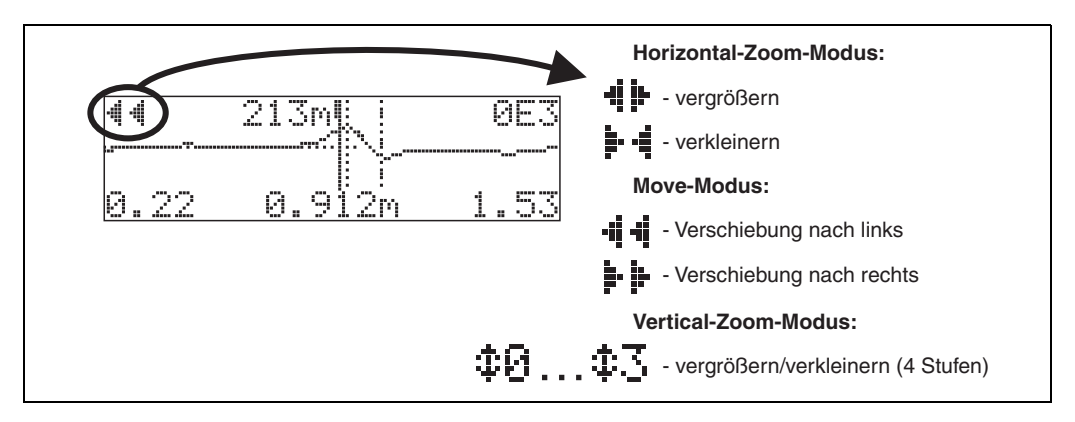

#### Horizontal-Zoom-Modus

Drücken Sie 🛨 oder 🗖, um in die Hüllkurvennavigation zu gelangen. Sie befinden sich dann im Horizontal-Zoom-Modus. Es wird 📲 📴 oder 📴 📲 angezeigt.

Sie haben jetzt folgende Möglichkeiten:

- + vergrößert den horizontalen Maßstab.
- 🗆 verkleinert den horizontalen Maßstab.

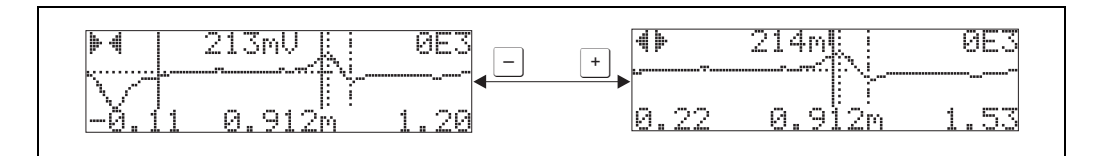

#### Move-Modus

Drücken Sie anschließend 🕒, um in den Move-Modus zu gelangen. Es wird 🕨 🕨 oder 📲

Sie haben jetzt folgende Möglichkeiten:

- $\stackrel{+}{\sqsubseteq}$  verschiebt die Kurve nach rechts.
- 🖃 verschiebt die Kurve nach links.

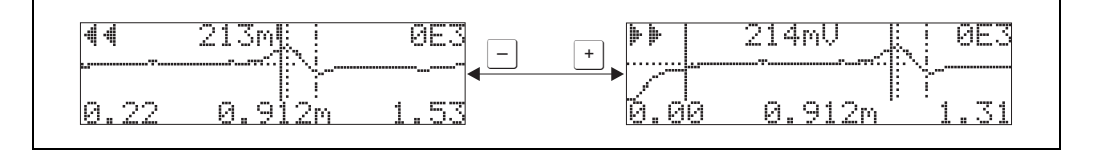

### Vertical-Zoom-Modus

Drücken Sie noch einmal , um in den Vertical-Zoom-Modus zu gelangen. Es wird ‡1 angezeigt. Sie haben jetzt folgende Möglichkeiten:

- 🕂 vergrößert den vertikalen Maßstab.
- 🗆 verkleinert den vertikalen Maßstab.

Das Display-Symbol zeigt den jeweils aktuellen Vergrößerungszustand an ( $\ddagger 0$  bis  $\ddagger 3$ ).

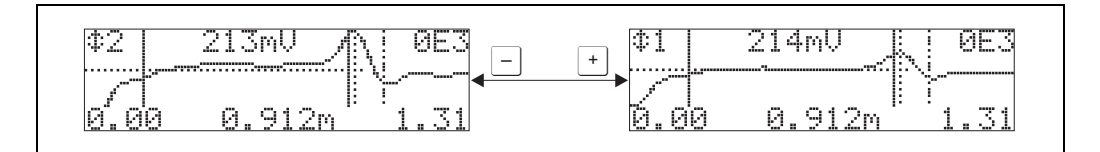

#### Beenden der Navigation

- Durch wiederholtes drücken von <sup>■</sup> wechseln Sie zyklisch zwischen den verschiedenen Modi der Hüllkurven-Navigation.
- Durch gleichzeitiges Drücken von + und verlassen Sie die Navigation. Die eingestellten Vergrößerungen und Verschiebungen bleiben erhalten. Erst wenn Sie die Funktion "Kurve lesen" (0E2) erneut aktivieren, verwendet der Levelflex wieder die Standard-Darstellung.

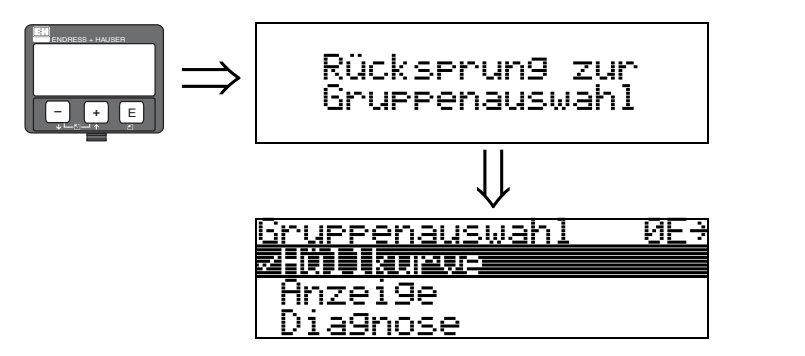

Nach 3 s erscheint

# 10 Funktionsgruppe "Anzeige" (09)

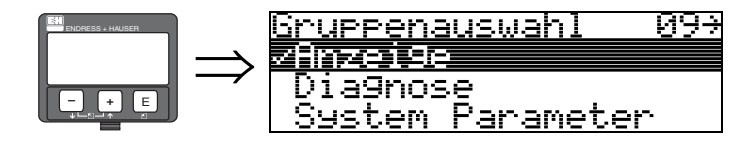

## 10.1 Funktion "Sprache" (092)

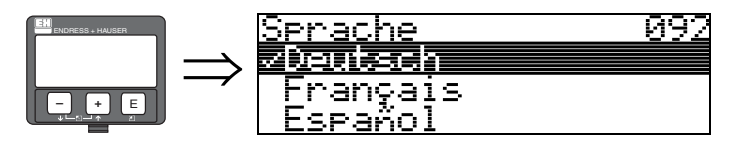

Auswahl der Sprache auf dem Display.

### Auswahl:

- English
- Deutsch
- Français
- Español
- Italiano
- Nederlands
- Katakana (Japanisch)

### Anhängigkeit

Alle Texte werden geändert.

Achtung! Diese Funktion wird in Commuwin II nicht angezeigt!

## 10.2 Funktion "Zur Startseite" (093)

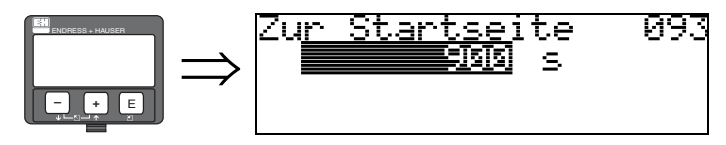

Falls während der angegebenen Zeit keine Eingabe über das Display gemacht wird, erfolgt der Rücksprung in die Messwertdarstellung.

9999 s bedeutet, daß kein Rücksprung erfolgt.

**Eingabe:** 3...9999 s

Achtung! Diese Funktion wird in Commuwin II nicht angezeigt!

## 10.3 Funktion "Anzeigeformat" (094)

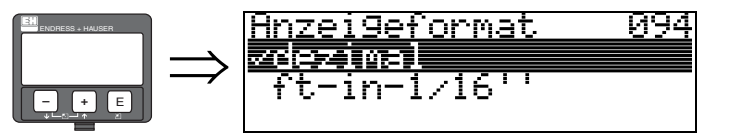

Auswahl des Anzeigeformats auf dem Display.

#### Auswahl:

- dezimal
- ft-in-1/16"

### dezimal

Der Messwert wird in dezimaler Darstellung (z.B. 10,70%) auf dem Display angezeigt.

### ft-in-1/16"

Der Messwert wird in der Darstellung (z.B. 5'05–14/16") auf dem Display angezeigt. Diese Wahl ist nur für "**Längeneinheit**" (**OC5**) – "**ft**" und "**in**" möglich!

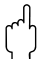

#### Achtung!

Diese Funktion wird in Commuwin II nicht angezeigt!

## 10.4 Funktion "Nachkommast." (095)

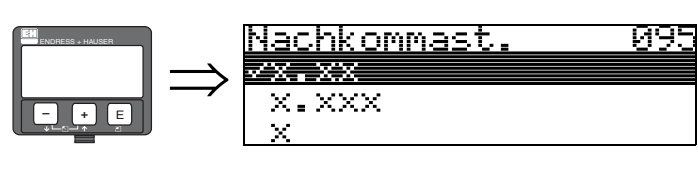

Auswahl:

- X
- X.X
- x.xx
- X.XXX

## 10.5 Funktion "Trennungszeichen" (096)

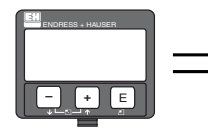

Trennun9szeichen 096 Z. ,

Auswahl:

- ■.
- ∎,

Die Dezimalstelle wird durch einen Punkt getrennt.

Die Dezimalstelle wird durch ein Komma getrennt.

## 10.6 Funktion "Anzeigetest" (097)

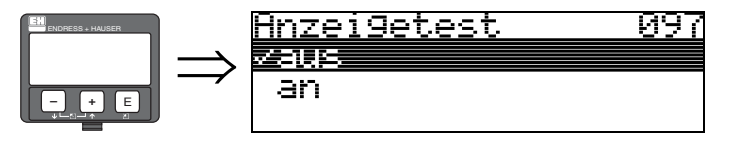

Alle Pixel des Displays werden angesteuert. Wenn das gesamte Display dunkel ist, ist es in Ordnung.

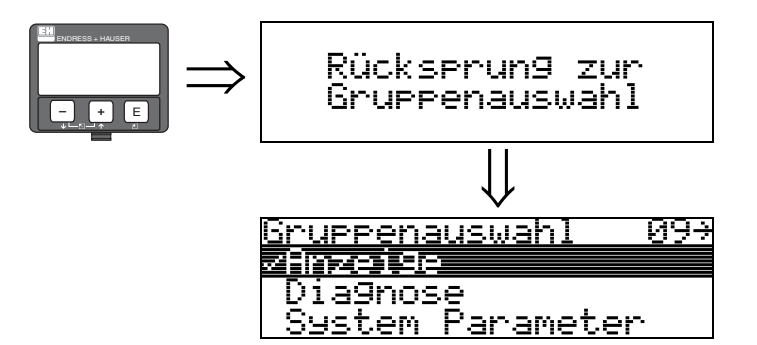

Nach 3 s erscheint

# 11 Funktionsgruppe "Diagnose" (0A)

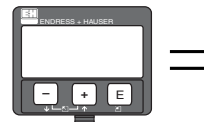

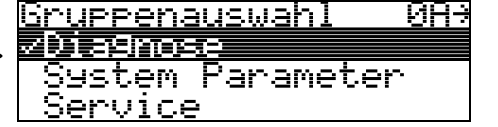

In der Funktionsgruppe "**Diagnose**" könne Sie sich Fehlermeldungen anzeigen und bestätigen lassen.

### Fehlerart

Fehler, die während der Inbetriebnahme oder des Messbetriebs auftreten, werden sofort angezeigt. Liegen mehrere System- oder Prozessfehler an, so wird immer der-jenige mit der höchsten Priorität angezeigt!

Das Messsystem unterscheidet zwischen folgenden Fehlerarten:

A (Alarm):

Gerät geht in def. Zustand (z.B. MAX) Wird durch ein dauerhaftes Symbol  $\Box$  angezeigt. (Beschreibung der Codes siehe Tabelle 15.2 auf  $\rightarrow \Box$  76)

• W (Warnung):

Gerät misst weiter, Fehlermeldung wird angezeigt. Wird durch ein blinkendes Symbol  $\[ \]$  angezeigt. (Beschreibung der Codes siehe Tabelle 15.2 auf  $\rightarrow \[ \]$  76)

E (Alarm / Warnung):

Konfigurierbar (z.B. Echoverlust, Füllstand im Sicherheitsabstand) Wird durch ein dauerhaftes/blinkendes Symbol  $\square$  angezeigt. (Beschreibung der Codes siehe Tabelle 15.2 auf  $\rightarrow \square$  76)

### Fehlermeldungen

Die Fehlermeldungen werden vierzeilig in Klartext auf dem Display angezeigt. Zusätzlich wird auch ein eindeutiger Fehlercode ausgegeben. Eine Beschreibung der Fehlercodes findet sich auf siehe  $\rightarrow$   $\cong$  76.

- In der Funktiongruppe "**Diagnose**" (**OA**) kann der aktuelle und der letzte anstehende Fehler angezeigt werden.
- Bei mehreren aktuell anstehenden Fehlern kann mit + oder zwischen den Fehlermeldungen geblättert werden.
- Der letzte anstehende Fehler kann in der Funktiongruppe "Diagnose" (OA) Funktion "Lösche let. Fehler" (OA2) gelöscht werden.

## 11.1 Funktion "aktueller Fehler" (0A0)

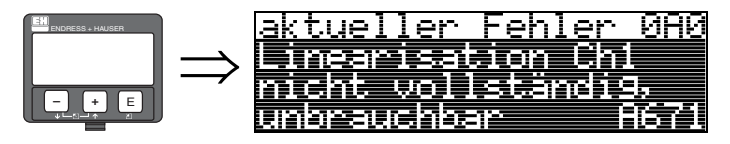

Mit dieser Funktion wird der aktuelle Fehler angezeigt.

## 11.2 Funktion "letzter Fehler" (0A1)

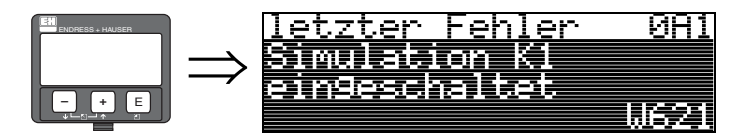

Mit dieser Funktion wird der letzte anstehende Fehler angezeigt.

## 11.3 Funktion "Lösche let.Fehl." (0A2)

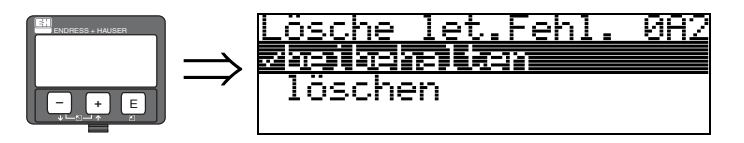

Auswahl:

beibehalten

∎ löschen

## 11.4 Funktion "Rücksetzen" (0A3)

#### Achtung!

Bei einem Reset wird das Gerät auf Werkseinstellungen zurückgesetzt. Es kann dadurch zu einer Beeinträchtigung der Messung kommen. Im Allgemeinen ist nach einem Reset ein erneuter Grundabgleich notwendig.

Ein Reset ist nur dann notwendig:

- wenn das Gerät nicht mehr funktioniert
- wenn das Gerät von einer Messstelle zu einer anderen umgebaut wird
- wenn das Gerät ausgebaut/gelagert/eingebaut wird

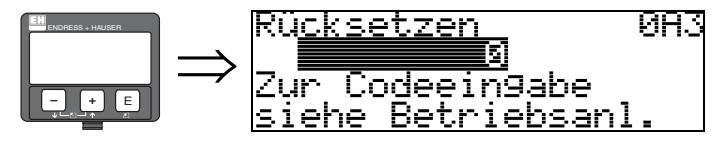

### Eingabe ("Rücksetzen" (0A3)):

- 333 = Kunden-Parameter (HART)
- 33333 = Kunden-Parameter (PROFIBUS PA und FOUNDATION Fieldbus)

### 333 = Reset Kunden-Parameter für HART

**33333 = Reset Kunden-Parameter für PROFIBUS PA und FOUNDATION Fieldbus** Dieser Reset empfiehlt sich immer dann wenn ein Gerät mit unbekannter 'Historie' in einer Anwendung eingesetzt werden soll:

- Der Levelflex wird auf Defaultwerte zurückgesetzt.
- Eine kundenseitige Störechoausblendung wird nicht gelöscht.
- Eine Linearisierung wird auf "linear" umgeschaltet, die Tabellenwerte bleiben jedoch erhalten. Die Tabelle kann in der Funktionsgruppe "Linearisierung" (04) wieder aktiviert werden.

Liste der Funktionen, die bei einer Rücksetzung betroffen sind:

- Behälter Eigen. (002)
- Medium Eigensch. (003)
- Messbedingungen (004)
- Abgleich leer (005)
- Abgleich voll (006)
- Ausg. b. Alarm (010)
- Ausg. b. Alarm (011)
- Ausg.Echoverlust (012)
- Rampe %MB/min (013)
- Verzögerung (014)
- Sicherheitsabst. (015)
- im Sicherh.abst. (016)
- Überfüllsicher. (018)
- Sondenende (030)
- Füllst./Restvol. (040)
- Linearisierung (041)
- Kundeneinheit (042)

- Endwert Messber. (046)
- Zyl.-durchmesser (047)
- Distanz pr
  üfen (051)
- Bereich Ausblend (052)
- Starte Ausblend. (053)
- Füllhöhenkorrekt (057)
- Integrationszeit (058)
- Grenze Messwert (062)
- fester Strom (063)
- fester Strom (064)
- 4mA Wert (068)
- Sprache (092)
- Zur Startseite (093)
- Anzeigeformat (094)
- Nachkommast. (095)
- Trennungszeichen (096)
- Freigabecode (0A4)

Ein löschen der Ausblendung ist in der Funktionsgruppe "**Erweit. Abgleich**" **(05)** Funktion "**Ausblendung**" **(055)** möglich.

Ein kompletter "Grundabgleich" (00) ist durchzuführen.

## 11.5 Funktion "Freigabecode" (0A4)

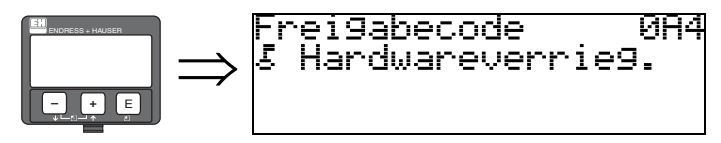

Mit dieser Funktion kann Parametrierung gesperrt oder freigegeben werden.

### 11.5.1 Parametrierung sperren

Der Levelflex kann auf zwei Arten gegen unbeabsichtigtes Ändern von Gerätedaten, Zahlenwerten oder Werkseinstellungen gesichert werden:

### "Freigabecode" (0A4):

In der Funktionsgruppe "**Diagnose**" (0A) muss in "Freigabecode" (0A4) ein Wert < > 100 für HART (z.B. 99) oder < > 2457 für PROFIBUS PA und FOUNDATION Fieldbus (z.B. 2456) eingetragen werden. Die Verriegelung wird im Display mit dem \_\_\_\_\_\_ Symbol angezeigt und kann sowohl vom Display als auch über Kommunikation wieder freigegeben werden.

#### Hardware-Verriegelung:

Durch gleichzeitiges Drücken der 🕂 und 🖻 und 🖻 Tasten wird das Gerät verriegelt. Die Verriegelung wird im Display mit dem 📮 Symbol angezeigt und kann **nur** über das Display durch erneutes gleichzeitiges Drücken der 🕂 und 🖻 und 🖻 Tasten entriegelt werden. Eine Entriegelung über Kommunikation ist hier **nicht** möglich.

Auch bei verriegeltem Gerät können alle Parameter angezeigt werden.

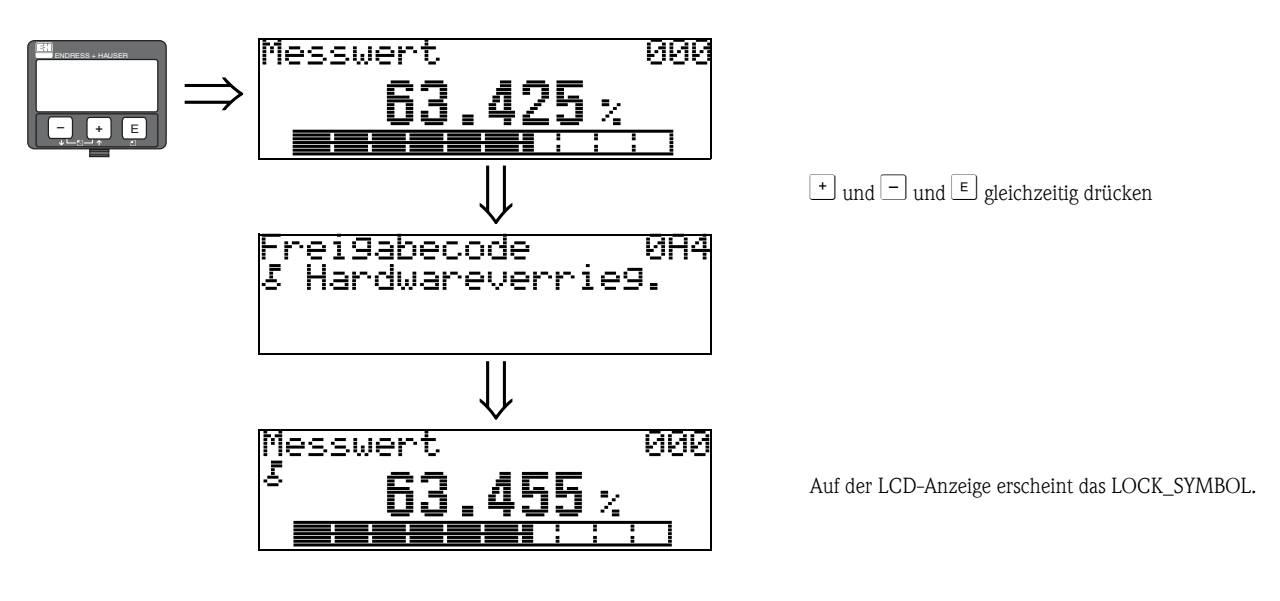

### 11.5.2 Parametrierung freigeben

Beim Versuch in einem verriegelten Gerät Parameter zu ändern wird der Benutzer automatisch aufgefordert das Gerät zu entriegeln:

#### "Freigabecode" (0A4):

Durch Eingabe des Freigabecodes (am Display oder über Kommunikation)

**100** = für HART Geräte

2457 = für PROFIBUS PA und FOUNDATION Fieldbus Geräte

wird der Levelflex zur Bedienung freigegeben.

#### Hardware-Verriegelung:

Nach gleichzeitigem Drücken der 🕂 und 🖃 und 🗉 Tasten wird der Benutzer aufgefordert den Freigabecode

100 =für HART Geräte

2457 = für PROFIBUS PA und FOUNDATION Fieldbus Geräte

einzugeben.

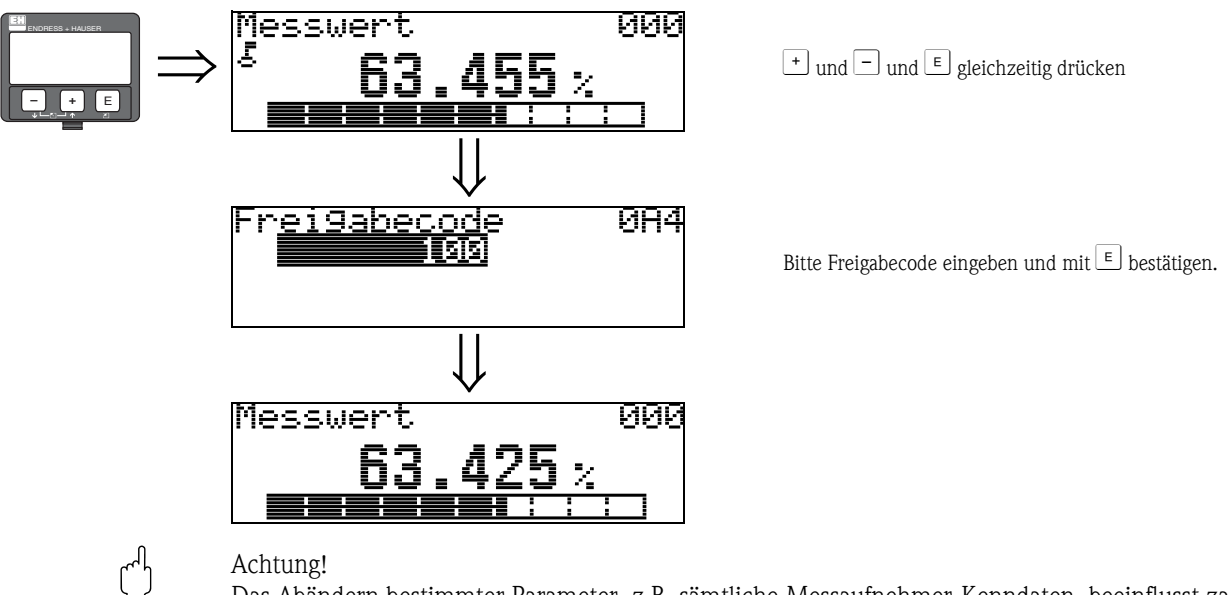

Das Abändern bestimmter Parameter, z.B. sämtliche Messaufnehmer-Kenndaten, beeinflusst zahlreiche Funktionen der gesamten Messeinrichtung und vor allem auch die Messgenauigkeit! Solche Parameter dürfen im Normalfall nicht verändert werden und sind deshalb durch einen speziellen, nur der E+H-Serviceorganisation bekannten Service-Code geschützt. Setzen Sie sich bei Fragen bitte zuerst mit Endress+Hauser in Verbindung.

### 11.6 Funktion "gemessene Dist." (0A5)

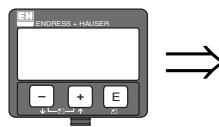

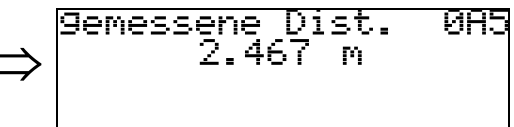

### 11.7 Funktion "gemess. Füllst." (0A6)

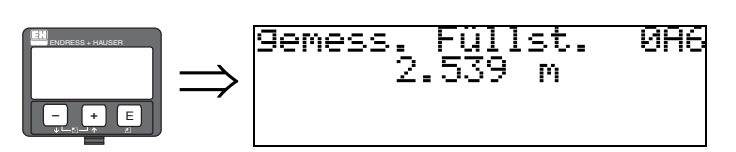

Anzeige des gemessenen Füllstands in der gewählten "Längeneinheit" (0C5).

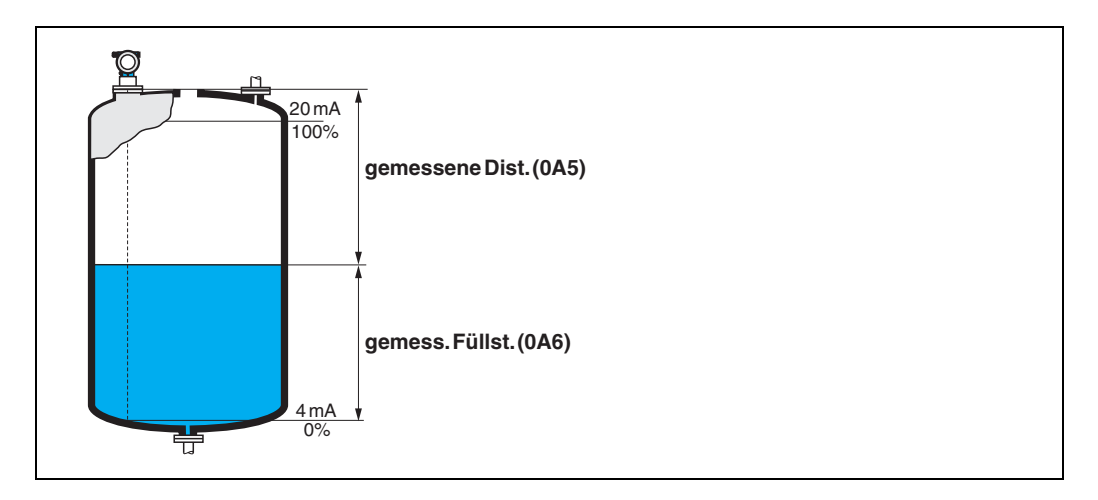

## 11.8 Funktion "Fensterung" (0A7) (ab Software 01.04.00)

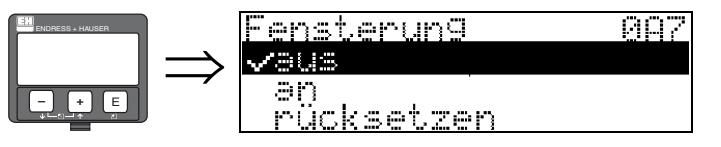

Dient zum Ein- bzw. Ausschalten der Fensterung und zum Rücksetzen eines Fensters. Bei eingeschalteter Fensterung wird um das aktuelle Füllstandecho ein Fenster gelegt (typische Breite: 1 – 2,5 m; abhängig von den Anwendungsparametern) innerhalb dessen nach Echos gesucht wird. Bei steigendem oder fallendem Füllstand bewegt sich das Fenster mit dem Füllstandecho. Echos außerhalb dieses Fensters werden bei der Auswertung zunächst ignoriert.

#### Auswahl:

- ∎ aus
- ∎ an
- rücksetzen

Bei Wahl dieser Option wird das aktuelle Fenster gelöscht, im gesamten Messbereich nach dem Füllstandecho gesucht, und ein neues Fenster um das aktuelle Nutzecho gelegt.

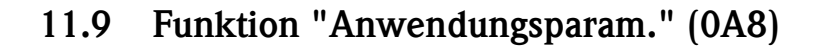

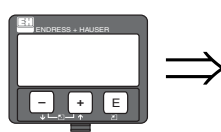

Anwendun9sparam. 0A8 √nicht 9eändert 9eändert

Zeigt an, ob eine von den Anwendungsparametern "**Tankgeometrie**" (002), "Medium Eigensch." (003) und "Messbedingungen" (004) abhängige Einstellung geändert wurde oder nicht.

Wird z.B. die "Integrationszeit" (058) verändert, so zeigt die Funktion "Anwendungsparam." – "geändert" an.

#### Auswahl:

- nicht geändert
- ∎ geändert

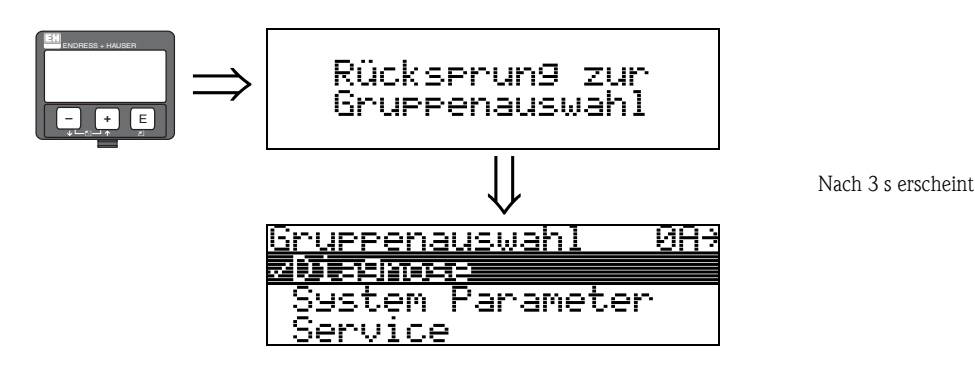

# 12 Funktionsgruppe "System Parameter" (0C)

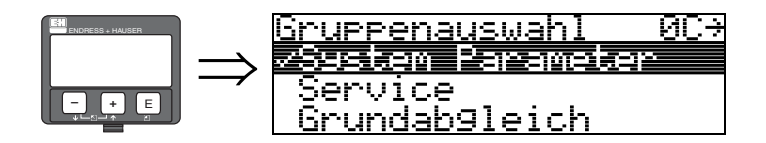

## 12.1 Funktion "Messstelle" (0C0)

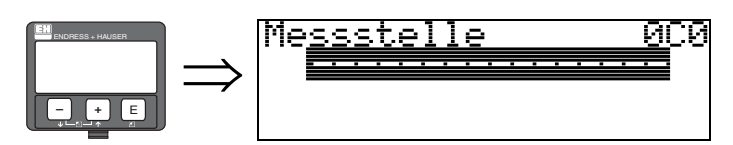

Mit dieser Funktion können Sie eine Messstellenbezeichnung definieren.

### Eingabe:

- 16 alphanummerische Zeichen für HART Geräte (8 über HART Universal Kommando)
- 32 alphanummerische Zeichen für PROFIBUS PA Geräte

### 12.2 Funktion "device tag" (0C0), nur FOUNDATION Fieldbus

Diese Funktion zeigt die Messstellenbezeichnung an.

## 12.3 Funktion "Profile Version" (0C1), nur PROFIBUS PA

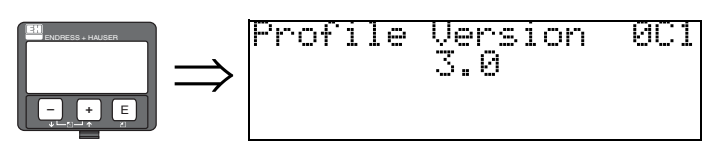

Mit dieser Funktion wird die PA Profile Version angezeigt (Profile 3.0).

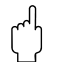

#### Achtung!

Diese Funktion ist nur bei PROFIBUS PA Geräten möglich!

## 12.4 Funktion "Protokoll+SW-Nr." (0C2)

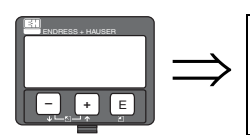

### Protokoll+SW-Nr. 0C2 V01.01.00 HART

Diese Funktion zeigt die Version von Protokoll, Hardware und Software an: Vxx.yy.zz.prot.

#### Anzeige: xx: HW-Version yy: SW-Version zz: SW-Revision prot: Protokoll Type (z.B. HART)

## 12.5 Funktion "Seriennummer" (0C4)

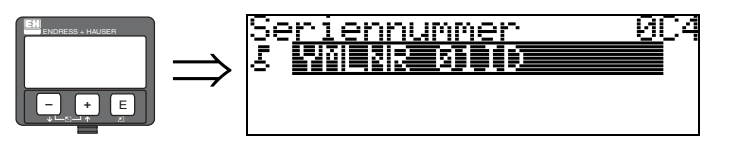

Diese Funktion zeigt die Seriennummer des Geräts an.

## 12.6 Funktion "device id" (0C4), nur FOUNDATION Fieldbus

Diese Funktion zeigt die Seriennummer des Geräts an.

## 12.7 Funktion "Längeneinheit" (0C5)

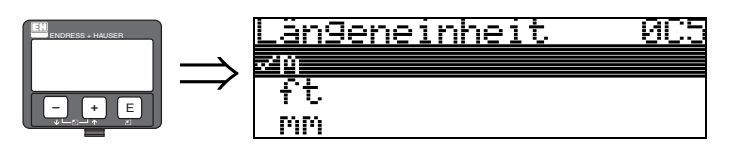

Mit dieser Funktion können Sie die Basis-Längeneinheit auswählen.

#### Auswahl:

- ∎ m
- ∎ ft
- ∎ mm
- inch

### Abhängigkeit

m, mm: "Anzeigeformat" (094) kann nur "dezimal" sein.

Geändert werden die Einheiten für folgende Parameter:

- Abgleich leer (005)
- Abgleich voll (006)
- Sicherheitsabst. (015)
- Eingabe Füllst. (044)
- Zyl.-durchmesser (047)
- Bereich Ausblend (052)
- Ausblendung (055)
- Füllhöhenkorrekt (057)
- Simulationswert (066)
- gemessene Dist. (0A5)
- gemess. Füllst. (0A6)

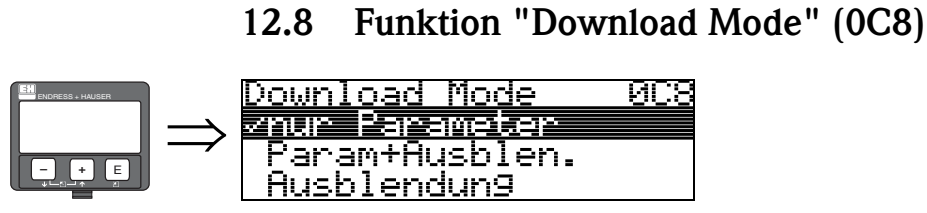

Mit diesem Parameter wird bestimmt welche Werte bei einem Download der Konfigurierung vom ToF Tool bzw. Commuwinn II ins Gerät geschrieben werden.

#### Auswahl:

12.8

- nur Parameter
- Param.+Ausblen.
- Ausblendung

### Hinweis!

**S** 

Im ToF Tool muß dieser Parameter nicht explizit beschrieben werden. Im Download-Dialog können die verschiedenen Möglichkeiten selektiert werden.

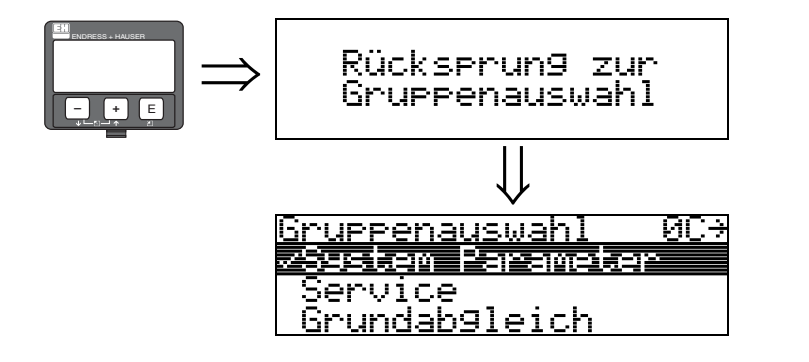

Nach 3 s erscheint

# 13 Funktionsgruppe "Service" (0D)

Eine ausführliche Beschreibung der Funktionsgruppe "Service" sowie eine Detailübersicht des Funktionsmenüs finden Sie im Service Manual für Levelflex M.

L00-FMP4xxxx-19-00-00-de-010
## 14 Hüllkurve

### 14.1 Das Hüllkurvenfenster im ToF Tool

Signalanalyse durch Hüllkurven

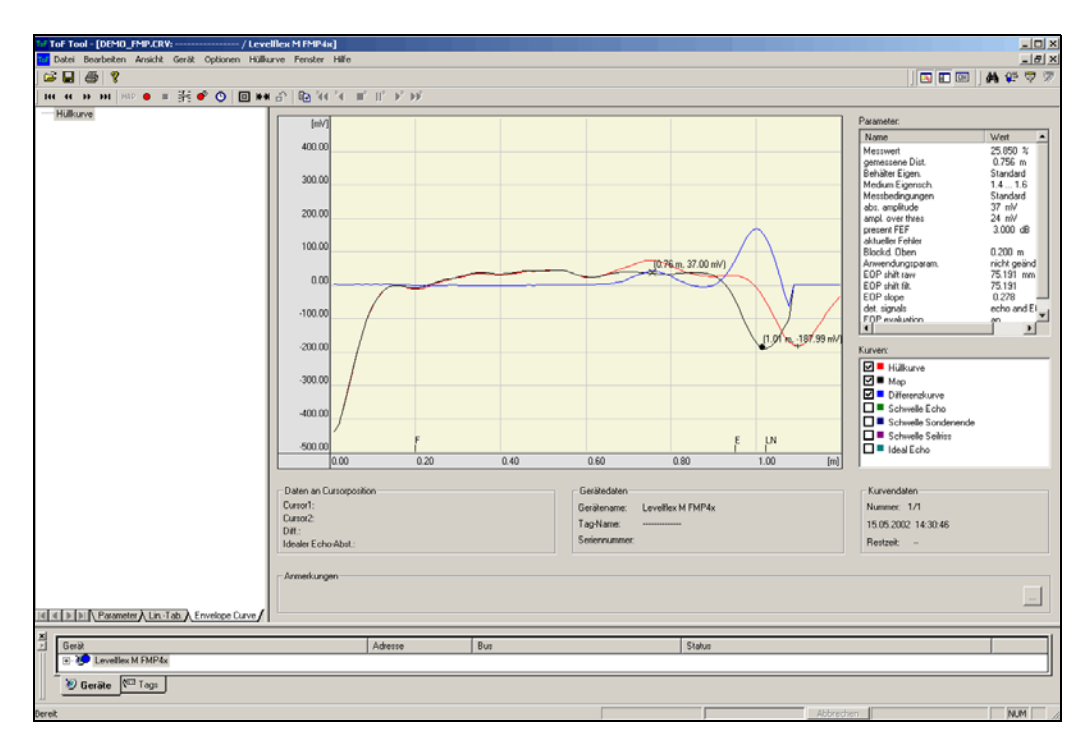

Zur Hüllkurvendarstellung auf dem lokalen Display siehe  $\rightarrow$   $\geqq$  56.

## 15 Störungsbehebung

Wenn Sie die Anweisungen dieser Betriebsanleitung befolgt haben, wurde der Levelflex damit erfolgreich in Betrieb gesetzt. Ist dies nicht der Fall, bietet der Levelflex Möglichkeiten, Fehler zu analysieren und zu korrigieren.

Eine strukturierte Vorgehensweise zur Fehlersuche finden Sie in der jeweiligen Geräte-Betriebsanleitung oder  $\rightarrow$   $\geqq$  75.

### 15.1 Fehlersuchanleitung

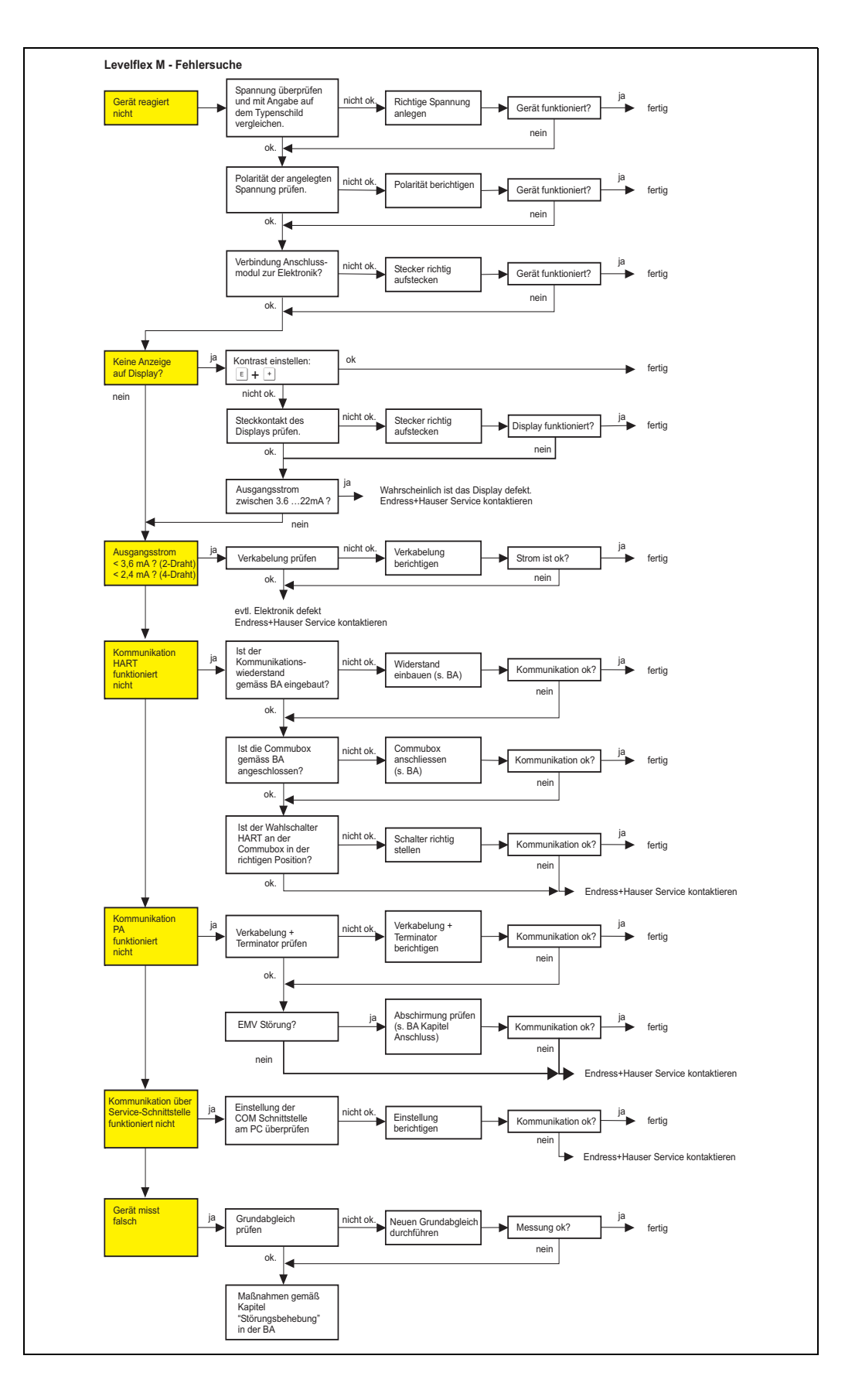

## 15.2 Systemfehlermeldungen

| Code | Fehlerbeschreibung                                       | Ursache                                                                                                    | Abhilfe                                                                                                    |
|------|----------------------------------------------------------|----------------------------------------------------------------------------------------------------|----------------------------------------------------------------------------------------------------|
| A102 | Prüfsummenfehler<br>Totalreset & Neuabgl.<br>erfordl.    | Gerät wurde ausgeschaltet bevor die<br>Daten gespeichert wurden<br>EMV Problem<br>E <sup>2</sup> PROM defekt | Reset<br>EMV Probleme vermeiden<br>Falls Alarm nach Reset noch<br>ansteht, Elektronik tauschen                               |
| W103 | Initialisierung – bitte warten                           | E <sup>2</sup> PROM Speicherung noch nicht abge-<br>schlossen                                                | einige Sekunden warten,<br>Falls weiterhin Fehler angezeigt<br>wird, Elektronik tauschen                                     |
| A106 | Download läuft – bitte<br>warten                         | Download läuft                                                                                               | warten, Meldung verschwindet<br>nach dem Ladevorgang                                                                         |
| A110 | Prüfsummenfehler<br>Totalreset & Neuabgl.<br>erfordl.    | Gerät wurde ausgeschaltet bevor die<br>Daten gespeichert wurdenEMV<br>ProblemE <sup>2</sup> PROM defekt      | Reset<br>EMV Probleme vermeiden<br>Falls Alarm nach Reset noch<br>ansteht, Elektronik tauschen                               |
| A111 | Elektronik defekt                                        | RAM defekt                                                                                                   | Reset<br>Falls Alarm nach Reset noch<br>ansteht, Elektronik tauschen                                                         |
| A113 | Elektronik defekt                                        | ROM defekt                                                                                                   | Reset<br>Falls Alarm nach Reset noch<br>ansteht, Elektronik tauschen                                                         |
| A114 | Elektronik defekt                                        | E <sup>2</sup> PROM defekt                                                                                   | Reset<br>Falls Alarm nach Reset noch<br>ansteht, Elektronik tauschen                                                         |
| A115 | Elektronik defekt                                        | Allgemeiner Hardware Fehler                                                                                  | Reset<br>Falls Alarm nach Reset noch<br>ansteht, Elektronik tauschen                                                         |
| A116 | Downloadfehler<br>Download wiederholen                   | Prüfsumme der eingelesenen Daten ist<br>nicht korrekt                                                        | Download neu starten                                                                                                    |
| A121 | Elektronik defekt                                        | kein Werksabgleich vorhanden E <sup>2</sup> PROM gelöscht                                                    | Service kontaktieren                                                                                                    |
| W153 | Initialisierung – bitte warten                           | Initialisierung der Elektronik                                                                               | einige Sekunden warten, falls weit-<br>erhin Fehler angezeigt wird, Span-<br>nung Aus – Ein schalten                         |
| A160 | Prüfsummenfehler<br>Totalreset & Neuabgl.<br>erfordl.    | Gerät wurde ausgeschaltet bevor die<br>Daten gespeichert wurdenEMV<br>ProblemE <sup>2</sup> PROM defekt      | Reset<br>EMV Probleme vermeiden<br>Falls Alarm nach Reset noch<br>ansteht, Elektronik tauschen                               |
| A164 | Elektronik defekt                                        | Hardwarefehler                                                                                               | Reset<br>Falls Alarm nach Reset noch<br>ansteht, Elektronik tauschen                                                         |
| A171 | Elektronik defekt                                        | Hardwarefehler                                                                                               | Reset<br>Falls Alarm nach Reset noch<br>ansteht, Elektronik tauschen                                                         |
| A221 | Abweichung des Sonden-<br>impulses von Normalw-<br>erten | HF-Modul oder Verbindungskabel<br>zwischen HF-Modul und Elektronik<br>defekt                                 | Kontaktierung am HF-Modul<br>prüfen<br>Falls Fehler nicht behebbar: HF-<br>Modul tauschen                                    |
| A241 | Sondenbruch                                              | Stabsonde gebrochen,<br>Seilsonde gerissen,<br>oder Sondenlänge zu kurz eingegeben                           | Sondenlänge prüfen in 033,<br>Sonde mechanisch prüfen, wenn<br>gebrochen, auswechseln, oder<br>berührungslose Messung wählen |
|      |                                                          | Sondenbruchüberwachung aktiviert, ohne<br>davor eine Ausblendung zu machen                                   | Sondenbruchüberwachungdeak-<br>tivieren, Ausblendung machen und<br>danach Sondenbruchüberwachung<br>wieder aktivieren        |
| A251 | Durchführung                                             | Kontakt in der Prozessdurchführung<br>unterbrochen                                                           | Prozessdurchführung austauschen.                                                                                             |

| Code | Fehlerbeschreibung                                     | Ursache                                                                               | Abhilfe                                                                                                    |
|------|--------------------------------------------------------|---------------------------------------------------------------------------------------|----------------------------------------------------------------------------------------------------|
| A261 | HF-Kabel defekt                                        | HF-Kabel defekt oder HF-Stecker gelöst                                                | HF-Stecker überprüfen,<br>gegebenenfalls defektes<br>Kabel tauschen                                                               |
| W275 | Offset zu hoch                                         | Temperatur an der Elektronik zu hoch<br>oder HF-Modul defekt                          | Temperatur prüfen, gegebenenfalls<br>defektes HF-Modul tauschen                                                                   |
| W512 | Aufnahme Ausblendung –<br>warten                       | Aufnahme aktiv                                                                        | Alarm verschwindet nach wenigen<br>Sekunden                                                                                       |
| W601 | Linearisierung K1 Kurve<br>nicht monoton               | Linerarisierung ist nicht monoton steigend                                            | Tabelle korrigieren                                                                                                    |
| W611 | Linearisierungspkt. Anzahl<br><2 (K1)                  | Anzahl der eingegebenen Linear-isierung-<br>skoordinaten ist < 2                      | Tabelle korrekt eingeben                                                                                                    |
| W621 | Simulation K1 eingeschaltet                            | Simulationsmodus ist eingeschaltet                                                    | Simulationsmodus ausschalten                                                                                                    |
| E641 | kein auswertbares Echo K1<br>Abgleich prüfen           | Echoverlust aufgrund von Anwendungs-<br>bedingungen oder AnsatzbildungSonde<br>defekt | Grundabgleich überprüfen<br>Sonde reinigen ( siehe BA –<br>Störungsbeseitigung )                                                  |
| W650 | S/N-Verhältnis zu klein<br>oder kein Echo              | Rauschamplitude zu groß                                                               | Elektromagnetische Störstrahlung<br>beseitigen                                                                                    |
| E651 | Sicherheitsabst. erreicht<br>Überfüllgefahr            | Füllstand im Sicherheitsabstand                                                       | Fehler verschwindet wenn der Füll-<br>stand den Sicherheitsabstand ver-<br>läßt.<br>Eventuell Reset Selbshaltung durch-<br>führen |
| A671 | Linearisation Ch1<br>nicht vollständig,<br>unbrauchbar | Linerarisierungstabelle ist im Edi-<br>tiermodus                                      | Linearisierungstabelle einschalten                                                                                                |
| W681 | Strom Ch1 ausserhalb des<br>Messbereichs               | Strom ist außerhalb des gültigen Bereiches 3,8 mA 21,5 mA                             | Grundabgleich durchführen<br>Linearisierung überprüfen                                                                            |

| Fehler                                                                            | Ausgang                                                                                                    | mögliche Ursache                                                    | Beseitigung                                                                                                    |
|-----------------------------------------------------------------------------------|----------------------------------------------------------------------------------------------------|---------------------------------------------------------------------|----------------------------------------------------------------------------------------------------|
| Es steht eine<br>Warnung oder<br>ein Alarm an.                                    | je nach Konfigurierung                                                                                                   | siehe Tabelle<br>Fehlermeldungen<br>$(\rightarrow \blacksquare 76)$ | <ol> <li>siehe Tabelle Fehlermeldungen</li> <li>(→ ≧ 76)</li> </ol>                                                                                                    |
| Messwert (00)<br>ist falsch                                                       | F m/tt = 20 mA/100% erwartet eingetreten E m/tt 4 mA/0% t                                                                | gemessene Distanz<br>(008) in Ordnung?<br>                          | <ul> <li>a→</li> <li>1. Abgleich Leer (005) und<br/>Abgleich Voll (006) prüfen.</li> <li>2. Linearisierung prüfen:<br/>→ Füllst./Restvol. (040)<br/>→ Endwert Messber. (046)<br/>→ Zyl durchmesser (047)<br/>→ Tabelle prüfen</li> </ul> |
|                                                                                   |                                                                                                    | Es wird evtl. ein j<br>Störecho<br>ausgewertet.                     | a → 1. Störechoausblendung<br>durchführen<br>→ Grundabgleich                                                                                                    |
|                                                                                   |                                                                                                    |                                                                     |                                                                                                    |
| keine Mess-<br>wertänderung<br>beim Befül-<br>len/Entleeren                       | 20 mA/100%<br>eingetreten<br>erwartet<br>4 mA/0% t→                                                                      | Störechos von<br>Einbauten, Stutzen<br>oder Ansatz an der<br>Sonde  | <ol> <li>Störechoausblendung<br/>durchführen<br/>→ Grundabgleich</li> <li>ggf. Sonde reinigen</li> <li>ggf. bessere Einbauposition<br/>wählen</li> </ol>                                                                                 |
|                                                                                   |                                                                                                    |                                                                     |                                                                                                    |
| E 641 (Echover-<br>lust)<br>nach Ein-<br>schalten der<br>Versorgungss-<br>pannung | Wenn das Gerät bei Echoverlust auf HALTEN<br>konfiguriert ist, wird am Ausgang ein<br>beliebiger Wert/Strom eingestellt. | Rauschpegel während<br>der Initialisierung-<br>sphase zu hoch.      | Abgleich leer (005) noch einmal wider-<br>holen.<br>Achtung!<br>Vor Bestätigen mit<br>+ oder - in den Editiermodus gehen.                                                                                                    |

## 15.3 Anwendungsfehler

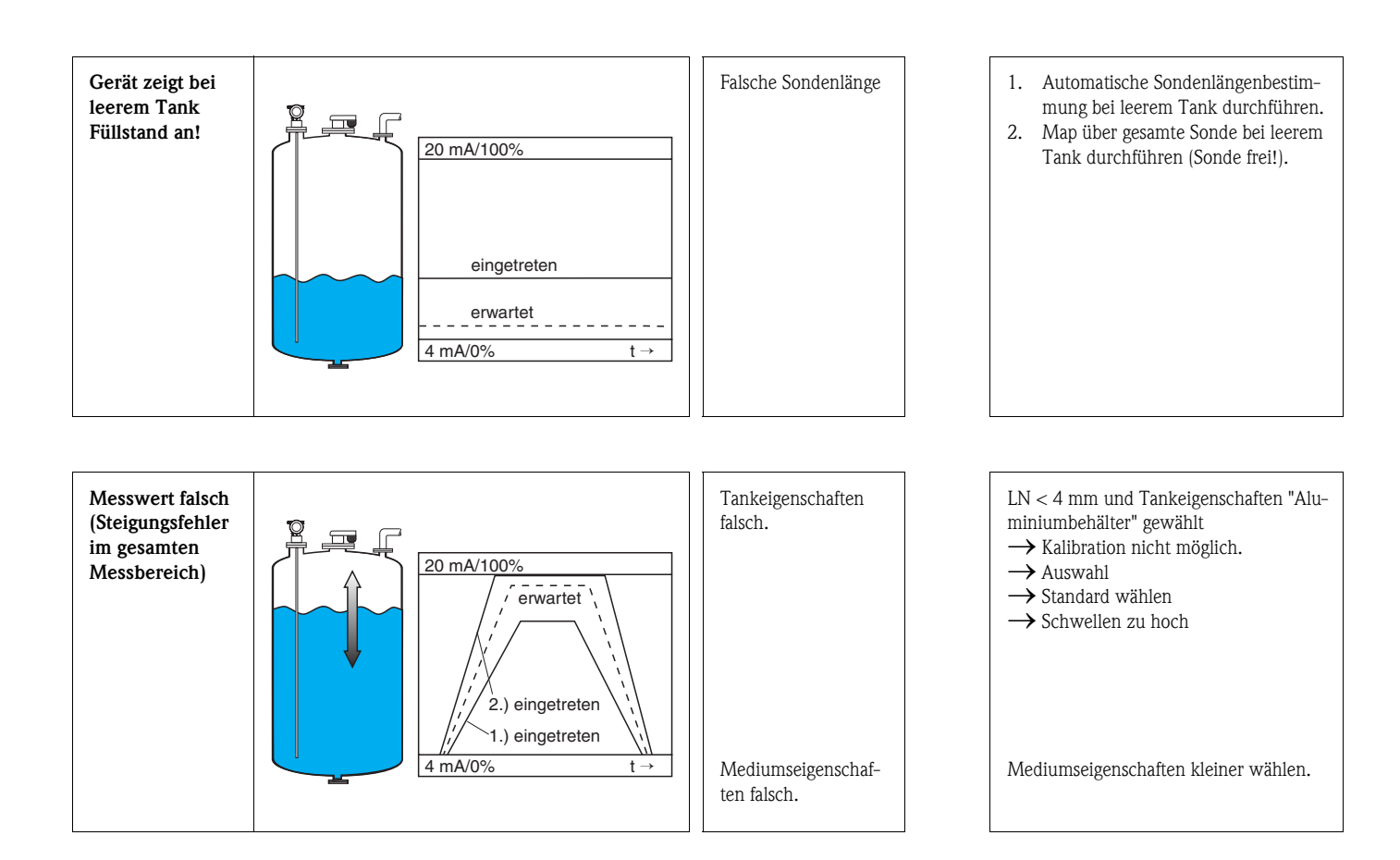

## 15.4 Softwarehistorie

#### Levelflex M FMP40

| Datum   | Software-  | Software-Änderungen                                                                                                    | Dokumentation                                                                                                    |                                                                                                    |                                                                                                    |                                                                                                    |
|---------|------------|----------------------------------------------------------------------------------------------------|----------------------------------------------------------------------------------------------------|----------------------------------------------------------------------------------------------------|----------------------------------------------------------------------------------------------------|----------------------------------------------------------------------------------------------------|
|         | Version    |                                                                                                    | HART                                                                                                    | РА                                                                                                    | FF                                                                                                 | HART, PA, FF                                                                                                    |
| 04.2002 | V 01.02.00 | Original-Software.<br>Bedienbar über:<br>– ToF Tool<br>– Commuwin II<br>(ab Version 2.05.03)<br>– HART-Communicator DXR375<br>mit Rev. 1, DD 1.                                                                                                    | BA242F/00/de/03.02<br>52011929<br>BA242F/00/de/06.02<br>52011929<br>BA242F/00/de/01.03<br>52011929<br>BA242F/00/de/02.03<br>52011929<br>BA242F/00/de/02.04<br>52011929 | BA243F/00/de/04.02<br>52011931<br>BA243F/00/de/06.02<br>52011931<br>BA243F/00/de/02.03<br>52011931<br>BA243F/00/de/02.04<br>52011931 | BA244F/00/de/06.02<br>52011933<br>BA244F/00/de/02.03<br>52011933<br>BA244F/00/de/02.04<br>52011933 | BA245F/00/de/03.02<br>52011935<br>BA245F/00/de/06.02<br>52011935<br>BA245F/00/de/02.03<br>52011935<br>BA245F/00/de/02.04<br>52011935 |
| 08.2003 | V 01.02.02 | <ul> <li>Funktionsgruppe:<br/>Hüllkurvendarstellung</li> <li>Katakana (Japanisch)</li> <li>Stromlupe (nur HART)</li> <li>editierbare<br/>Störechoausblendung</li> <li>Bedienbar über:         <ul> <li>ToF Tool</li> <li>Commuwin II<br/>(ab Version 2.08-1 Update C)</li> <li>HART-Communicator DXR375<br/>mit Rev. 1, DD 1.</li> </ul> </li> </ul> | _                                                                                                    | _                                                                                                    | _                                                                                                  |                                                                                                    |
| 07.2004 | V 01.02.04 | <ul> <li>Funktion "Ausblendung"<br/>verbessert</li> <li>Spezifikation der Messgenauig-<br/>keit am Sondenende</li> </ul>                                                                                                    | BA242F/00/de/06.04<br>52011929<br>BA242F/00/de/01.06<br>52011929                                                                                                    | BA243F/00/de/06.04<br>52011931<br>BA243F/00/de/04.05<br>52011931<br>BA243F/00/de/01.06<br>52011931                                   | BA244F/00/de/06.04<br>52011933<br>BA244F/00/de/04.05<br>52011933<br>BA244F/00/de/01.06<br>52011933 | BA245F/00/de/06.04<br>BA245F/00/de/01.06                                                                                             |
| 01.2005 | V 01.02.06 | Funktion "Echoverlust" verbessert                                                                                                    | —                                                                                                    | —                                                                                                    | —                                                                                                  | —                                                                                                    |
| 03.2006 | V 01.04.00 | <ul> <li>Funktion "Fensterung"</li> <li>Beschreibung der<br/>Gerätefunktionen</li> <li>Bedienmenü erweitert</li> </ul>                                                                                                    | BA242F/00/de/05.06<br>52011929<br>BA242F/00/de/11.06<br>52011929                                                                                                    | BA243F/00/de/05.06<br>52011931<br>BA243F/00/de/11.06<br>52011931                                                                     | BA244F/00/de/05.06<br>52011933<br>BA244F/00/de/11.06<br>52011933                                   | BA245F/00/de/06.06                                                                                                    |

| Datum   | Software-  | Software-Änderungen                                                                                                    | Dokumentation                                                    |                                                                                                    |                                                                                                    |                                          |  |
|---------|------------|----------------------------------------------------------------------------------------------------|------------------------------------------------------------------|----------------------------------------------------------------------------------------------------|----------------------------------------------------------------------------------------------------|------------------------------------------|--|
|         | Version    |                                                                                                    | HART                                                             | РА                                                                                                 | FF                                                                                                 | HART, PA, FF                             |  |
| 04.2002 | V 01.02.00 | Original-Software.<br>Bedienbar über:<br>– ToF Tool<br>– Commuwin II<br>(ab Version 2.05.03)<br>– HART-Communicator DXR375<br>mit Rev. 1, DD 1.                                                                                                    | BA276F/00/de/11.03<br>52021032                                   | BA277F/00/de/11.03<br>52021034                                                                     | BA278F/00/de/11.03<br>52021036                                                                     | BA245F/00/de/02.04<br>52011935           |  |
| 08.2003 | V 01.02.02 | <ul> <li>Funktionsgruppe:<br/>Hüllkurvendarstellung</li> <li>Katakana (Japanisch)</li> <li>Stromlupe (nur HART)</li> <li>editierbare<br/>Störechoausblendung</li> <li>Bedienbar über:</li> <li>ToF Tool</li> <li>Commuwin II<br/>(ab Version 2.08-1 Update C)</li> <li>HART-Communicator DXR375<br/>mit Rev. 1, DD 1.</li> </ul> | BA276F/00/de/02.04<br>52021032                                   | BA277F/00/de/02.04<br>52021034                                                                     | BA278F/00/de/02.04<br>52021036                                                                     |                                          |  |
| 07.2004 | V 01.02.04 | <ul> <li>Funktion "Ausblendung"<br/>verbessert</li> <li>Spezifikation der Messgenauig-<br/>keit am Sondenende</li> </ul>                                                                                                    | BA276F/00/de/06.04<br>52021032<br>BA276F/00/de/01.06<br>52021032 | BA277F/00/de/06.04<br>52021034<br>BA277F/00/de/04.05<br>52021034<br>BA277F/00/de/01.06<br>52021034 | BA278F/00/de/06.04<br>52021036<br>BA278F/00/de/04.05<br>52021036<br>BA278F/00/de/01.06<br>52021036 | BA245F/00/de/06.04<br>BA245F/00/de/01.06 |  |
| 01.2005 | V 01.02.06 | Funktion "Echoverlust" verbessert                                                                                                    | —                                                                | —                                                                                                  | —                                                                                                  | —                                        |  |
| 03.2006 | V 01.04.00 | <ul> <li>Funktion "Fensterung"</li> <li>Beschreibung der<br/>Gerätefunktionen</li> <li>Bedienmenü erweitert</li> </ul>                                                                                                    | BA276F/00/de/05.06<br>52021032<br>BA276F/00/de/11.06<br>52021032 | BA277F/00/de/05.06<br>52021034<br>BA277F/00/de/11.06<br>52021034                                   | BA278F/00/de/05.06<br>52021036<br>BA278F/00/de/11.06<br>52021036                                   | BA245F/00/de/06.06                       |  |

#### Levelflex M FMP41C

#### Levelflex M FMP43

| Datum   | Software-  | Software-Änderungen | Dokumentation                  |                                |                                |                                |
|---------|------------|---------------------|--------------------------------|--------------------------------|--------------------------------|--------------------------------|
|         | Version    |                     | HART                           | РА                             | FF                             | HART, PA, FF                   |
| 07.2007 | V 01.04.02 | Original-Software.  | BA357F/00/de/07.07<br>71040911 | BA358F/00/de/07.07<br>71041162 | BA359F/00/de/07.07<br>71041164 | BA245F/00/de/07.07<br>52011935 |

| Levelflex M FI | MP45 |
|----------------|------|
|                |      |

| Datum   | Software-  | Software-Änderungen                                                                                                    | Dokumentation                                                                          |                                                                                                    |                                                                                                    |                                          |
|---------|------------|----------------------------------------------------------------------------------------------------|----------------------------------------------------------------------------------------|----------------------------------------------------------------------------------------------------|----------------------------------------------------------------------------------------------------|------------------------------------------|
|         | Version    |                                                                                                    | HART                                                                                   | PA                                                                                                 | FF                                                                                                 | HART, PA, FF                             |
| 08.2003 | V 01.02.02 | Original-Software.<br>Bedienbar über:<br>– ToF Tool<br>– Commuwin II (ab Version 2.08-<br>1 Update C)<br>– HART-Communicator DXR375<br>mit Rev. 1, DD 1. | BA279F/00/de/04.04<br>52021038                                                         | BA280F/00/de/04.04<br>52021040                                                                     | BA281F/00/de/04.04<br>52021042                                                                     |                                          |
| 07.2004 | V 01.02.04 | <ul> <li>Funktion "Ausblendung" verbessert</li> <li>Spezifikation der Messgenauigkeit am Sondenende</li> </ul>                                           | BA279F/00/de/06.04<br>52021038<br>BA279F/00/de/01.06<br>52021038                       | BA280F/00/de/06.04<br>52021040<br>BA280F/00/de/04.05<br>52021040<br>BA280F/00/de/01.06<br>52021040 | BA281F/00/de/06.04<br>52021042<br>BA281F/00/de/04.05<br>52021042<br>BA281F/00/de/01.06<br>52021042 | BA245F/00/de/06.04<br>BA245F/00/de/01.06 |
| 01.2005 | V 01.02.06 | Funktion "Echoverlust" verbessert                                                                                                    | —                                                                                      | —                                                                                                  | —                                                                                                  | —                                        |
| 03.2006 | V 01.04.00 | <ul> <li>Funktion "Fensterung"</li> <li>Beschreibung der Gerätefunktionen</li> <li>Bedienmenü erweitert</li> </ul>                                       | BA279F/00/de/05.06<br>52021038<br>BA279F/00/de/11.06<br>52021038<br>BA279F/00/de/12.06 | BA280F/00/de/05.06<br>52021040<br>BA280F/00/de/11.06<br>52021040<br>BA280F/00/de/12.06             | BA281F/00/de/05.06<br>52021042<br>BA281F/00/de/11.06<br>52021042<br>BA281F/00/de/12.06             | BA245F/00/de/06.06                       |
|         |            |                                                                                                    | 52021038                                                                               | 52021040                                                                                           | 52021042                                                                                           |                                          |

# Index Funktionsmenü

| Funktionsgruppe |
|-----------------|
|-----------------|

| $00 = Grundabgleich \dots 15$             | ŝ |
|-------------------------------------------|---|
| 01 = Sicherheitseinst                     | ŝ |
| 03 = Längenabgleich                       | 2 |
| 04 = Linearisierung 34                    | 1 |
| 05 = erweit. Abgleich                     | Į |
| 06 = Ausgang                              | 3 |
| 06 = PROFIBUS Param. (nur PROFIBUS PA) 48 | 3 |
| 09 = Anzeige                              | ) |
| 0A = Diagnose                             | 2 |
| OC = System Parameter                     | ) |
| 0E = Hüllkurve                            | 5 |

### Funktion

| 000 = Messwert                  | 15 |
|---------------------------------|----|
| 002 = Behälter Eigen            | 15 |
| 003 = Medium Eigensch.          | 16 |
| 004 = Messbedingungen           | 18 |
| 005 = Abgleich leer             | 20 |
| 006 = Abgleich voll             | 21 |
| 010 = Ausg. b. Alarm            | 25 |
| 011 = Ausg. b. Alarm (nur HART) | 27 |
| 012 = Ausg.Echoverlust          | 27 |
| 013 = Rampe %MB/min             | 28 |
| 014 = Verzögerung               | 29 |
| 015 = Sicherheitsabst           | 29 |
| 016 = im Sicherh.abst           | 29 |
| 017 = Reset Selbsthalt          | 31 |
| 018 = Überfüllsicher.           | 31 |
| 019 = Sondenbruch Erk           | 31 |
| 030 = Sondenende                | 32 |
| 031 = Sondenlänge               | 32 |
| 032 = Sonde                     | 33 |
| 033 = Sondenlänge.              | 33 |
| 034 = Länge bestimmen           | 33 |
| 040 = Füllst./Restvol           | 34 |
| 041 = Linearisierung            | 35 |
| 042 = Kundeneinheit             | 38 |
| 043 = Tabellen Nummer           | 39 |
| 044 = Eingabe Füllst            | 39 |
| 045 = Eingabe Volumen           | 40 |
| 046 = Endwert Messber           | 40 |
| 047 = Zyldurchmesser            | 40 |
| 050 = Auswahl                   | 41 |
| 051 = Distanz prüfen            | 41 |
| 052 = Bereich Ausblend          | 42 |
| 053 = Starte Ausblend           | 42 |
| 054 = akt. Ausbl.dist           | 43 |
| 055 = Ausbl. Löschen            | 43 |
|                                 |    |

| 056 = Echoqualität                         | . 44 |
|--------------------------------------------|------|
| 057 = Füllhöhenkorrekt                     | . 44 |
| 058 = Integrationszeit                     | . 44 |
| 059 = Blockd. Oben                         | . 45 |
| 060 = Kommun.Adresse (nur HART)            | . 48 |
| 060 = Geräteadresse (nur PROFIBUS PA)      | . 48 |
| 061 = Präambelanzahl (nur HART)            | . 49 |
| 061 = Ident Number (nur PROFIBUS PA)       | . 49 |
| 062 = Grenze Messwert (nur HART)           | . 50 |
| 062 = Setze Einh. Out (nur PROFIBUS PA)    | . 50 |
| 063 = Stromausg. Modus                     | . 51 |
| $063 = Out Wert (nur PROFIBUS PA) \dots$   | . 51 |
| 064 = fester Strom (nur HART)              | . 52 |
| 064 = Out Status (nur PROFIBUS PA)         | . 52 |
| 065 = Simulation                           | . 53 |
| 066 = Simulationswert                      | . 54 |
| 067 = Ausgangsstrom (nur HART)             | . 53 |
| 067 = 2. zykl. Wert (nur PROFIBUS PA)      | . 54 |
| 068 = 4mA Wert (nur HART)                  | . 54 |
| 068 = Zuordnung Anzei. (nur PROFIBUS PA)   | . 55 |
| 069 = 20 mA Wert (nur HART)                | . 55 |
| 069 = eingelesen. Wert (nur PROFIBUS PA)   | . 55 |
| 092 = Sprache                              | . 59 |
| 093 = Zur Startseite                       | . 59 |
| 094 = Anzeigeformat                        | . 60 |
| 095 = Nachkommast                          | . 60 |
| 096 = Trennungszeichen                     | . 60 |
| 097 = Anzeigetest                          | . 61 |
| 0A0 = aktueller Fehler                     | . 63 |
| $OA1 = letzter Fehler \dots$               | . 63 |
| $0A2 = L\ddot{o}sche let.Fehl$             | . 63 |
| 0A3 = Rücksetzen                           | . 64 |
| 0A4 = Freigabecode                         | . 65 |
| 0A5 = gemessene Dist.                      | . 66 |
| OA6 = gemess. Füllst.                      | . 67 |
| $0A7 = Fensterung \dots$                   | . 67 |
| 0A8 = Anwendungsparam                      | . 68 |
| 0C0 = Messstelle                           | . 69 |
| 0C0 = device tag (nur FOUNDATION Fieldbus) | . 69 |
| OC1 = Profile Version (nur PROFIBUS PA)    | . 69 |
| 0C2 = Protokoll+SW-Nr                      | . 69 |
| 0C4 = Seriennummer                         | . 70 |
| 0C4 = device id (nur FOUNDATION Fieldbus)  | . 70 |
| 0C5 = Längeneinheit                        | . 70 |
| 0C8 = Download Mode                        | .71  |
| 0E1 = Darstellungsart                      | . 56 |
| $0E2 = Kurve lesen \dots$                  | . 56 |
| 0E3 = Hüllkurvendarstellung                | . 57 |
| D00 = Service Ebene                        | . 72 |

www.endress.com/worldwide

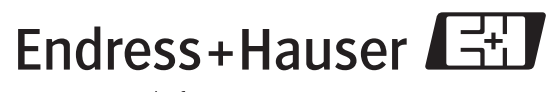

People for Process Automation

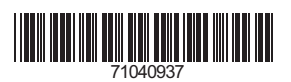

BA245F/00/de/07.07 Nr. 71040937 CCS/FM+SGML 6.0